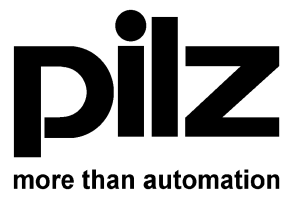

### APPLICATION NOTE PNOZmulti Fieldbus Connection

| Issue No.     | : | V1.1                   |
|---------------|---|------------------------|
| Date of Issue | : | 08.08.2004             |
| Editor        | : | Bauer, Christ, Letsche |

Property of PILZ GmbH & Co. KG Felix-Wankel-Straße 2 D-73760 Ostfildern Germany

File: N:\Bibliothek\Application Notes\PNOZmulti\PNOZmulti\_Fieldbus V3.doc

PNOZmulti\_Fieldbus V5.doc

All rights to this manual are reserved by the publishers. Copies may be made for internal purposes.

While every effort has been made to ensure that the information in this manual is accurate, no responsibility can be accepted for errors or omissions contained within it.

We reserve the right to amend any specifications without prior notice. We are grateful for any feedback on the contents of this manual.

The names of products, goods and technologies used in this manual are the trademarks of the respective companies.

### CONTENTS

| 1                                                              | HISTORY                                                                                                    | . 4                                                    |
|----------------------------------------------------------------|----------------------------------------------------------------------------------------------------|--------------------------------------------------------|
| 2                                                              | SCOPE                                                                                                    | . 4                                                    |
| 3                                                              | INTRODUCTION                                                                                                    | . 4                                                    |
| 3.1<br>3.1.1<br>3.2<br>3.2<br>3.2.1<br>3.2.2<br>3.2.3          | STRUCTURE OF BUS CONNECTION<br>User I/O Bit Data<br>List of Tables<br>CONFIGURATION OF THE FIELDBUS MODULE<br>Fieldbus Configuration in Programming Tool.<br>Version Management<br>Fieldbus Configuration File.                                           | .4<br>.5<br>.9<br>13<br>13<br>13<br>14                 |
| 3.2.4<br>3.2.5<br>3.3<br>3.3.1<br>3.3.2                        | Data Consistency<br>Data Consistency Protocol<br>FIELDBUS SPECIFIC FEATURES<br>Address and Baud Rate Setting<br>Configuration Files                                                                                                    | 14<br>14<br>15<br>15<br>15                             |
| 4                                                              | PROFIBUS DP (PNOZ MC3P)                                                                                                    | 16                                                     |
| 4.1<br>4.2<br>4.3                                              | IMPORTING THE GSD FILE<br>CONFIGURE THE NETWORK<br>APPLICATION PROGRAM                                                                                                    | 16<br>16<br>18                                         |
| 5                                                              | DEVICENET (PNOZ MC4P)                                                                                                    | 20                                                     |
| 5.1<br>5.1.2<br>5.1.3<br>5.1.4<br>5.2<br>5.2.1<br>5.2.2<br>5.3 | SAMPLE I/O COMMUNICATION WITH CONTROLLOGIX.<br>Import EDS File<br>Configure Network.<br>Application Program<br>Test Data Exchange.<br>SAMPLE MESSAGES WITH CONTROLLOGIX<br>Application program<br>Test Data Exchange<br>EXAMPLE COMMUNICATION WITH OMRON. | 20<br>20<br>22<br>28<br>33<br>40<br>40<br>48<br>50     |
| 6                                                              | INTERBUS-S (PNOZ MC5P)                                                                                                    | 57                                                     |
| 7                                                              | CC-LINK                                                                                                    | 60                                                     |
| 7.1<br>7.2<br>7.3<br>7.3.1<br>7.3.2<br>7.3.3                   | WHAT IS CC-LINK<br>PNOZMULTI DATA IN THE CC-LINK REGISTERS<br>SAMPLE WITH MELSEC SYSTEM Q AND GX IEC DEVELOPER<br>Configure the Network<br>Application Program<br>Test Data Exchange                                                                      | 60<br>60<br>61<br><i>61</i><br><i>62</i><br><i>6</i> 2 |
| 8                                                              | CANOPEN (PNOZ MC6P)                                                                                                    | 64                                                     |
| 8.1<br><i>8.1.1</i><br>8.2<br>8.3<br>8.4                       | WHAT IS CANOPEN ?<br>CANopen Object Dictionary<br>ADRESSING THE PILZ INTERFACE ?<br>EXAMPLE WITH HILSCHER CANOPEN PC MASTER<br>SUMMARY                                                                                                    | 64<br><i>65</i><br>65<br>66<br>71                      |
| 9                                                              | ETHERNET (MC8P)                                                                                                    | 72                                                     |
| 9.1<br>Pilz Gmb                                                | SAMPLE IO COMMUNICATION WITH CONTROLLOGIX                                                                                                    | 72<br>Joc                                              |

| 9.2  | SAMPLE IO SCANNER COMMUNICATION WITH SCHNEIDER QUANTUM PLC | 75 |
|------|------------------------------------------------------------|----|
| 10   | PROFINET (MC9P)                                            | 76 |
| 10.1 | SAMPLE IO COMMUNICATION WITH SIEMENS S7                    | 76 |

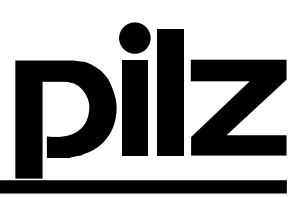

### 1 HISTORY

| Datum      | Versions-Nr. | Auslöser (N./A.) | betr. Kapitel | Grund der Änderung        |
|------------|--------------|------------------|---------------|---------------------------|
| 13.09.2004 | 1.0          | Bauer/Letsche    | All           |                           |
| 14.12.04   | 1.1          | Letsche          | Omron         |                           |
| 02.02.05   | 1.2          | Christ           | 9             | Ethernet mc8p             |
| 13.10.2006 |              | Hohlbauch        | 10            | Profinet mc9p             |
| 05.01.2007 |              | Hohlbauch        | 10            | Erweiterung Profinet mc9p |
|            |              |                  |               |                           |
|            |              |                  |               |                           |
|            |              |                  |               |                           |
|            |              |                  |               |                           |
|            |              |                  |               |                           |
|            |              |                  |               |                           |
|            |              |                  |               |                           |
|            |              |                  |               |                           |

### 2 Scope

This document describes the fieldbus communication of PNOZ multi. It is based on the developing documents. The document is subject to change without further notice.

The document is not intended as a technical documentation for general use of the fieldbus modules for the PNOZmulti. It may not be distributed to customers without a special note to its scope.

### 3 Introduction

### 3.1 Structure of Bus Connection

The PNOZmulti uses a common profile based on 20 bytes input and 20 bytes output using the process data channel for the following fieldbuses:

- Profibus-DP
- DeviceNet
- Interbus-S
- CC-Link (24 bytes)

Note: CANopen is handled differently

The Fieldbus module of the PNOZ multi sends an "output data block" and receives an "input data block" . with each OS-cycle.

Each data block consists of 20 bytes. The first three bytes are used for user bit data, the next one is for status bits and 15 bytes are used for Table transfer and one byte as Control bits.

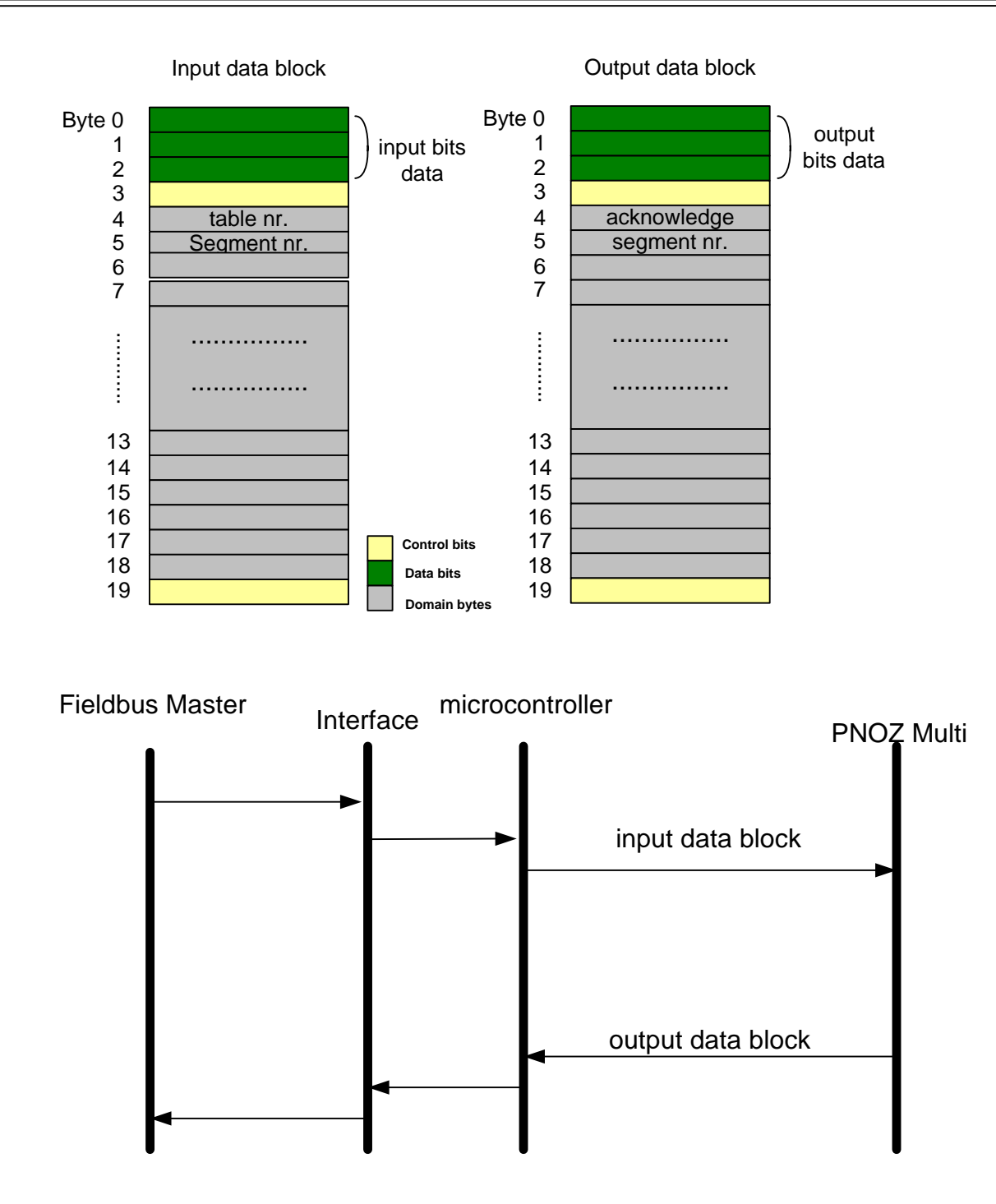

### 3.1.1 User I/O Bit Data

A part of the data blocks will be processed in PNOZmulti as fieldbus flags. The first three bytes of the input data block and the first three bytes of the output data block are user bit data.

### 3.1.1.1 Assignment of the I/O Bit Data

In the first step, (V3.0) the user can only assign 24 flags of the PNOZmulti and internal flags to the output data block. The transfer of bits to the Multi into the input data block is realized in a later version.

| 😇 Unbenannt0* - PNOZmulti Configurator |              |
|----------------------------------------|--------------|
| Datel Bearbeiten Ansicht Online Hilfe  |              |
|                                        |              |
| 🤗 🔤 🐚 🚱 💽 🖬 🖬 🗗 🖸 🕅 🛄 🕒 💭              |              |
|                                        | base.04.     |
|                                        |              |
| pare. il                               |              |
|                                        |              |
|                                        |              |
|                                        | Profibus O.0 |
|                                        |              |
|                                        | Profibus 0,1 |
|                                        |              |
|                                        |              |
|                                        |              |
| ase.13.                                | Profibus 0.2 |
|                                        |              |
|                                        |              |
|                                        |              |
| Profibus I.1                           |              |
|                                        |              |
|                                        | Seite 1      |
|                                        |              |
|                                        |              |
|                                        |              |
|                                        |              |
|                                        | <u> </u>     |

The user can choose the fieldbus bit in the same process using "set active"

The user can assign each internal flag of PNOZmulti to the fieldbus bits.

In the diagram "Profibus" is the name that the user has given to the fieldbus module during the configuration in the window "Select Base and Expansion Modules".

The "O" and "I" after mean Output and Input. There are 24 bits as output.

In the same way for "Set input and outputs active", the fieldbus bits can have comments. It will be displayed like the others symbolic names For example: "Profibus O.2.Main E-Stop"

"Profibus" is the name of the module. "O" means Output. "2" means the bit 2 of the module.

"Main E-Stop" is the symbolic name of the bit.

There are some restrictions due to the safety to use the fieldbus input bits. The using of the input bits will be not realized in the first step (V3.0)

### The bits 0 to 23 are organized in the bytes 0 to 2 as shown:

The current status of the outputs configured for the fieldbus plus the current LED status are always stored in Byte 0 ... Byte 3. All other information is stored in various tables.

Assignment of Byte 0 ... Byte 3 The outputs are defined in the PNOZmulti Config. Each output that is used is given a number there, e.g. o0, o5... . The status of output o0 is stored in Bit 0 of Byte 0; the status of output o5 is stored in Bit 5 of Byte 0 etc.

| Byte                                    |                             |       |       |       |       |      |      |               |    |
|-----------------------------------------|-----------------------------|-------|-------|-------|-------|------|------|---------------|----|
| 0                                       | o7                          | o6    | 05    | o4    | 63    | o2   | 01   | o0            |    |
| 1                                       | o15                         | o14   | o13   | o12   | o11   | o10  | о9   | o8            |    |
| 2                                       | 023                         | 022   | 021   | o20   | o19   | o18  | o17  | o16           |    |
|                                         |                             |       |       |       |       |      |      |               |    |
| The sta                                 | ntus o                      | of th | e I F | Dsi   | s str | ared | in B | vte 3         | ą. |
| Bit 0 =                                 | 1:                          | 0     | FAU   | LTL   | EDi   | slit |      | <i>y</i> 10 0 |    |
| Bit 1 =                                 | 1:                          | IF    | AUL   | T LE  | Dis   | lit  |      |               |    |
| Bit 2 =                                 | Bit 2 = 1: FAULT LED is lit |       |       |       |       |      |      |               |    |
| Bit 3 = 1: DIAG                         |                             |       | LED   | is li | t     |      |      |               |    |
| Bit 4 =                                 | Bit 4 = 1: RUN LED is lit   |       |       |       |       |      |      |               |    |
| Bit 5 = 1: If communication between the |                             |       |       |       |       |      |      |               |    |
| PNOZmulti and the                       |                             |       |       |       |       |      |      |               |    |
|                                         | fieldbus is working         |       |       |       |       |      |      |               |    |
| Bit 6:                                  |                             | - R   | eser  | ved   |       |      |      |               |    |
| Bit 7:                                  |                             | - R   | eser  | ved   |       |      |      |               |    |

Assignment of Byte 4 ... Byte 18 Each table consists of one or more segments. Each segment is made up of a max. 13 Bytes. There are 6 tables, whose assignment is fixed.

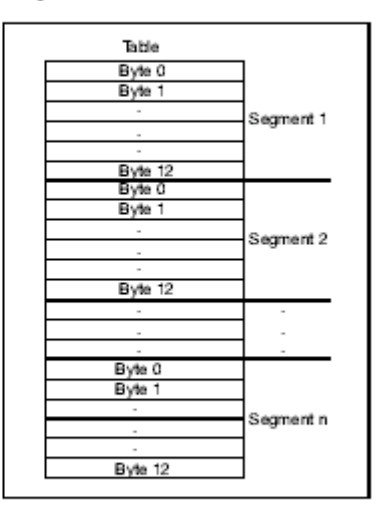

The Master must request the table number and segment number required. The Slave (e.g. PNOZ mc3p) repeats the two numbers and sends the requested data. If a number is requested that is not available, the Slave sends the error message 'FF' instead of the segment number. The segments may be requested in any sequence.

Master Fieldbus module 4 Table no. 5 Segment no. 6 0 18 0 4 Table no. 5 6 Segment no. х 18 х

Example 1: The Master requests segment 5 from table 2. The fieldbus module repeats both these details and sends segment 5. Then the data from segment 8 in table 2 is transmitted.

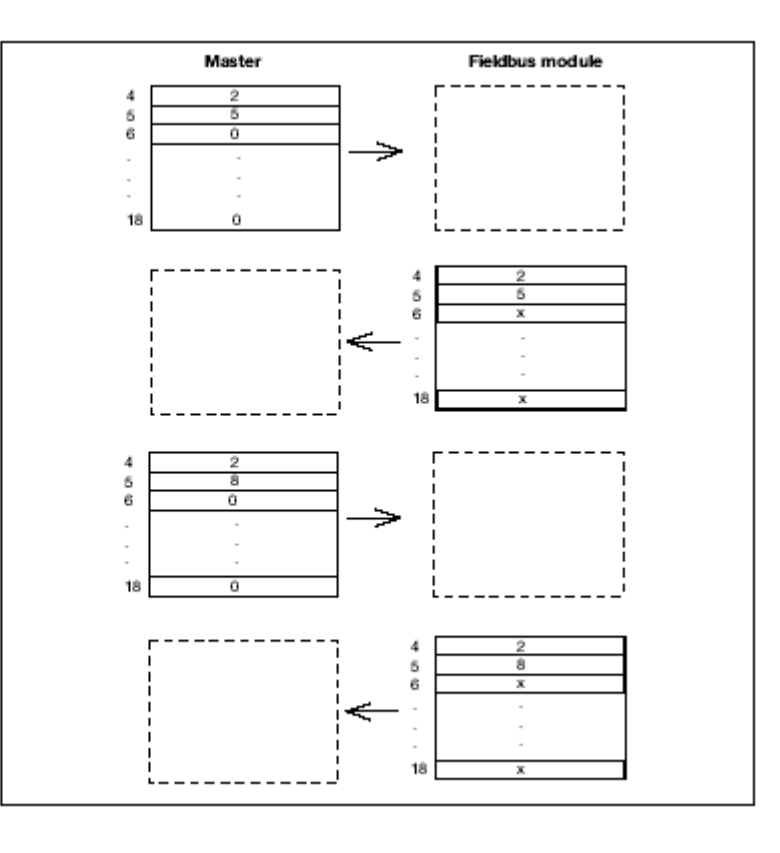

Example 2: The Master requests segment 8 from table 2. The fieldbus module repeats both of these details and sends segment 8. Then the Master requests segment 25 from table 5. As this table does not contain a segment 25, the Slave registers an error and sends back "FF".

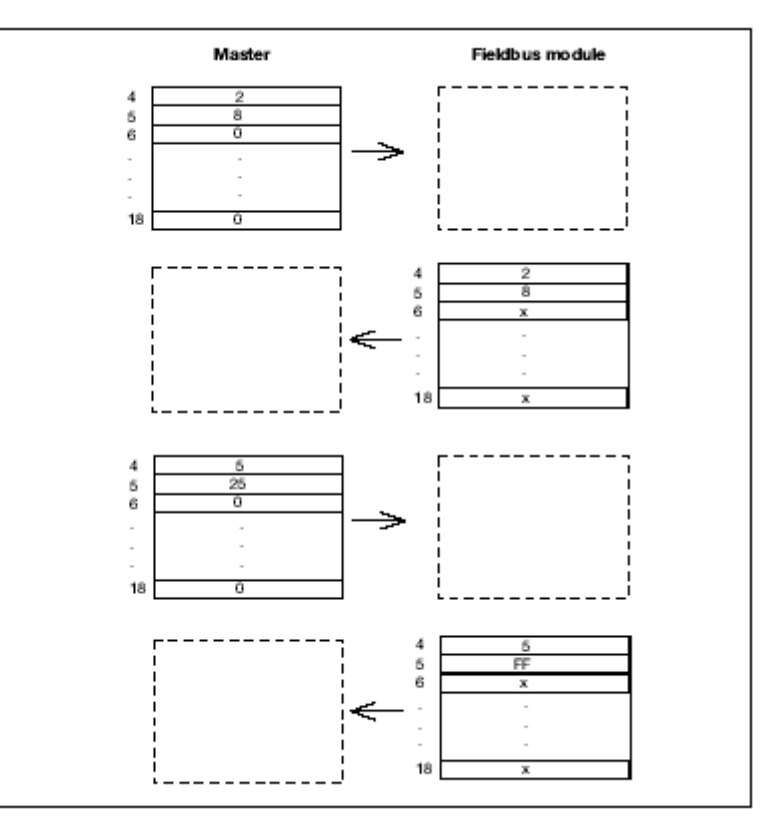

### 3.1.2 List of Tables

| Table No | Description                    | Number of Segments    |
|----------|--------------------------------|-----------------------|
| 1        | Configuration                  | 6                     |
| 2        | Error Stack                    | 128 (Do not use)      |
| 3        | Status of digital inputs       | 1                     |
| 4        | Status of digital outputs      | 2                     |
| 5        | Status of LED's                | 3                     |
| 6        | Error Stack in standard format | 128 (Not implemented) |

3.1.2.1

Table 1: PNOZmulti Configuration

| Segmen |      |                          | Comment                              |  |
|--------|------|--------------------------|--------------------------------------|--|
| t      | Byte | Description              |                                      |  |
|        | 0    | PN1                      |                                      |  |
|        | 1    | PN2                      | 4 Byte Product number                |  |
|        | 2    | PN3                      |                                      |  |
|        | 3    | PN4                      |                                      |  |
|        | 4    | GV1                      |                                      |  |
|        | 5    | GV2                      | 4 Byte Device version                |  |
| 0      | 6    | GV3                      |                                      |  |
| -      | 7    | GV4                      |                                      |  |
|        | 8    | SN1                      |                                      |  |
|        | 9    | SN2                      | 4 Byte Serial number                 |  |
|        | 10   | SN3                      |                                      |  |
|        | 11   | SN4                      |                                      |  |
|        | 12   | Not used                 |                                      |  |
|        | 0    | CRC- User Data Low Byte  |                                      |  |
|        | 1    | CRC- User Data High Byte | Checksum of the user program         |  |
|        | 2    | CRC All Data Low Byte    | Observes of the entire Obie cond     |  |
|        | 3    | CRC All Data High Byte   | Checksum of the entire Chip card     |  |
|        | 4    | Date                     |                                      |  |
|        | 5    | Date                     | 4 Byte for creation date of the user |  |
| 1      | 6    | Date                     | program                              |  |
| •      | 7    | Date                     |                                      |  |
|        | 8    | Not used                 |                                      |  |
|        | 9    | Not used                 |                                      |  |
|        | 10   | Not used                 |                                      |  |
|        | 11   | Not used                 |                                      |  |
|        | 12   | Not used                 |                                      |  |
|        | 0    | Expansion left type      |                                      |  |
|        | 1    | Expansion 1 right type   |                                      |  |
|        | 2    | Expansion 2 right type   |                                      |  |
|        | 3    | Expansion 3 right type   | 9 Byte hardware registry             |  |
|        | 4    | Expansion 4 right type   |                                      |  |
|        | 5    | Expansion 5 right type   | Same code as in the                  |  |
| 2      | 6    | Expansion 6 right type   | Component-table                      |  |
| ~      | 7    | Expansion 7 right type   |                                      |  |
|        | 8    | Expansion 8 right type   |                                      |  |
|        | 9    | Not used                 |                                      |  |
|        | 10   | Not used                 |                                      |  |
|        | 11   | Not used                 |                                      |  |
|        | 12   | Not used                 |                                      |  |
|        | 0    | BYTE 0                   | Project name Byte 0 to 12            |  |
| 3      | 1    | BYTE 1                   | The end of the string is indicated   |  |

| Segmen |      |                   |                                       |
|--------|------|-------------------|---------------------------------------|
| ť      | Byte | Description       | Comment                               |
|        | 2    | BYTE_2            | with 0xFFFF. If in this segment there |
|        | 3    | BYTE_3            | is no 0xFFFF, another 13 Bytes can    |
|        | 4    | BYTE_4            | be read out (Segment 4).              |
|        | 5    | BYTE_5            |                                       |
|        | 6    | BYTE_6            |                                       |
|        | 7    | BYTE_7            |                                       |
|        | 8    | BYTE_8            |                                       |
|        | 9    | BYTE_9            |                                       |
|        | 10   | BYTE_10           |                                       |
|        | 11   | BYTE_11           |                                       |
|        | 12   | BYTE_12           |                                       |
|        | 0    | BYTE_13           |                                       |
|        | 1    | BYTE_14           |                                       |
|        | 2    | BYTE_15           |                                       |
|        | 3    | BYTE_16           |                                       |
|        | 4    | BYTE_17           | Project name Byte 13 to 25:           |
|        | 5    | BYTE_18           | The end of the string is indicated    |
| 4      | 6    | BYTE_19           | with 0xFFFF. If in this segment there |
| -      | 7    | BYTE_20           | is no 0xFFFF, another 13 Bytes can    |
|        | 8    | BYTE_21           | be read out (Segment 5).              |
|        | 9    | BYTE_22           |                                       |
|        | 10   | BYTE_23           |                                       |
|        | 11   | BYTE_24           |                                       |
|        | 12   | BYTE_25           |                                       |
|        | 0    | BYTE_26           |                                       |
|        | 1    | BYTE_27           |                                       |
|        | 2    | BYTE_28           |                                       |
|        | 3    | BYTE_29           |                                       |
|        | 4    | BYTE_30           |                                       |
| _      | 5    | BYTE_31           | Project name Byte 26 to 31:           |
| 5      | 6    | END-String (FFFF) | The end of the string is indicated    |
|        | 7    | END-String (FFFF) | with 0xFFFF                           |
|        | 8    | Not used          |                                       |
|        | 9    | Not used          |                                       |
|        | 10   | Not used          |                                       |
|        | 11   | Not used          |                                       |
|        | 12   | Not used          |                                       |

### 3.1.2.2 Table 2: Error Stack (DO NOT USE)

In total, the error stack has 64 entries with two segments each (Segment 0 to 127). Each second segment contains a relative time stamp to the last Power ON of the PNOZmulti. The Segment-number 0 is the most current one..

| Segmen<br>t | Byte | Description | Comment                |
|-------------|------|-------------|------------------------|
| 0           | 0    | F-Class     | Error class            |
| U           | 1    | F-Info.     | Error Information      |
|             | 2    | F-Nr.       | Error Number           |
|             | 3    | Par_0       |                        |
|             | 4    | Par_1       |                        |
|             | 5    | Par_2       | 5 Bytes for Parameters |
|             | 6    | Par_3       |                        |
|             | 7    | Par_4       |                        |
|             | 8    | Not used    |                        |

| Segmen |      |             | Comment                |
|--------|------|-------------|------------------------|
| t      | Byte | Description |                        |
|        | 9    | Not used    |                        |
|        | 10   | not used    |                        |
|        | 11   | not used    |                        |
|        | 12   | not used    |                        |
|        | 0    |             |                        |
|        | 1    |             |                        |
|        | 2    |             |                        |
|        | 3    |             |                        |
|        | 4    |             |                        |
|        | 5    |             |                        |
|        | 6    |             |                        |
|        | 7    |             |                        |
|        | 8    |             |                        |
|        | 9    |             |                        |
|        | 10   |             |                        |
|        | 11   |             |                        |
|        | 12   |             |                        |
|        | 0    | F-Class     | Error class            |
|        | 1    | F-Info.     | Error Information      |
|        | 2    | F-Nr.       | Error Number           |
|        | 3    | Par_0       |                        |
|        | 4    | Par_1       |                        |
|        | 5    | Par_2       | 5 Bytes for Parameters |
| 127    | 6    | Par_3       |                        |
|        | 7    | Par_4       |                        |
|        | 8    | Not used    |                        |
|        | 9    | not used    |                        |
|        | 10   | not used    |                        |
|        | 11   | Not used    |                        |
|        | 12   | Not used    |                        |

### 3.1.2.3 Table 3: Status of the Digital Inputs

Physically not available inputs are always shown with status "0". Each input byte (IB) contains up to 8 bits of the module

| Segmen |      | _                    | Comment           |  |
|--------|------|----------------------|-------------------|--|
| t      | Byte | Description          |                   |  |
|        | 0    | IB 0.0 - i00 to i07  |                   |  |
|        | 1    | IB 1.0 - i08 to i15  | Base Module       |  |
|        | 2    | IB 2.0 - i16 to i19  |                   |  |
|        | 3    | 0                    | reserved          |  |
|        | 4    | 0                    | reserved          |  |
| 0      | 5    | IB 5.0 - i00 to i07  |                   |  |
|        | 6    | IB 6.0 - i00 to i07  |                   |  |
|        | 7    | IB 7.0 - i00 to i07  |                   |  |
|        | 8    | IB 8.0 - i00 to i07  | Expansion Modulos |  |
|        | 9    | IB 9.0 - i00 to i07  |                   |  |
|        | 10   | IB 10.0 - i00 to i07 |                   |  |
|        | 11   | IB 11.0 - i00 to i07 |                   |  |
|        | 12   | IB 12.0 - i00 to i07 |                   |  |

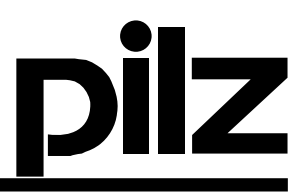

### 3.1.2.4 Table 4: Status of the Digital Outputs

Physically not available outputs are always shown with status "0". Each output byte (OB) contains up to 8 bits of the module

| Segmen |      |                      | Comment           |  |
|--------|------|----------------------|-------------------|--|
| t      | Byte | Description          | Comment           |  |
|        | 0    | 0                    |                   |  |
|        | 1    | 0                    | ]                 |  |
|        | 2    | 0                    | Base Module       |  |
|        | 3    | OB 3.0 - 000 to 003  | ]                 |  |
|        | 4    | OB 4.0 - 004 to 005  | ]                 |  |
| -      | 5    | OB 5.0 - 000 to 003  |                   |  |
| 0      | 6    | OB 6.0 - 000 to 003  | ]                 |  |
| Ŭ      | 7    | OB 7.0 - 000 to 003  | ]                 |  |
|        | 8    | OB 8.0 - 000 to 003  | Expansion Modulos |  |
|        | 9    | OB 9.0 - 000 to 003  |                   |  |
|        | 10   | OB 10.0 - 000 to 003 |                   |  |
|        | 11   | OB 11.0 - 000 to 003 | ]                 |  |
|        | 12   | OB 12.0 - 000 to 003 |                   |  |
|        | 0    | 0                    |                   |  |
|        | 1    | 0                    |                   |  |
|        | 2    | 0                    |                   |  |
|        | 3    | 0                    |                   |  |
|        | 4    | 0                    |                   |  |
|        | 5    | OB 5.8               | Expansion Modules |  |
| 1      | 6    | OB 6.8               | Second Byte       |  |
| -      | 7    | OB 7.8               |                   |  |
|        | 8    | OB 8.8               |                   |  |
|        | 9    | OB 9.8               |                   |  |
|        | 10   | OB 10.8              |                   |  |
|        | 11   | OB 11.8              |                   |  |
|        | 12   | OB 12.8              |                   |  |

3.1.2.5 Table 5: Status of the LED's

| Seamen |      |                           |                                  |
|--------|------|---------------------------|----------------------------------|
| ť      | Byte | Description               | Comment                          |
|        | 0    | RUN                       |                                  |
|        | 1    | Diag                      |                                  |
|        | 2    | FAULT                     |                                  |
|        | 3    | I-Fault                   |                                  |
|        | 4    | O-Fault                   |                                  |
| -      | 5    | FAULT 1.Expansion module  | 00h: Led is OFF                  |
| 0      | 6    | FAULT 2.Expansion module  | FFh: Led is ON                   |
| •      | 7    | FAULT 3. Expansion module | 30h: Led is flashing             |
|        | 8    | FAULT 4.Expansion module  |                                  |
|        | 9    | FAULT 5.Expansion module  |                                  |
|        | 10   | FAULT 6.Expansion module  |                                  |
|        | 11   | FAULT 7.Expansion module  |                                  |
|        | 12   | FAULT 8.Expansion module  |                                  |
| 1      | 0    | IB 0.0                    | Flash Mask of the digital inputs |
| I      | 1    | IB 1.0                    | 0: LED is not flashing           |
|        | 2    | IB 2.0                    | 1: LED is flashing               |
|        | 3    | Reserved                  |                                  |
|        | 4    | Reserved                  |                                  |
|        | 5    | IB 5.0                    |                                  |

| Segmen |      |                     | Commont                           |
|--------|------|---------------------|-----------------------------------|
| ť      | Byte | Description         | Comment                           |
|        | 6    | IB 6.0              |                                   |
|        | 7    | IB 7.0              |                                   |
|        | 8    | IB 8.0              |                                   |
|        | 9    | IB 9.0              |                                   |
|        | 10   | IB 10.0             |                                   |
|        | 11   | IB 11.0             |                                   |
|        | 12   | IB 12.0             |                                   |
|        | 0    | LED A: Top left     | LED Status of the Fieldbus Module |
|        | 1    | LED B: Top right    | 0000 0000 LED off or not used by  |
|        | 2    | LED C: Bottom left  | the module                        |
|        |      |                     | 0000 0001 LED Green               |
|        |      |                     | 0000 0010 LED Red                 |
|        | 3    | LED D: Bottom right | other values are not defined!     |
|        | 4    | Not used            |                                   |
| 2      | 5    | Not used            |                                   |
| _      | 6    | Not used            |                                   |
|        | 7    | Not used            |                                   |
|        | 8    | Not used            |                                   |
|        | 9    | Not used            |                                   |
|        | 10   | Not used            |                                   |
|        | 11   | Not used            |                                   |
|        | 12   | Not used            |                                   |

### 3.1.2.6 Table 6: Error Stack in Standard Format This table is not completely defined yet.

### 3.2 Configuration of the Fieldbus Module

### **3.2.1** Fieldbus Configuration in Programming Tool

In the configuration phase of PNOZmulti (in the window "Select Base Modules and Expansion Modules") there is a possibility to select the fieldbus module.

There is no configuration necessary in the software.

All necessary settings are done at the Fieldbus module hardware.

### 3.2.2 Version Management

The PNOZmulti and the Fieldbus module can run together, if the communication protocol and data processing (the format) in both are matched.

The PNOZmulti tells the Fieldbus Module in the configuration segment 0, by which format it will run. After that, the Fieldbus module will match itself according to it.

If the Fieldbus module cannot support (or simulate) the suggested format from the PNOZmulti, it will report an error and jump to stop.

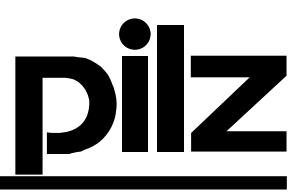

### **3.2.3** Fieldbus Configuration File

Some Fieldbus systems require a configuration file. This file is part of the CD where the PNOZmulti configuration tool is supplied.

### 3.2.4 Data Consistency

Data consistency has to be guaranteed for the table transfer protocol.

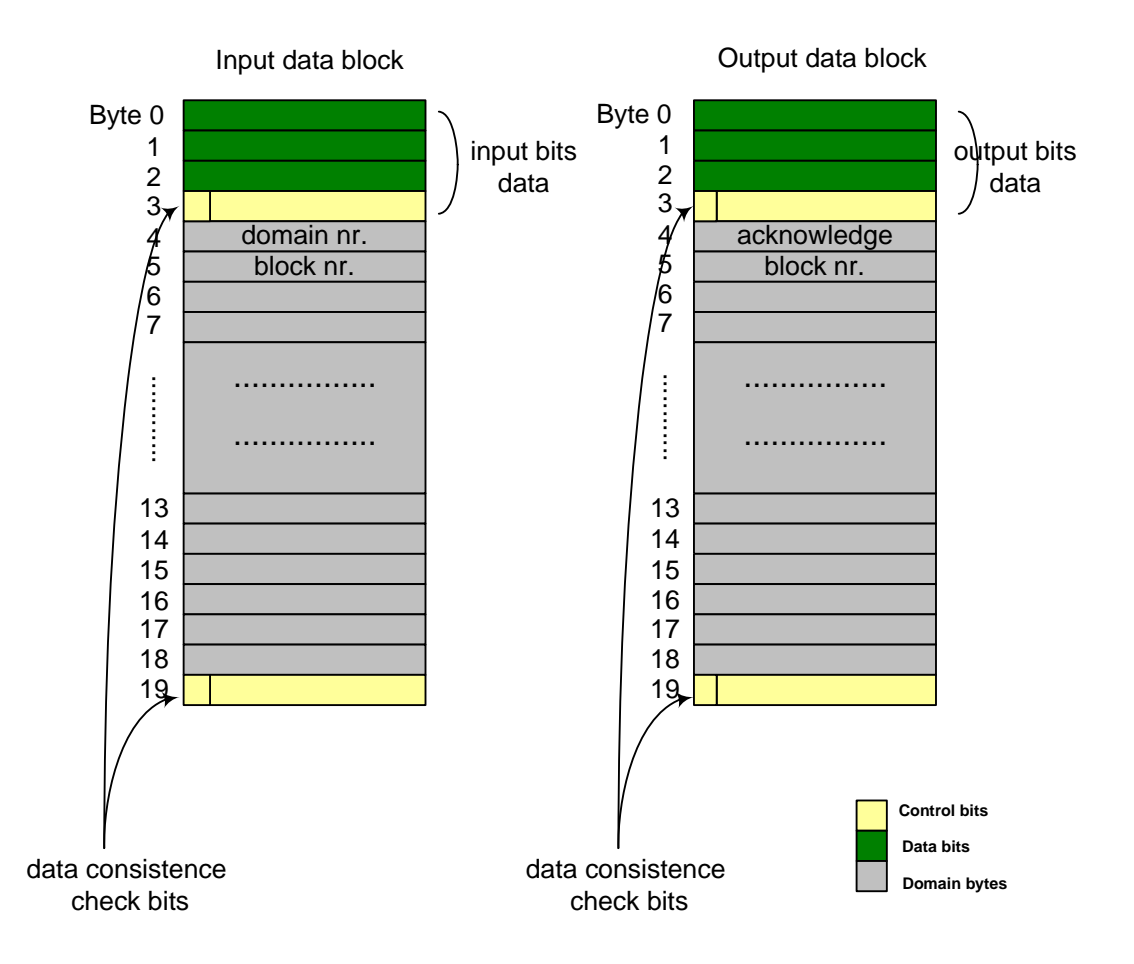

Some fieldbuses cannot support data consistency or the user will not configure the fieldbus to support it (it has some disadvantage). E.g. for Profibus it is easy to select this feature in the configuration of the master.

In order to support data consistency for entire system between PNOZmulti and PLC, a special Protocol will be used.

### 3.2.5 Data Consistency Protocol

Here are used two bits in each data segment to guarantee the data consistence. The bit 7 of byte 4 and bit 7 of byte 19 are used. The bits are always the same if the data are consistence. They will toggle for each data sending from the sender. The receiver should check these bits for equality.

This protocol will be used for both directions. The sender has to toggle the bits when it writes a new data into bytes 4 to 18 of the segment.

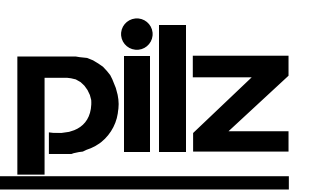

The receiver checks the two bits when it receives a new segment. The receiver checks the bits only for the equality and not for to be toggled. If the sender is not interested in data consistence check, it can leave the bits without changes, but they must be always equal.

From the PNOZmulti side as a sender, the bits will be toggled for each changing in the table bytes (bytes 4 to 18).

In the PNOZmulti as a receiver, the two bits will be checked always for equality only. If the bits are not equal, it will set a bit in its status segment. In this case, the table data will be used anyway if the bits are not same for two times after each other.

The PLC as a sender can toggle the 2 bits if it is interested in the data consistence check or let the 2 bits stay always equal and same as before.

The PLC as a receiver can check the two bits for equality, or ignore them.

### 3.3 Fieldbus Specific Features

Currently the following fieldbus modules are available

| Bus System  | Product Name | Order Number |
|-------------|--------------|--------------|
| Profibus DP | PNOZ mc3p    | 773 721      |
| DeviceNET   | PNOZ mc4p    | 773 722      |
| Interbus-S  | PNOZ mc5p    | 773 723      |
| CANopen     | PNOZ mc6p    | 773 724      |
| CC-Link     | PNOZ mc7p    | 773 726      |

| 3.3.1 | Address and Baud Rate Setting |
|-------|-------------------------------|
|-------|-------------------------------|

| Bus System  | Addressing                                        | Baud Rate                                                               |
|-------------|---------------------------------------------------|-------------------------------------------------------------------------|
| Profibus DP | Setting from 1 to 99 with rotary switch           | Auto Baud detection                                                     |
| DeviceNet   | Setting of MAC ID from 0 to 63 with<br>Dip switch | Setting 125, 250 or 500 KBaud with dip switch                           |
| Interbus-S  | No address setting required                       | Setting 500Kbaud or 2Mbaud with jumper                                  |
| CANopen     | Setting from 1 to 99 with rotary switch           | Setting 10, 20, 50, 125, 250, 500, 800<br>and 1MBaud with rotary switch |
| CC-Link     | Setting from 1 to 64 with rotary switch           | Setting 156, 625 KBaud, 2.5, 5 and 10MBaud with rotary switch           |

### **3.3.2** Configuration Files

| Bus System  | File Type                   | Name            |
|-------------|-----------------------------|-----------------|
| Profibus DP | GSD file                    | Pilz07F3.GSD    |
| DeviceNet   | EDS file                    | PNOZmc4p.eds    |
| Interbus-S  | None (ID03 <sub>hex</sub> ) |                 |
| CANopen     | EDS file                    | PNOZmc6p.eds    |
| CC-Link     | CSP file                    | PNOZ-MC7P_2.csp |

### 4 Profibus DP (PNOZ mc3p)

### **4.1** Importing the GSD file

It is necessary to import the actual GSD file. You can download the latest file on the homepage of PILZ.

| HW Konfig - [SIMATIC 400(1) (Konfiguration) Mu                                                                                                    | lti DP-S]                                                                                                    |                                          |                           |
|----------------------------------------------------------------------------------------------------|----------------------------------------------------------------------------------------------------|------------------------------------------|---------------------------|
| 🕅 Station Bearbeiten Einfügen Zielsystem Ansicht E                                                                                                    | xtras Fenster Hilfe                                                                                                    |                                          |                           |
| Image: Constraint of the constraint of the constr | Einsteilungen Ctri+Alt+E<br>Beugruppe spezifizieren<br>Netz konfigurieren<br>Symbolizabelle Ctri+Alt+T<br>Systemfehler melden<br>Katalogprofile bearbeiten<br>Katalog aktualisieren<br>Neue GSD installieren<br>Stations-GSD importieren | stem [1]                                 | Profit     Standard       |
| SIMATIC 400(1) Steckplatz Bezeichnung UR2 PROFIBUS(1):DP-Mastersystem (1)                                                                                                    |                                                                                                    | ×                                        |                           |
|                                                                                                    |                                                                                                    |                                          |                           |
| Installiert naue CSD-Dataion ing System und altrufficiation Kat                                                                                                    | ralooinhalt                                                                                                    |                                          | M7-400 (zentraler Aufbau) |
| Installer nede GD-Dateien ins system und aktualisiert den Kar<br>I Start I 🕜 🔕 🥔 🗃 🃅 🕕 📑 👋 🍂 SIMA                                                                                                    | .aroginnak.<br>TI   📴 HW Kon 🖾 C:\WIN   🔯                                                                                                    | (OP/A 🛛 🔯 Letsche 🗍 🗃 PNOZm 🗍 🛃 Acrobat. | 🛐 🕀 🔪 💷 🍔 🧰 😁 🍵 13:12     |

### 4.2 Configure the network

The PNOZ Multi mc3p module can be found in the hardware catalogue after the GSD file has been imported.

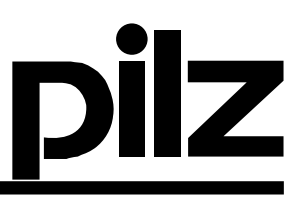

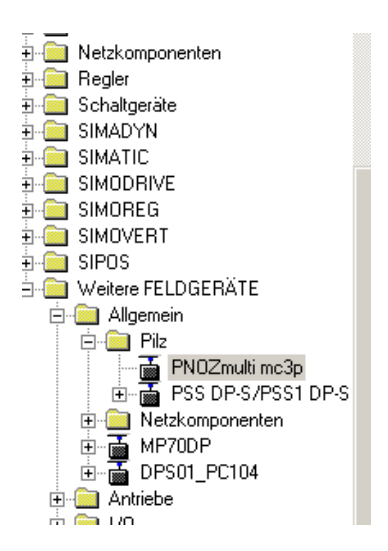

Select the module an insert it in the DP- master system.

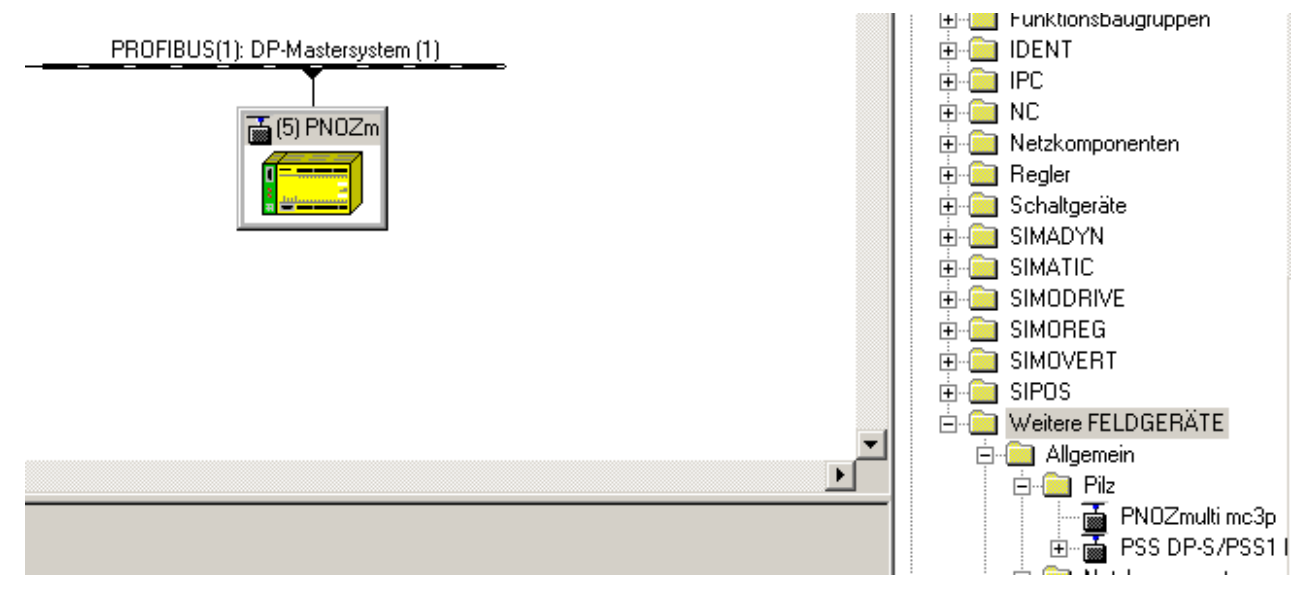

Use the Address as configured on the HW module.

The input/output addresses are configured be the S7 Software. These adresses will be used in the application program. (SFC 14 / SFC 15)

| Steckplatz |   | Baugruppe / DP-Kennung | Bestellnummer | E-Adresse | A-Adresse | Kommentar |
|------------|---|------------------------|---------------|-----------|-----------|-----------|
| 0          | j | 192                    | mc3p          | 512531    | 512531    |           |

It is possible to change the addresses.

### 4.3 Application program

Insert the System function blocks SFC 14 and SFC 15 into your application program.

| OB1 Multi DP-S\SIMATIC 400(1)\CPU 414-2 DP                                      | × |
|---------------------------------------------------------------------------------|---|
| OB1 : "Main Program Sweep (Cycle)"                                              |   |
| Kommentar:                                                                      |   |
| Netzwerk 1: READ DATA                                                           |   |
| READ the datas which are send by the mc3p<br>LADDR is the INPUT address in hex. |   |
| W#16#200 - LADDR RET_VAL -MW100<br>DB10.mc3p_<br>RECORD - Input                 |   |
| WRITE the datas into the mc3p<br>LADDR is the OUTPUT address in hex.            |   |
| W#16#200     LADDR     RET_VAL       DB20.mc3p_     RECORD                      |   |

In the example we write the datas of the DB 20 and we store the datas into the DB 10.

To fetch a table we have to send the tabel number and the segment number to the mc3p. Therefore write the tabel number into the data byte 4 and the segment number into the byte 5

| ₩¥ Va | riable beobach           | ten und       | steue | ern - [@Varia         | blenta 💶 🗙     |
|-------|--------------------------|---------------|-------|-----------------------|----------------|
| 12 I  | abelle <u>B</u> earbeite | n Einfüg      | jen ( | Zielsystem <u>V</u> a | riable Ansicht |
| Extra | s Eenster Hilfe          |               |       |                       | _ 6 ×          |
|       |                          | alv           |       |                       | ×   • • • •    |
|       |                          | <u> </u>      | 43    |                       |                |
| 9⁄    | 66 M2 66 M               | <b>1</b> //// |       |                       |                |
|       | Operand                  | Symbol        | Anz   | Statuswert            | Steuerwert     |
| 1     | DB10.DBB 0               |               | HEX   | B#16#02               |                |
| 2     | DB10.DBB 1               |               | HEX   | B#16#00               |                |
| 3     | DB10.DBB 2               |               | HEX   | B#16#00               |                |
| 4     | DB10.DBB 3               |               | HEX   | B#16#30               |                |
| 5     | DB10.DBB 4               |               | HEX   | B#16#01               |                |
| 6     | DB10.DBB 5               |               | HEX   | B#16#00               |                |
| 7     | DB10.DBD 6               |               | DEZ   | L#773100              |                |
| 8     | DB10.DBB 7               |               | HEX   | B#16#0B               |                |
| 9     | DB10.DBB 8               |               | HEX   | B#16#CB               |                |
| 10    | DB10.DBB 9               |               | HEX   | B#16#EC               |                |
| 11    | DB10.DBB 10              |               | HEX   | B#16#00               |                |
| 12    | DB10.DBB 11              |               | HEX   | B#16#00               |                |
| 13    | DB10.DBB 12              |               | HEX   | B#16#00               |                |
| 14    | DB10.DBB 13              |               | HEX   | B#16#0C               |                |
| 15    | DB10.DBB 14              |               | HEX   | B#16#00               |                |
| 16    | DB10.DBB 15              |               | HEX   | B#16#01               |                |
| 17    | DB10.DBB 16              |               | HEX   | B#16#89               |                |
| 18    | DB10.DBB 17              |               | HEX   | B#16#C4               |                |
| 19    | DB10.DBB 18              |               | HEX   | B#16#00               |                |
| 20    | DB10.DBB 19              |               | HEX   | B#16#00               |                |
| 21    |                          |               |       |                       |                |
| 22    | DB20.DBB 0               |               | HEX   | B#16#00               |                |
| 23    | DB20.DBB 1               |               | HEX   | B#16#00               |                |
| 24    | DB20.DBB 2               |               | HEX   | B#16#00               |                |
| 25    | DB20.DBB 3               |               | HEX   | B#16#00               |                |
| 26    | DB20.DBB 4               |               | HEX   | B#16#01               | B#16#01        |
| 27    | DB20.DBB 5               |               | HEX   | B#16#00               | B#16#00        |
| 28    | DB20.DBB 6               |               | HEX   | B#16#00               |                |
| 29    |                          |               |       |                       |                |
|       |                          |               |       |                       |                |

In the picture you can see the request of the table 1 segment 0.

To start the request you have to insert the number for the table into the databyte 4 and the number of the segment into the databyte 5.

After a few milliseconds you receive the values of the table 1 segment 0.

In the example you can see this in the double word 6.

### 5 DeviceNet (PNOZ mc4p)

### 5.1 Sample I/O Communication with ControlLogix

### 5.1.1 Import EDS File

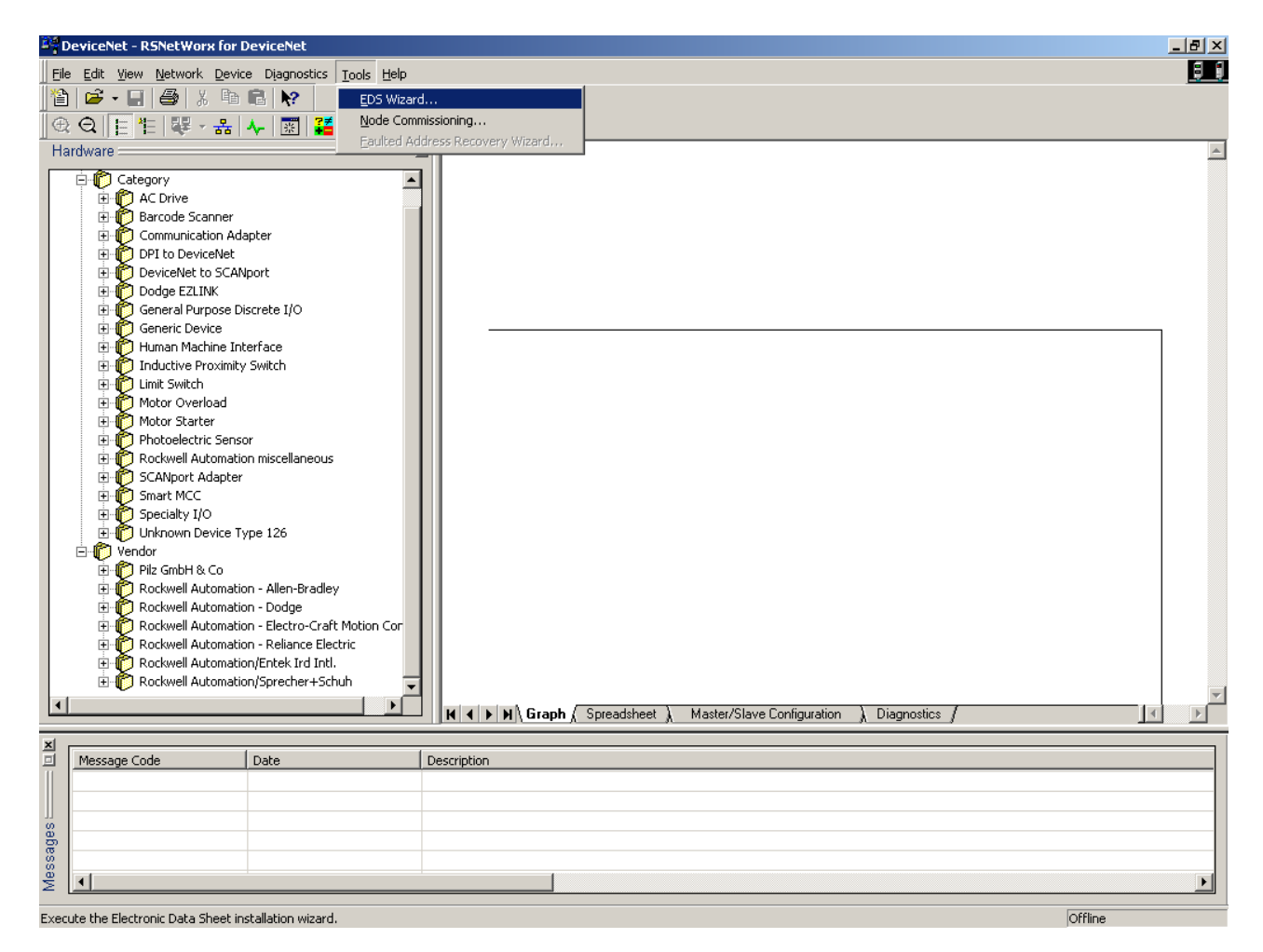

| DeviceNet - RSNetWorx for DeviceNet                           |                                                                                | _ <b>B</b> × |
|---------------------------------------------------------------|--------------------------------------------------------------------------------|--------------|
| Eile Edit View Network Device Diagnos                         | ics <u>T</u> ools <u>H</u> elp                                                 | <u>5 (</u>   |
| 🎦 🖻 - 🔛 🎒 X 🖻 🛍 🕅                                             |                                                                                |              |
| ⊕ Q E E E Z → A ↓ ■                                           | <b>?</b> ≠                                                                     |              |
| Hardware                                                      |                                                                                | ×            |
| 🗇 😰 Colonomi                                                  |                                                                                | _            |
|                                                               | -                                                                              |              |
| Barcode Scanner                                               |                                                                                |              |
| 🕀 🌔 Communication Adapter                                     |                                                                                |              |
| DPI to DeviceNet                                              | Rockwell Software's EDS Wizard                                                 |              |
| DeviceNet to SCANport     DeviceNet to SCANport               | Begistration                                                                   |              |
|                                                               | Electronic Data Sheet file(s) will be added to your system for use in Rockwell |              |
|                                                               | Software applications.                                                         |              |
| 🕀 👘 Human Machine Interface                                   |                                                                                |              |
| 🕀 🜔 Inductive Proximity Switch                                | Register a single file                                                         |              |
| E Limit Switch                                                |                                                                                |              |
|                                                               | C Register a directory of EDS files 👘 Look in subfolders                       |              |
| Photoelectric Sensor                                          | Named:                                                                         |              |
| 🗄 👘 Rockwell Automation miscellar                             | elect an EDS file Prowse                                                       |              |
| 🗄 👰 SCANport Adapter                                          | Suchan in: 🕞 Bevision 1.1                                                      |              |
|                                                               |                                                                                |              |
| Hand Unknown Device Type 126                                  | PNOZmc4p.eds                                                                   |              |
| ⊡ 👔 Vendor                                                    |                                                                                |              |
| 🔁 🎁 Pilz GmbH & Co                                            | are registering                                                                |              |
| Rockwell Automation - Allen-E                                 | die registering                                                                |              |
| Rockwell Automation - Dodge     Rockwell Automation - Floater |                                                                                |              |
| E Rockwell Automation - Electro                               | e file(s), click Next                                                          |              |
| E Rockwell Automation/Entek Ir                                |                                                                                |              |
| 🗄 👘 Rockwell Automation/Spreche                               | Dateinamer PN0Zmc/n eds                                                        |              |
| •                                                             |                                                                                |              |
|                                                               | Dateityp: EDS Files (*.eds)                                                    |              |
|                                                               | Schreibgeschiltzt öffnen                                                       |              |
|                                                               |                                                                                |              |
|                                                               |                                                                                |              |
|                                                               |                                                                                |              |
| 8                                                             |                                                                                |              |
| 00                                                            |                                                                                |              |
| × I                                                           |                                                                                | Þ            |
| Ready                                                         |                                                                                | Offline      |

Identical Baudrate on Scanner and mc4p

### 5.1.2 Configure Network

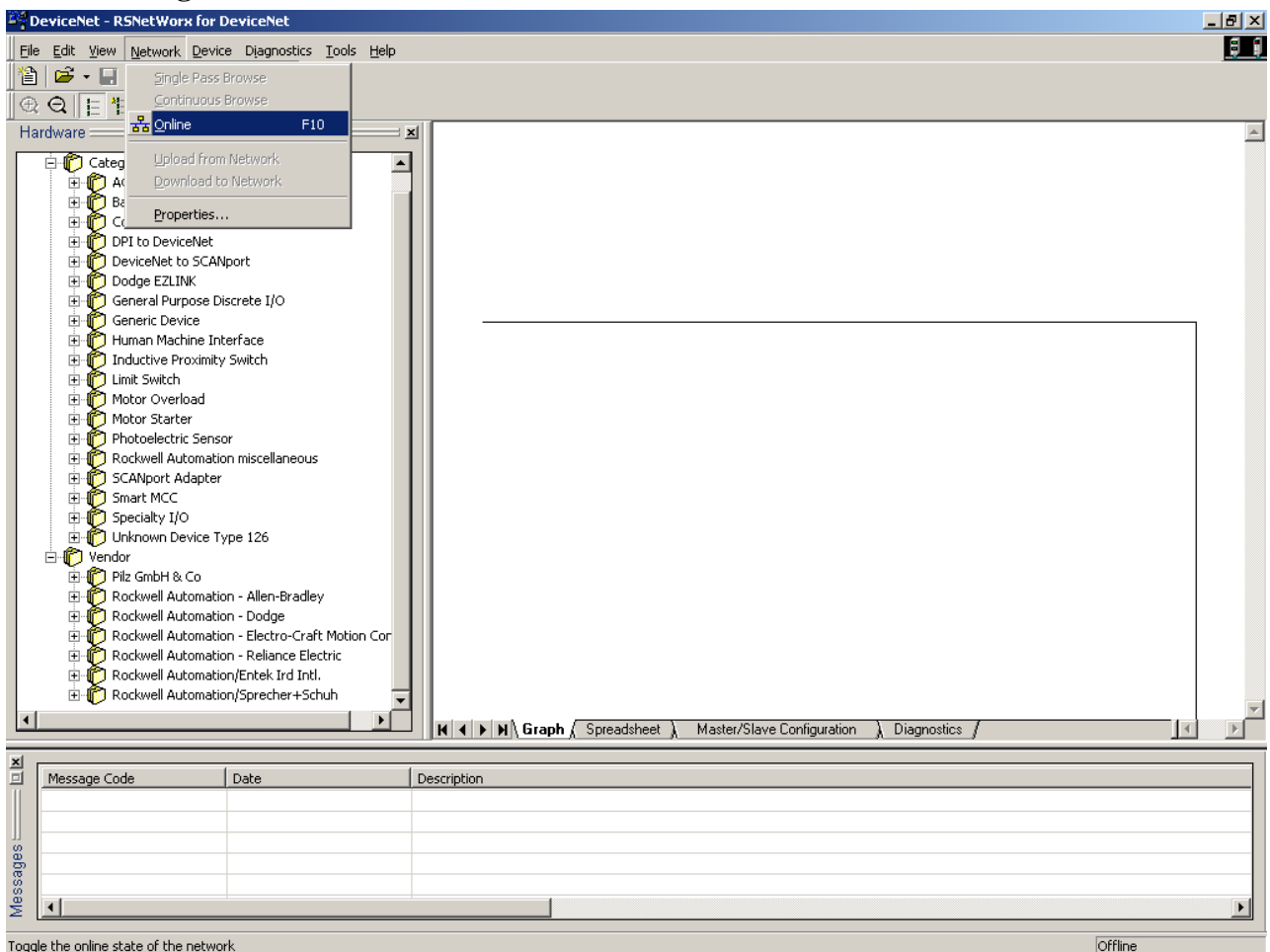

Toggle the online state of the network

| Browse for network                                                                                          |
|----------------------------------------------------------------------------------------------------|
| Select a communications path to the desired network.                                                        |
| Autobrowse Refresh                                                                                          |
| E 문 Workstation, PC-RBAUER<br>한 器 Linx Gateways, Ethernet                                                   |
| □ □ 172.16.210.19, 1756-ENBT/A, 1756-ENBT/A<br>□ □ Backplane, 1756-A7/A                                     |
| O0, 1756-L55/A LOGIX5555, 1756-L55/A 1756-M1     O1, 1756-ENBT/A     O2, 1756-CNBR/D, 1756-CNBR/D D05 38 40 |
| 🖃 🗍 03, 1756-DNB/A, 1756-DNB/A DeviceNet Scanner                                                            |
| 04, 1756-IB16/A, 1756-IB16/A DCIN<br>05, 1756-OB16E/A, 1756-OB16E/A DCOUT EFUS<br>⊕ 💑 EMV, Ethernet         |
|                                                                                                    |
| <u>O</u> K <u>C</u> ancel <u>H</u> elp                                                                      |

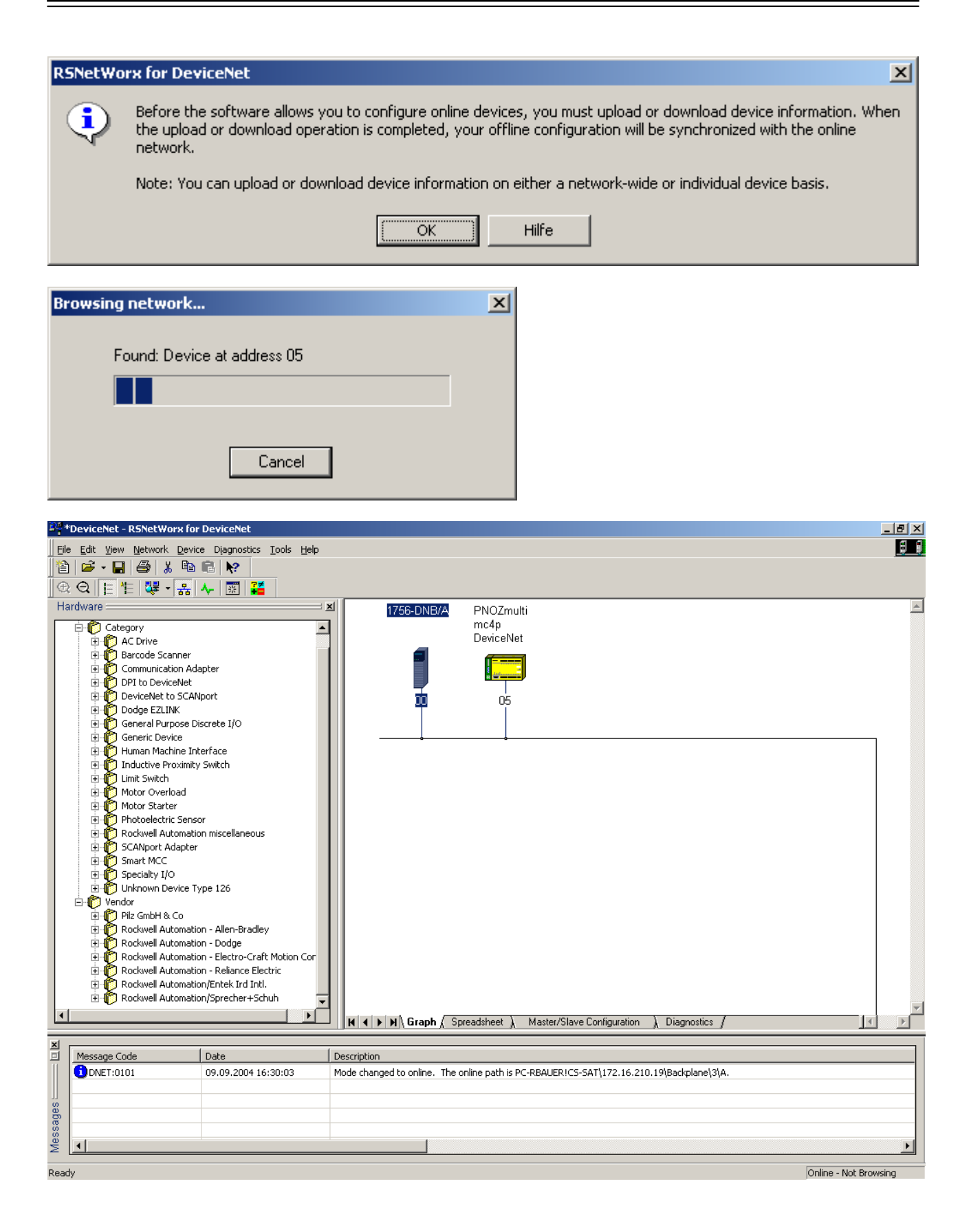

| 1756-DNB/A ?X                                                                                                    |
|----------------------------------------------------------------------------------------------------|
| General Module Scanlist Input Output ADR Summary                                                                                                    |
| 1756-DNB/A                                                                                                    |
| <u>N</u> ame: 1756-DNB/A                                                                                                    |
| Description:                                                                                                    |
| Add <u>r</u> ess: 0                                                                                                    |
| Device Identity [ Primary ]                                                                                                    |
| Vendor: Rockwell Automation - Allen-Bradley [1]                                                                                                    |
| Type: Communication Adapter [12]                                                                                                    |
| Device: 1756-DNB/A [14]                                                                                                    |
| Catalog: 1756-DNB/A                                                                                                    |
| Revision: 4.005                                                                                                    |
| OK Abbrechen Übernehmen Hilfe                                                                                                    |
| Scanner Configuration Applet                                                                                                    |
| <ul> <li>Do you want to upload the configuration from the device, updating the software's configuration; or download the software's configuration to the device, updating the device?</li> <li>For more information, press F1</li> </ul> |
| Upload Download Cancel                                                                                                    |

| $\bullet$ |   |
|-----------|---|
| Ρ         | Ζ |

| 24 1756-DNB/A                                | <u>? ×</u>                                                       |
|----------------------------------------------|------------------------------------------------------------------|
| General Module Scanlist Input                | t Output ADR Summary                                             |
| Availa <u>b</u> le Devices:                  | <u>S</u> canlist:                                                |
| I <mark>IIII 05, PN0Zmulti mc4p Devi…</mark> | ><br><<br>>><br><                                                |
| ☑ Auto <u>m</u> ap on Add                    | Node Agtive                                                      |
| Upload from Scanner                          | Electronic Key:                                                  |
| Download to Scanner                          | <u>V</u> endor <u>P</u> roduct Code                              |
| Edit I/O Parameters                          | ☐ Major <u>B</u> evision<br>☐ Mi <u>n</u> or ☐ or <u>h</u> igher |
| OK Abt                                       | prechen Ü <u>b</u> ernehmen Hilfe                                |

| $\bullet$ |    |
|-----------|----|
| Ρ         | IZ |

| 1756-DNB/A           |                        |                    |                    | <u>? ×</u>        |
|----------------------|------------------------|--------------------|--------------------|-------------------|
| General Module       | Scanlist Input         | Output             | ADR S              | ummary            |
| Node                 | Type Size<br>Polled 20 | Map<br>1:I.Data[0] | .0                 | Auto <u>M</u> ap  |
|                      |                        |                    |                    | <u>U</u> nmap     |
|                      |                        |                    |                    | A <u>d</u> vanced |
| •                    |                        |                    | Þ                  | Options           |
| M <u>e</u> mory: Ass | embly Data 💌           | <u>S</u> tart D∖   | Vord: 0            | ·                 |
| Bits 31 - 0          |                        |                    |                    |                   |
| 1:LData[0]           | 05 PN                  | 107 multi mr       | -4n DeviceN        | Jet               |
| 1:LData[1]           | 05 PN                  | 10Zmulti mr        | -4n DeviceN        | Jet               |
| 1:1.Data[2]          | 05. PN                 | IOZmulti ma        | 40 DeviceN         | let               |
| 1:I.Data[3]          | 05, PN                 | lOZmulti mo        | 4p DeviceN         | let               |
| 1:1.Data[4]          | 05, PN                 | lOZmulti ma        | o4p DeviceN        | let               |
| 1:1.Data[5]          |                        |                    |                    |                   |
| 1:I.Data[6]          |                        |                    |                    |                   |
| 1:1.Data[7]          |                        |                    |                    |                   |
| 1:I.Data[8]          |                        |                    |                    |                   |
|                      |                        |                    |                    |                   |
|                      | ОК АЬЬ                 | rechen             | Ü <u>b</u> ernehme | en Hilfe          |

| 1756-DNB/A                                                                                                    |
|----------------------------------------------------------------------------------------------------|
| General Module Scanlist Input Output ADR Summary                                                                                                    |
| Node     Type     Size     Map      €==     05, PN     Polled     20     1:0.Data[0].0                                                                                                    |
| Unmap                                                                                                    |
| Advanced                                                                                                    |
| ▲                                                                                                    |
| Memory: Assembly Data 💌 Start DWord: 0 📑                                                                                                    |
| Bits 31 · 0                                                                                                    |
| 1:0.Data[0]     05, PN0Zmulti mc4p DeviceNet       1:0.Data[1]     05, PN0Zmulti mc4p DeviceNet                                                                                                    |
| 1:0.Data[2]         05, PN0Zmulti mc4p DeviceNet           1:0.Data[3]         05, PN0Zmulti mc4p DeviceNet                                                                                                    |
| 1:0.Data[4] 05, PN0Zmulti mc4p DeviceNet                                                                                                    |
| 1:0.Data[6]                                                                                                    |
| 1:0.Data[7]                                                                                                    |
|                                                                                                    |
| OK Abbrechen Ü <u>b</u> ernehmen Hilfe                                                                                                    |
| Scanner Configuration Applet       Image: Configuration Applet         Image: Configuration Applet       Image: Configuration Applet         Image: Configuratio                                                                                                    |
|                                                                                                    |
| Save As                                                                                                    |
| Spejchern 🔄 Networks 🔽 🖛 🗈 🛱 🖽 -                                                                                                    |
| Devcenettest.dnt                                                                                                    |
| PNOZmulti dot                                                                                                    |
| Psplag.dnt                                                                                                    |
| temp.dnt                                                                                                    |
| and a second second sec |
|                                                                                                    |
|                                                                                                    |
| Datei <u>n</u> ame: PNOZmulti.dnt <u>Sp</u> eichern                                                                                                    |
| Dateityp: DeviceNet Files (*.dnt)                                                                                                    |

### 5.1.3 Application Program

| 8 pci 5000                                       |                                                           |
|--------------------------------------------------|-----------------------------------------------------------|
| R KSLUGIX 3000                                   |                                                           |
| File Edit View Search Logic Communications Tools |                                                           |
| Open Christon                                    | - K & K E P P Q Q                                         |
| Close                                            | Path: CS-SAT\17216.210.19\Backolane\0                     |
| Shup Chills                                      |                                                           |
| Save As                                          |                                                           |
| New Concerne                                     | NFavorites & Bit & Timer/Counter & Input/Output & Compare |
| New Componenc                                    |                                                           |
| Compact                                          |                                                           |
| Print Ctrl+P                                     |                                                           |
| Print Options                                    |                                                           |
| 1 PNOZmulti.ACD                                  |                                                           |
| 2 E:\PLC_Prj\Rockwell\PNOZelog.ACD               |                                                           |
| 3 P:\Daten\\CLX mit ETH\temp.ACD                 |                                                           |
| 4 sss.ACD                                        |                                                           |
| 5 P:\Daten\\CLX mit ETH\CN_DN_Test.ACD           |                                                           |
| 6 E:\work\\CLX\CN_DN_Test.ACD                    |                                                           |
| 7 ggg.ACD                                        |                                                           |
| 8 P:\Daten\\CN_DN_Test_NoETH.ACD                 |                                                           |
| Fyit                                             |                                                           |
| EXit                                             | J                                                         |
|                                                  |                                                           |
|                                                  |                                                           |
|                                                  |                                                           |
|                                                  |                                                           |
|                                                  |                                                           |
|                                                  |                                                           |
|                                                  |                                                           |
|                                                  |                                                           |
|                                                  |                                                           |
|                                                  |                                                           |
|                                                  |                                                           |
|                                                  |                                                           |
|                                                  |                                                           |
|                                                  |                                                           |
|                                                  |                                                           |
|                                                  |                                                           |
|                                                  |                                                           |
|                                                  |                                                           |
|                                                  |                                                           |
|                                                  |                                                           |
| Constant and the file                            |                                                           |

Create a new project file

| New Controller        | r                                    | ×      |
|-----------------------|--------------------------------------|--------|
| Vendor:               | Allen-Bradley                        |        |
| <u>Т</u> уре:         | 1756-L55 ControlLogix5555 Controller | ОК     |
| Re <u>v</u> ision:    | 12 💌                                 | Cancel |
|                       | <u>B</u> edundancy Enabled           | Help   |
| Na <u>m</u> e:        | myController                         |        |
| Descri <u>p</u> tion: | Ā                                    |        |
|                       |                                      |        |
|                       |                                      |        |
| <u>C</u> hassis Type: | 1756-A7 7-Slot ControlLogix Chassis  |        |
| Sl <u>o</u> t:        | 0 💌                                  |        |
| Cr <u>e</u> ate In:   | C:\RSLogix 5000\Projects             | Browse |
|                       |                                      |        |
|                       |                                      |        |

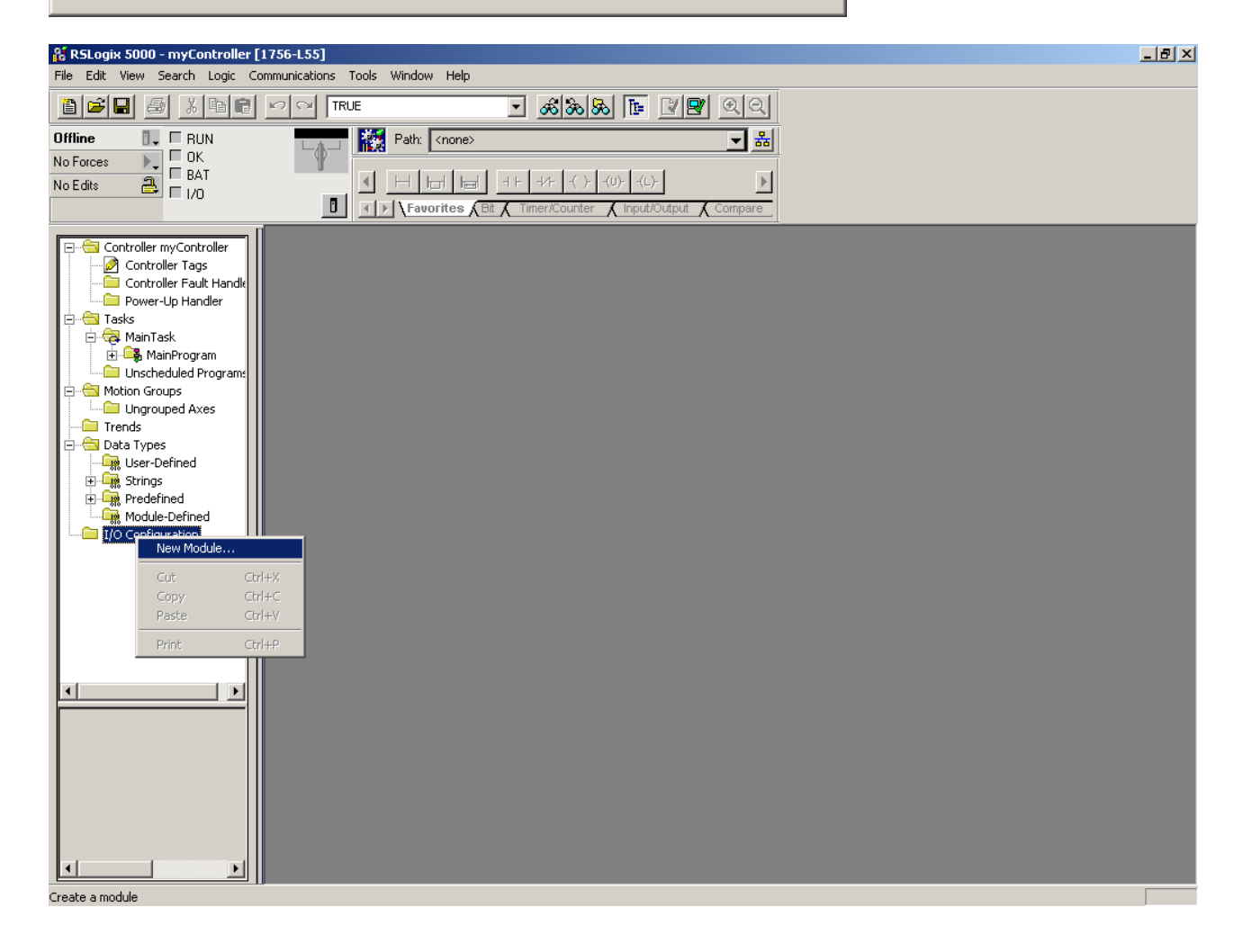

| Se | elect Module 1    | уре                                                                   | Ľ    |
|----|-------------------|-----------------------------------------------------------------------|------|
|    | <u>T</u> ype:     | Major <u>R</u> evision:                                               |      |
|    | 1756-DNB          | 4                                                                     |      |
|    | Туре              | Description                                                           |      |
|    | 1756-DMA50        | 1756 SA500 Drive Interface                                            |      |
|    | 1756-DMB30        | 1756 SB3000 Drive Interface                                           |      |
|    | 1756-DMD30        | 1756 SD 3000 Drive Interface                                          |      |
|    | 1756-DMF30        | 1756 SF3000 Drive Interface                                           |      |
|    | 1756-DNB          | 1756 DeviceNet Scanner                                                |      |
|    | 1756-ENBT/A       | 1756 10/100 Mbps Ethernet Bridge, Twisted-Pair Media 1756 SF3000 Driv | e Ir |
|    | 1756-ENET/A       | 1756 Ethernet Communication Interface                                 |      |
|    | 1756-ENET/B       | 1756 Ethernet Bridge                                                  |      |
|    | 1756-EWEB/A       | 1756 10/100 Mbps Ethernet Bridge w/Enhanced Web Services              |      |
|    | 1756-HSC          | 1756 High Speed Counter                                               |      |
|    | 1756-HYD02        | 2 Axis Hydraulic Servo                                                |      |
|    | 1756-IA16         | 16 Point 79V-132V AC Input                                            |      |
|    | Show              |                                                                       |      |
|    | ⊻endor: All       | ▼                                                                     |      |
|    | ☑ A <u>n</u> alog | I Digital I Communication I Motion I Controller Clear All             |      |
|    |                   | OK Cancel Help                                                        |      |

| Module Prope                       | rties - Local (1756-DNB 4.1)                                           |                                                             |                        |                                  | × |
|------------------------------------|------------------------------------------------------------------------|-------------------------------------------------------------|------------------------|----------------------------------|---|
| Type:<br>Vendor:<br>Na <u>m</u> e: | 1756-DNB 1756 DeviceNet Scanner<br>Allen-Bradley<br>myDeviceNetScanner | Sl <u>o</u> t:                                              | 3 -                    |                                  |   |
| Descri <u>p</u> tion:              |                                                                        | nput Size:<br>D <u>u</u> tput Size:<br><u>S</u> tatus Size: | 124 ÷<br>123 ÷<br>32 ▼ | (32-bit)<br>(32-bit)<br>(32-bit) |   |
| <u>R</u> evision:                  | 4     1     Electronic Keying: Compared       Cancel     < Back        | atible Module<br>Next >                                     | e 💌                    | >> Help                          | _ |

| 🂐 RSLogiy 5000 - myController                                                                                                    | r [1756-I 55]*                                  |                                                                                                    | - ALX |
|----------------------------------------------------------------------------------------------------|-------------------------------------------------|----------------------------------------------------------------------------------------------------|-------|
| File Edit View Search Logic                                                                                                    | Communications Tools W                          | vindow Help                                                                                                    |       |
|                                                                                                    | Who Active<br>Select Recent Path                |                                                                                                    |       |
| Offline     Image: Constraint of the second second se | Go Online<br>Upload<br>Download<br>Program Mode | th: <none>       Heri     heri       Heri     heri</none> |       |
| Controller myController<br>Controller Tags<br>Controller Fault Handl<br>Power-Up Handler<br>Tasks<br>MainTask<br>MainTrogram<br>Unscheduled Programs<br>Motion Groups<br>Ungrouped Axes<br>Trends<br>Data Types<br>Strings<br>Strings<br>Strings<br>Strings<br>1/0 Configuration<br>[3] 1756-DNB myDevic                                                                                                    | eNetScanner                                     |                                                                                                    |       |
| Module Defined Tags Description Module Fault                                                                                                    |                                                 |                                                                                                    |       |
| Select a communications path using R                                                                                                    | SWho                                            |                                                                                                    |       |

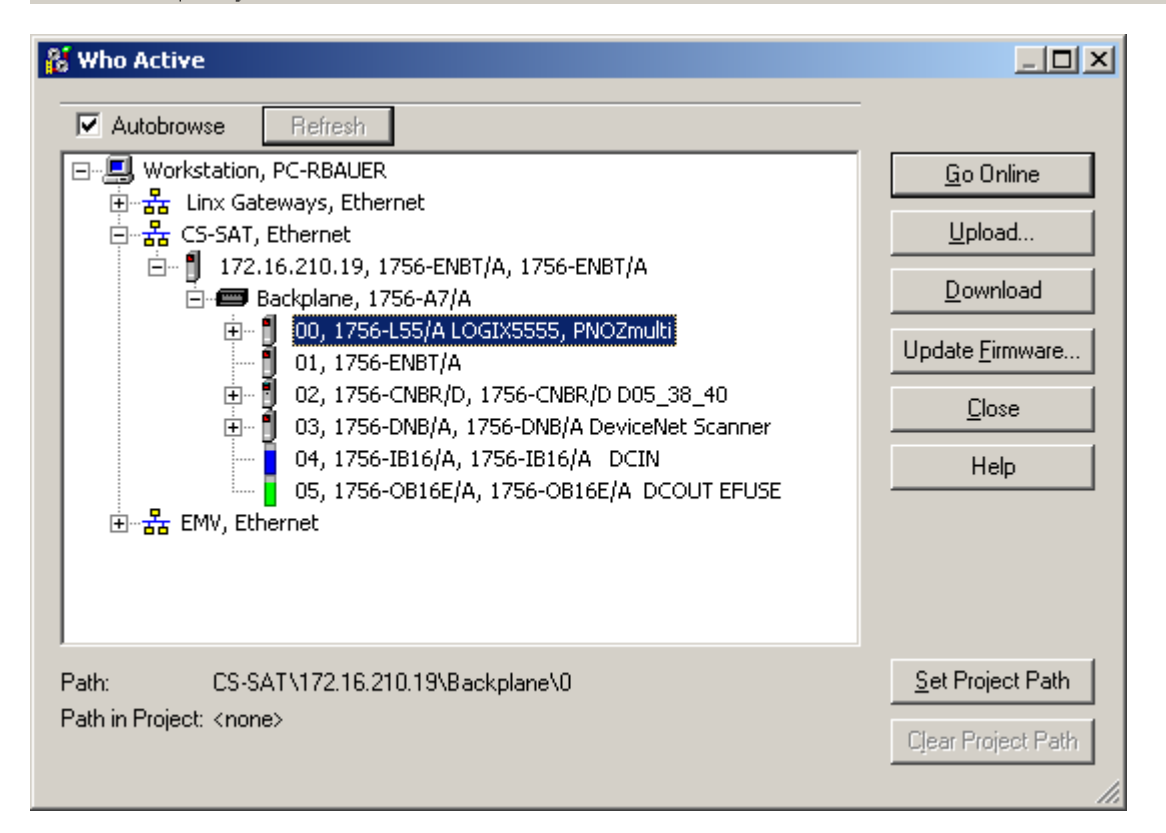

| Download                                                                                               | l 🔀                                                                                                    |  |  |  |  |
|----------------------------------------------------------------------------------------------------|----------------------------------------------------------------------------------------------------|--|--|--|--|
| Ŀ                                                                                                    | Download to the controller:<br>Name: PNOZmulti<br>Type: 1756-L55/A 1756-M13/A ControlLogix5555 Controller<br>Path: CS-SAT\172.16.210.19\Backplane\0<br>Security: <none></none> |  |  |  |  |
| The controller is in Remote Run mode. The mode will be changed to<br>Remote Program prior to download. |                                                                                                    |  |  |  |  |
|                                                                                                    | Download Cancel Help                                                                                                    |  |  |  |  |

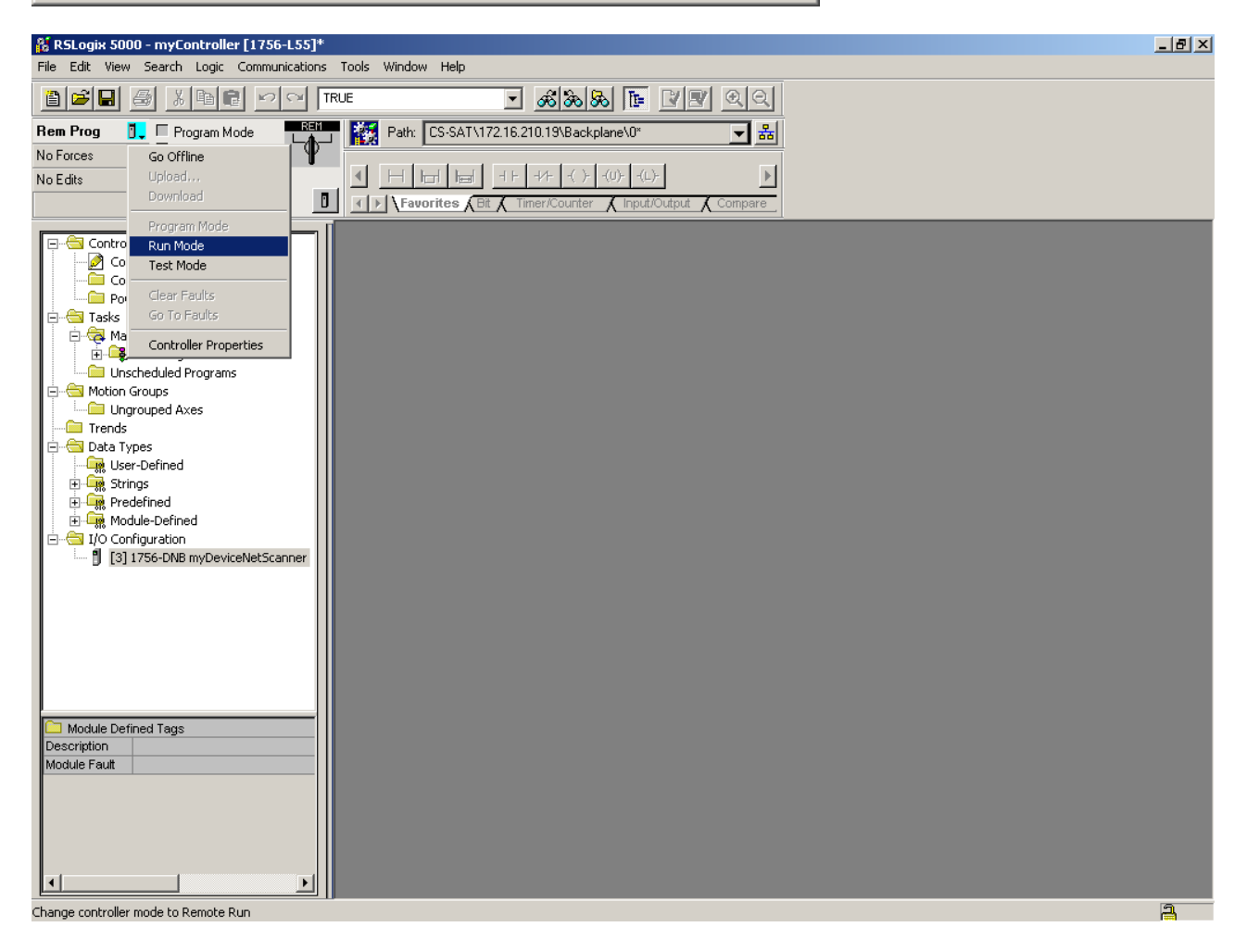

### 5.1.4 Test Data Exchange

| 能 R5Logix 5000 - myController [1756-L55]*                                                                                                    | <u>_ 8 ×</u> |
|----------------------------------------------------------------------------------------------------|--------------|
| File Edit View Search Logic Communications Tools Window Help                                                                                                    |              |
|                                                                                                    |              |
| Rem Prog       Program Mode         No Forces       Controller UK         Battery Fault       Battery Fault         I/O DK       I         I/O DK       I                                                                                                    |              |
| Controller myController<br>Controller myController<br>Controller<br>Controller<br>Contro |              |
| monitor a tag collection                                                                                                    |              |

| RSLogix 5000 - myController [1756-L55] File Edit View Search Logic Communic | i]* - [Controller Tags - myC<br>ications Tools Window Heli                                                                                                    | ontroller(controller)]        |                |              |               | _ <u>8 ×</u> |
|-----------------------------------------------------------------------------|----------------------------------------------------------------------------------------------------|-------------------------------|----------------|--------------|---------------|--------------|
|                                                                             | TRUE                                                                                                    | - &&& [e [                    |                |              |               |              |
| Rem Prog 📜 🗆 Program Mode                                                   | Path: CS-SAT\1                                                                                                    | 72.16.210.19\Backplane\0*     |                |              |               |              |
| No Forces                                                                   |                                                                                                    |                               |                |              |               |              |
| No Edits 📫 1/0 OK                                                           |                                                                                                    | it & Timer/Counter & Input/Ou | tput 🖌 Compare |              |               |              |
|                                                                             | Scope: myController(co                                                                                                    | htrolle - Show: Show All      | Sort: Tag      | Name 🔻       |               |              |
| Controller Tags                                                             | Tag Name                                                                                                    | <br>⊽ Val                     | ue +           | Force Mask 🔶 | Style Type    | Descriptic 🔺 |
| Controller Fault Handler                                                    | ► +-Local:3:1                                                                                                    |                               | {}             | {}           | AB:1756_DNB_5 |              |
| Power-Up Handler                                                            |                                                                                                    |                               | {}             | {}           | AB:1756_DNB_4 |              |
| A MainTask                                                                  | terest terest t |                               | {}             | {}           | AB:1756_DNB_S | t            |
| 🕀 🕞 MainProgram                                                             |                                                                                                    |                               |                |              |               |              |
| Unscheduled Programs                                                        |                                                                                                    |                               |                |              |               |              |
| Ungrouped Axes                                                              |                                                                                                    |                               |                |              |               |              |
| Trends                                                                      |                                                                                                    |                               |                |              |               |              |
| E                                                                           |                                                                                                    |                               |                |              |               |              |
| tings                                                                       |                                                                                                    |                               |                |              |               |              |
| 🕀 🗔 Predefined                                                              |                                                                                                    |                               |                |              |               |              |
| ⊞ - Link Module-Defined                                                     |                                                                                                    |                               |                |              |               |              |
| [3] 1756-DNB myDeviceNetScanner                                             |                                                                                                    |                               |                |              |               |              |
| -                                                                           |                                                                                                    |                               |                |              |               |              |
|                                                                             |                                                                                                    |                               |                |              |               |              |
|                                                                             |                                                                                                    |                               |                |              |               |              |
|                                                                             |                                                                                                    |                               |                |              |               |              |
|                                                                             |                                                                                                    |                               |                |              |               |              |
|                                                                             |                                                                                                    |                               |                |              |               |              |
|                                                                             | 11                                                                                                    |                               |                |              |               |              |
|                                                                             |                                                                                                    |                               |                |              |               |              |
|                                                                             |                                                                                                    |                               |                |              |               |              |
|                                                                             |                                                                                                    |                               |                |              |               |              |
|                                                                             |                                                                                                    |                               |                |              |               |              |
|                                                                             |                                                                                                    |                               |                |              |               |              |
|                                                                             |                                                                                                    |                               |                |              |               | -            |
|                                                                             | Monitor Tags                                                                                                    | Edit Tags /                   | 1              |              |               |              |
| Ready                                                                       |                                                                                                    |                               |                |              |               | 2            |

| 👫 RSLogix 50     | 00 - myController [1     | 756-L55]* - [C                                                                                                    | ontroller Tags - myController(controlle | r)]                      |                                |                           |                 | <u>_ 8 ×</u> |
|------------------|--------------------------|----------------------------------------------------------------------------------------------------|-----------------------------------------|--------------------------|--------------------------------|---------------------------|-----------------|--------------|
| 🖉 File Edit      | View Search Logic        | Communications                                                                                                    | Tools Window Help                       |                          |                                |                           |                 | -8×          |
|                  |                          |                                                                                                    | - <u>&amp;&amp;</u>                     | s 🖪 🛛 🖉 🔍 Q Q            |                                |                           |                 |              |
| Rem Prog         | 🚺 📃 Program Mode         |                                                                                                    | Path: CS-SAT\172.16.210.19\Backp        | ane\0* 🗾 🖁               | Б                              |                           |                 |              |
| No Forces        | Go Offline               | The second second secon |                                         |                          | -                              |                           |                 |              |
| No Edits         | Upload                   |                                                                                                    |                                         | -(U)(L)-                 |                                |                           |                 |              |
|                  | Download                 |                                                                                                    | Favorites Bit Timer/Counter             | 🕻 Input/Output 🔏 Compare |                                |                           |                 |              |
|                  | Program Mode<br>Rup Mode |                                                                                                    | Scope: myController(controller Show:    | Show All 💽 Sc            | ort: Tag Name                  | -                         |                 |              |
| - 🖉 🖸            | Test Mode                |                                                                                                    | Tag Name                                | ⊽ Value                  | <ul> <li>Force Mask</li> </ul> | <ul> <li>Style</li> </ul> | Туре            | Desc 🔺       |
| - <u></u> 0      | Cloor Epults             |                                                                                                    | ▶ +-Local:3:I                           |                          | {}                             | {}                        | AB:1756_DNB_5   |              |
| Po               | Go To Faults             |                                                                                                    |                                         |                          | {}                             | {}                        | AB:1756_DNB_4   |              |
| 📄 🔂 Ma           |                          |                                                                                                    | ⊞-Local:3:S                             |                          | {}                             | {}                        | AB:1756_DNB_St. |              |
| j 🗄 🛱            | Controller Propertie:    | s                                                                                                    |                                         |                          |                                |                           |                 |              |
| Un 🖂 Motion      | scheduled Programs       |                                                                                                    |                                         |                          |                                |                           |                 |              |
| Un               | igrouped Axes            |                                                                                                    |                                         |                          |                                |                           |                 |              |
| Trends           | 5                        |                                                                                                    |                                         |                          |                                |                           |                 |              |
| 📄 📥 Data T       | ypes                     |                                                                                                    |                                         |                          |                                |                           |                 |              |
| E Sh             | ier-Derinea<br>rinas     |                                                                                                    |                                         |                          |                                |                           |                 |              |
| ±-Ωng Pro        | edefined                 |                                                                                                    |                                         |                          |                                |                           |                 |              |
| 🗄 🛄 Ma           | odule-Defined            |                                                                                                    |                                         |                          |                                |                           |                 |              |
| 📄 🗁 🔄 I/O Co     | nfiguration              |                                                                                                    |                                         |                          |                                |                           |                 |              |
|                  | J 1756-DNB myDeviceNe    | tScanner                                                                                                    |                                         |                          |                                |                           |                 |              |
|                  |                          |                                                                                                    |                                         |                          |                                |                           |                 |              |
|                  |                          |                                                                                                    |                                         |                          |                                |                           |                 |              |
|                  |                          |                                                                                                    |                                         |                          |                                |                           |                 |              |
|                  |                          |                                                                                                    |                                         |                          |                                |                           |                 |              |
|                  |                          |                                                                                                    |                                         |                          |                                |                           |                 |              |
|                  |                          |                                                                                                    |                                         |                          |                                |                           |                 |              |
|                  |                          |                                                                                                    |                                         |                          |                                |                           |                 |              |
|                  |                          |                                                                                                    |                                         |                          |                                |                           |                 |              |
|                  |                          |                                                                                                    |                                         |                          |                                |                           |                 |              |
|                  |                          |                                                                                                    |                                         |                          |                                |                           |                 |              |
|                  |                          |                                                                                                    |                                         |                          |                                |                           |                 |              |
|                  |                          |                                                                                                    |                                         |                          |                                |                           |                 |              |
|                  |                          |                                                                                                    |                                         |                          |                                |                           |                 |              |
|                  |                          |                                                                                                    | Monitor Tags / Edit Tags /              |                          |                                |                           |                 |              |
| Change controlle | er mode to Remote Run    |                                                                                                    |                                         |                          |                                |                           |                 |              |
| RSLogix 5000 - myController [1756-L55]* - [0              | Controller Tags - myController(controller)]  |                              |              |                | <u>- 8 ×</u> |
|-----------------------------------------------------------|----------------------------------------------|------------------------------|--------------|----------------|--------------|
| Pile Edit View Search Logic Communications                | s Tools Window Help                          |                              |              |                | - 8 ×        |
|                                                           | e 🖸 <u>as as te</u> [                        | 7 <u>9</u> <u>9</u> <u>9</u> |              |                |              |
| Rem Run 📜 🗖 Run Mode                                      | Path: CS-SAT\172.16.210.19\Backplane\0*      | ▼ 品                          |              |                |              |
| No Forces                                                 |                                              |                              |              |                |              |
| No Edits 🔒 🗖 1/0 0K                                       |                                              | <u> </u>                     |              |                |              |
|                                                           | Favorites Bit Timer/Counter Input/Ou         | put Compare                  |              |                |              |
|                                                           | Scope: myController(controlle Show: Show All | So <u>r</u> t Tag Name       | •            |                |              |
|                                                           | Tag Name ▽                                   | Value 🗲 Force M              | 1ask 🗲 Style | Туре           | Desc 🔺       |
| Controller Fault Handler                                  | terester + -Local:3:1                        | {}                           | {}           | AB:1756_DNB_5  |              |
| Power-Up Handler                                          | ⊟-Local:3:0                                  | {}                           | {}           | AB:1756_DNB_4  |              |
|                                                           | -Local: 3:0.CommandRegister                  | {}                           | {}           | AB:1756_DNB_C  |              |
| HainProgram                                               | Local: 3:0.CommandRegister.Run               | 1                            | Decimal      | BOOL           |              |
| Unscheduled Programs                                      | Local: 3:0.CommandRegister.Fault             | 0                            | Decimal      | BOOL           |              |
| 🚍 🚔 Motion Groups                                         | Local: 3:0. CommandRegister. DisableNet      | 0                            | Decimal      | BOOL           |              |
| Ungrouped Axes                                            | Local: 3:0.CommandRegister.HaltScanner       | 0                            | Decimal      | BOOL           |              |
| Data Types                                                | Local: 3:0.CommandRegister.Reset             | 0                            | Decimal      | BOOL           |              |
| User-Defined                                              | +-Local:3:0.Data                             | {}                           | {} Decimal   | DINT[123]      |              |
| E G Strings                                               | -Local:3:S                                   | {}                           | {}           | AB:1756_DNB_St |              |
| E Redefined                                               |                                              |                              | l            |                |              |
|                                                           |                                              |                              |              |                |              |
| I/O Configuration     I/I [3] 1756-DNB myDeviceNetScapper |                                              |                              |              |                |              |
|                                                           |                                              |                              |              |                |              |
|                                                           |                                              |                              |              |                |              |
|                                                           |                                              |                              |              |                |              |
|                                                           |                                              |                              |              |                |              |
|                                                           |                                              |                              |              |                |              |
|                                                           |                                              |                              |              |                |              |
|                                                           |                                              |                              |              |                |              |
|                                                           |                                              |                              |              |                |              |
|                                                           |                                              |                              |              |                |              |
|                                                           |                                              |                              |              |                |              |
|                                                           |                                              |                              |              |                |              |
|                                                           |                                              |                              |              |                |              |
|                                                           |                                              |                              |              |                |              |
|                                                           |                                              |                              |              |                |              |
|                                                           |                                              |                              |              |                |              |
|                                                           | Monitor Tags / Edit Tags /                   | •                            |              |                |              |
| Enter a tag value                                         |                                              |                              |              |                | 2            |

| 8 R5Logix 5000 - myController [1756-L55]* - [1 | Controller Tags - myController(controller)]  |                  |             | _ 8 >                         | × |
|------------------------------------------------|----------------------------------------------|------------------|-------------|-------------------------------|---|
| Pile Edit View Search Logic Communication      | s Tools Window Help                          |                  |             | _ 6 >                         | × |
|                                                | e <u>sida be</u> [                           | 12 22            |             |                               |   |
| Rem Run 🔂 Run Mode                             | Path: CS-SAT\172.16.210.19\Backplane\0*      |                  |             |                               |   |
| No Edits                                       |                                              |                  |             |                               |   |
|                                                | Favorites Bit Timer/Counter Input/Out        | put Compare      |             |                               |   |
|                                                | Scope: myController(controlle Show: Show All | Sort: Tag Name   | •           |                               | Π |
| Controller Tags                                | Tag Name 🗸                                   | Value 🔶 Force Ma | ask 🗲 Style | Type Desc 🔺                   | • |
| Controller Fault Handler                       | -Local:3:1                                   | {}               | {}          | AB:1756_DNB_5                 |   |
| Power-Up Handler                               | +-Local:3:1.StatusRegister                   | {}               | {}          | AB:1756_DNB_St                |   |
| E Tasks                                        | +-Local:3:I.Data                             | {}               | {} Hex      | DINT[124]                     |   |
| 🗄 🕞 Main Osk                                   | -Local:3:0                                   | {}               | {}          | AB:1756_DNB_4                 |   |
| Unscheduled Programs                           | +-Local:3:0.CommandRegister                  | {}               | {}          | AB:1756_DNB_C                 |   |
| Hotion Groups                                  | ▶ +-Local:3:0.Data                           | {}               | {} Decimal  | <ul> <li>DINT[123]</li> </ul> |   |
| Ungrouped Axes                                 | I +-Local:3:S                                | {}               | {} Binary   | AB:1756_DNB_St                |   |
| Data Types                                     |                                              |                  | Octal       |                               |   |
| User-Defined                                   |                                              |                  | Hex         |                               |   |
|                                                |                                              |                  | ASCII       |                               |   |
| 🕀 🙀 Predefined                                 |                                              |                  |             |                               |   |
| 🕀 🙀 Module-Defined                             |                                              |                  |             |                               |   |
| E                                              |                                              |                  |             |                               |   |
| [3] 1756-DNB myDeviceNetScanner                |                                              |                  |             |                               |   |
|                                                |                                              |                  |             |                               |   |
|                                                |                                              |                  |             |                               |   |
|                                                |                                              |                  |             |                               |   |
|                                                |                                              |                  |             |                               |   |
|                                                |                                              |                  |             |                               |   |
|                                                |                                              |                  |             |                               |   |
|                                                |                                              |                  |             |                               |   |
|                                                |                                              |                  |             |                               |   |
|                                                |                                              |                  |             |                               |   |
|                                                |                                              |                  |             |                               |   |
|                                                |                                              |                  |             |                               |   |
|                                                |                                              |                  |             |                               |   |
|                                                |                                              |                  |             |                               |   |
|                                                |                                              |                  |             |                               | Ŧ |
|                                                | Monitor Tags / Edit Tags /                   | •                |             |                               |   |
| Enter display style for the value              |                                              |                  |             | a                             | Ē |

| 👬 R5Logix 5000 - myController [1756-L55]* - [(                                                            | Controller Tags - myController(controller)]                                                                                                    |                     |                  |       |                | _ 8 ×    |
|----------------------------------------------------------------------------------------------------|----------------------------------------------------------------------------------------------------|---------------------|------------------|-------|----------------|----------|
| Pile Edit View Search Logic Communications                                                                | s Tools Window Help                                                                                                    |                     |                  |       |                | - 8 ×    |
|                                                                                                    | E 🕑 💰 🚴 🚺 📘                                                                                                    | Y R Q Q             |                  |       |                |          |
| Rem Run 📜 Run Mode                                                                                        | Path: CS-SAT\172.16.210.19\Backplane\0*                                                                                                    | - *                 |                  |       |                |          |
| No Forces                                                                                                 | Image: Image: | tput Compare        |                  |       |                |          |
|                                                                                                    | Scope: myController(controlle Show: Show All                                                                                                    | ▼ So <u>r</u> t: Ta | g Name 💌         |       |                |          |
| Controller Tags                                                                                           | Tag Name ▽                                                                                                    | Value 🗧 🗧           | Force Mask 💦 🗧 🗲 | Style | Туре           | Desc 🔺   |
| Controller Fault Handler                                                                                  | Local:3:I                                                                                                    | {}                  | {}               |       | AB:1756_DNB_5  |          |
| E Tasks                                                                                                   |                                                                                                    | {}                  | {}               |       | AB:1756_DNB_St |          |
| 📄 🛱 MainTask                                                                                              | +Local:3:I.Data                                                                                                    | {}                  | {}               | Hex   | DINT[124]      |          |
| 🗄 🕞 MainProgram                                                                                           | Local:3:0                                                                                                    | {}                  | {}               |       | AB:1756_DNB_4  |          |
| Unscheduled Programs                                                                                      |                                                                                                    | {}                  | {}               |       | AB:1756_DNB_C  |          |
| Motion Groups                                                                                             | Ė-Local:3:0.Data                                                                                                    | {}                  | {}               | Hex   | DINT[123]      |          |
|                                                                                                    | -Local:3:0.Data[0]                                                                                                    | 16#0000_0000        |                  | Hex   | DINT           |          |
| E Data Types                                                                                              | ▶ ⊕-Local:3:0.Data[1]                                                                                                    | 16#0000_0003        |                  | Hex   | DINT           |          |
| User-Defined                                                                                              | E-Local:3:0.Data[2]                                                                                                    | 16#0000_0000        |                  | Hex   | DINT           |          |
| 🗄 🙀 Strings                                                                                               |                                                                                                    | 16#0000_0000        |                  | Hex   | DINT           |          |
|                                                                                                    | - Local:3:0.Data[4]                                                                                                    | 16#0000_0000        |                  | Hex   | DINT           |          |
| Module-Defined                                                                                            | ⊥-Local:3:0.Data[5]                                                                                                    | 16#0000_0000        |                  | Hex   | DINT           |          |
| I/O Configuration     I/O Configuration     I/O Configuration     I/O Configuration     I/O Configuration |                                                                                                    | 16#0000_0000        |                  | Hex   | DINT           |          |
|                                                                                                    | -Local:3:0.Data[7]                                                                                                    | 16#0000_0000        |                  | Hex   | DINT           |          |
|                                                                                                    | -Local:3:0.Data[8]                                                                                                    | 16#0000_0000        |                  | Hex   | DINT           |          |
|                                                                                                    | E-Local:3:0.Data[9]                                                                                                    | 16#0000_0000        |                  | Hex   | DINT           |          |
|                                                                                                    | -Local:3:0.Data[10]                                                                                                    | 16#0000_0000        |                  | Hex   | DINT           |          |
|                                                                                                    | -Local:3:0.Data[11]                                                                                                    | 16#0000_0000        |                  | Hex   | DINT           |          |
|                                                                                                    | +-Local:3:0.Data[12]                                                                                                    | 16#0000_0000        |                  | Hex   | DINT           |          |
|                                                                                                    | -Local:3:0.Data[13]                                                                                                    | 16#0000_0000        |                  | Hex   | DINT           |          |
|                                                                                                    | +-Local:3:0.Data[14]                                                                                                    | 16#0000_0000        |                  | Hex   | DINT           |          |
|                                                                                                    |                                                                                                    | 16#0000_0000        |                  | Hex   | DINT           |          |
|                                                                                                    | +-Local:3:0.Data[16]                                                                                                    | 16#0000_0000        |                  | Hex   | DINT           |          |
|                                                                                                    | +-Local:3:0.Data[17]                                                                                                    | 16#0000_0000        |                  | Hex   | DINT           |          |
|                                                                                                    | +-Local:3:0.Data[18]                                                                                                    | 16#0000_0000        |                  | Hex   | DINT           |          |
|                                                                                                    | +-Local:3:0.Data[19]                                                                                                    | 16#0000_0000        |                  | Hex   | DINT           |          |
|                                                                                                    | +-Local:3:0.Data[20]                                                                                                    | 16#0000_0000        |                  | Hex   | DINT           |          |
|                                                                                                    | Lacol 30 Data[21]                                                                                                    | 16#0000_000         |                  | Hav   |                | L        |
|                                                                                                    |                                                                                                    | 1                   |                  |       |                | <u> </u> |

|                                        | Controlloy Tage purcentrollow(controllow)]                                                                                                    |                       |                 |          |
|----------------------------------------|----------------------------------------------------------------------------------------------------|-----------------------|-----------------|----------|
| File Edit View Search Logic Communicat | Fions Tools Window Help                                                                                                    |                       |                 | 리미스      |
|                                        |                                                                                                    |                       |                 |          |
|                                        | TRUE 🗾 💰 🕉 🗞 🛅 📑 📑                                                                                                    | <u>IEI QQ</u>         |                 |          |
| Rem Run 🚺 🗖 Run Mode 🛛 🛤               | Path: CS-SAT\172.16.210.19\Backplane\0*                                                                                                    | <b>→</b> 品            |                 |          |
| No Forces 💦 🗖 Controller OK            |                                                                                                    |                       |                 |          |
| No Edits                               |                                                                                                    | Þ                     |                 |          |
|                                        | Favorites Bit & Timer/Counter & Input/Outp                                                                                                    | out 🔏 Compare         |                 |          |
|                                        |                                                                                                    |                       |                 |          |
|                                        | Scope: myController(controlle Show: Show: | Y Sogt:  Tag Name Y   |                 | <u> </u> |
| Controller Tags                        | Tag Name ▽                                                                                                    | Value 🗲 Force Mask 🔹  | Style Type      | Desc 🔺   |
| Power-Up Handler                       | -Local:3:1                                                                                                    | {}                    | AB:1756_DNB_5   |          |
| 🗄 📇 Tasks                              |                                                                                                    | {}                    | AB:1756_DNB_St. | ·        |
| 🖻 🚭 MainTask                           | -Local:3:1.Data                                                                                                    | {}                    | Hex DINT[124]   |          |
| 🕀 🕞 MainProgram                        |                                                                                                    | 16#3000_0080          | Hex DINT        |          |
| Unscheduled Programs                   |                                                                                                    | ✓ 16#0002_0003        | Hex DINT        |          |
| Hotion Groups                          |                                                                                                    | 7 6 5 4 3 2 1 0       | Hex DINT        |          |
| Trends                                 | +-Local:3:I.Data[3]                                                                                                    | 7-0 0 0 0 0 0 1 1     | Hex DINT        |          |
| 🖻 🖶 🔄 Data Types                       | +-Local:3:1.Data[4]                                                                                                    | 15-8 0 0 0 0 0 0 0 0  | Hex DINT        |          |
| - Grand User-Defined                   |                                                                                                    | 23-16 0 0 0 0 0 0 1 0 | Hex DINT        |          |
| 🕀 🗔 Strings                            | - Local:3:I.Data[6]                                                                                                    | 31-24 0 0 0 0 0 0 0 0 | Hex DINT        |          |
|                                        | -Local:3:I.Data[7]                                                                                                    | 10#1190_1101          | Hex DINT        |          |
|                                        | E-Local:3:1.Data[8]                                                                                                    | 16#1192_1191          | Hex DINT        |          |
| [3] 1756-DNB myDeviceNetScanner        | -Local:3:1.Data[9]                                                                                                    | 16#1194_1193          | Hex DINT        |          |
| 5 (-)                                  |                                                                                                    | 16#1196_1195          | Hex DINT        |          |
|                                        | Local:3:I.Data[11]                                                                                                    | 16#1198_1197          | Hex DINT        |          |
|                                        | E-Local:3:I.Data[12]                                                                                                    | 16#119a_1199          | Hex DINT        |          |
|                                        | E-Local:3:I.Data[13]                                                                                                    | 16#119c_119b          | Hex DINT        |          |
|                                        | E-Local:3:I.Data[14]                                                                                                    | 16#119e_119d          | Hex DINT        |          |
|                                        | E-Local:3:I.Data[15]                                                                                                    | 16#11a0_119f          | Hex DINT        |          |
|                                        | E-Local:3:1.Data[16]                                                                                                    | 16#0000_0000          | Hex DINT        |          |
|                                        |                                                                                                    | 16#0000_0000          | Hex DINT        |          |
|                                        | E-Local:3:I.Data[18]                                                                                                    | 16#0000_0000          | Hex DINT        |          |
|                                        | ⊕-Local:3:1.Data[19]                                                                                                    | 16#0000_0000          | Hex DINT        |          |
|                                        | +-Local:3:1.Data[20]                                                                                                    | 16#0000_0000          | Hex DINT        |          |
|                                        | +-Local:3:1.Data[21]                                                                                                    | 16#0000_0000          | Hex DINT        |          |
|                                        | +-Local:3:1.Data[22]                                                                                                    | 16#0000_0000          | Hex DINT        |          |
|                                        | ⊕-Local:3:1.Data[23]                                                                                                    | 16#0000_0000          | Hex DINT        |          |
|                                        |                                                                                                    | 16#0000_0000          | Hey DINT        |          |
| Enter a tag value                      |                                                                                                    |                       |                 | <u> </u> |

Pilz GmbH & Co. D-73760 Ostfildern Felix-Wankel-Str.2

### 5.2 Sample Messages with ControlLogix

#### 5.2.1 Application program

| 🔏 R5Logix 5000 - myController [1756-L55]* - [Controller Tags - myController(controller)] |                   |                |              | _ 8 ×   |
|------------------------------------------------------------------------------------------|-------------------|----------------|--------------|---------|
| 🎽 File Edit View Search Logic Communications Tools Window Help                           |                   |                |              | _ 8 ×   |
| 1 1 1 1 1 1 1 1 1 1 1 1 1 1 1 1 1 1 1                                                    | Y <b>P</b> QQ     |                |              |         |
| Offline II RUN                                                                           | - #               |                |              |         |
|                                                                                          |                   |                |              |         |
| I/0     I/O     Favorites Bit & Timer/Counter & Input/O                                  | utput Compare     |                |              |         |
| Scoge: myController Show All                                                             | So <u>r</u> t: Ta | ag Name 💌      |              |         |
| Cor New Tag Ctrl+W Tag Name                                                              | Value 🗲           | Force Mask 🛛 🗲 | Style Type   | Desc 🔺  |
| Pol Manihar Tana                                                                         | {}                | {}             | AB:1756_DNB_ | 5       |
| Tasks Edit Tass                                                                          | {}                | {}             | AB:1756_DNB_ | .4      |
| En toge Ma Verify                                                                        | {}                | {}             | AB:1756_DNB_ | St      |
| Export Tags                                                                              |                   |                |              |         |
| □ □ □ □ □ □ □ □ □ □ □ □ □ □ □ □ □ □ □                                                    |                   |                |              |         |
| Ungrouped Axes                                                                           |                   |                |              |         |
| Trends                                                                                   |                   |                |              |         |
| Data Types                                                                               |                   |                |              |         |
|                                                                                          |                   |                |              |         |
| E GR Predefined                                                                          |                   |                |              |         |
| 🗄 🕞 Module-Defined                                                                       |                   |                |              |         |
|                                                                                          |                   |                |              |         |
|                                                                                          |                   |                |              |         |
|                                                                                          |                   |                |              |         |
|                                                                                          |                   |                |              |         |
|                                                                                          |                   |                |              |         |
|                                                                                          |                   |                |              |         |
|                                                                                          |                   |                |              |         |
|                                                                                          |                   |                |              |         |
|                                                                                          |                   |                |              |         |
|                                                                                          |                   |                |              |         |
|                                                                                          |                   |                |              |         |
|                                                                                          |                   |                |              |         |
|                                                                                          |                   |                |              |         |
|                                                                                          |                   |                |              |         |
|                                                                                          |                   |                |              | _       |
| Monitor Tags (Edit Tags                                                                  |                   |                |              | · · · · |
| Create a tag                                                                             |                   |                |              |         |

| 🎉 RSLogix 5000 - myController [1756-L55]* - [1                                                                                                    | [Controller Tags - myController(con                                                                                                    | troller)]                                                                                                    |                                                                                                    |                                                                                                    |
|----------------------------------------------------------------------------------------------------|----------------------------------------------------------------------------------------------------|----------------------------------------------------------------------------------------------------|----------------------------------------------------------------------------------------------------|----------------------------------------------------------------------------------------------------|
| Prie Edit View Search Logic Communication                                                                                                    | UE                                                                                                    | & & F <u>29</u> Q                                                                                                    | 2                                                                                                    |                                                                                                    |
| Offline I RUN<br>No Forces C BAT<br>No Edits E I/O                                                                                                    | Path: CS-SAT\172.16.210.19\E  Path: Har Har Har Har Har                                                                                                    | Backplane\0*     Image: Comparison of the second second seco |                                                                                                    |                                                                                                    |
| Controller myController                                                                                                    | Scope: myController(controller                                                                                                    | Show: Show All 💽 🔹                                                                                                    | Go <u>r</u> t: Tag Name 💌                                                                                                    |                                                                                                    |
| Controller Fault Handler<br>Power-Up Handler<br>Tasks<br>MainTask<br>MainTask<br>MainProgram<br>Unscheduled Programs<br>Motion Groups<br>Motion Groups<br>Trends<br>Data Types<br>Generations<br>Strings<br>Generations<br>Module-Defined<br>Generation<br>Module-Defined<br>Generation<br>Module-Defined<br>Generation<br>Module-Defined<br>Generation<br>Module-Defined<br>Generation<br>Module-Defined<br>Generation<br>Module-Defined<br>Generation<br>Module-Defined<br>Generation<br>Module-Defined<br>Generation<br>Module-Defined<br>Generation<br>Module-Defined<br>Module-Defined<br>Module-Defined<br>Generation<br>Module-Defined<br>Module-Defined<br>Generation<br>Module-Defined<br>Generation<br>Module-Defined<br>Module-Defined<br>Mod | Image: Provide the system       Image: Provide the system       Image: Provide the system | Q     Alias For     Base 1       Image: Alias For     Image: Alias For       Image: Alias For     Image: Alias For       Image                                                                                                    | ag         Type           AB:1756         AB:1756           AB:1756         AB:1756           MESSAGE         SINT[20]           MESSAGE         SINT[20]           MESSAGE         SINT[20] | Style     Description       Image: Style     Image: Style       Image: Style     Image: Style       Hex     Image: Style       Hex     Image: Style       Image: Style     Image: Style |
| Declars data from this too to postbox cost-s <sup>10</sup> -s <sup>20</sup>                                                                                                    |                                                                                                    | /                                                                                                    |                                                                                                    | ×<br>  •                                                                                                    |

| RSLogix 5000 - myController [1756-L55]* - [0         Ele       Edit         View       Search         Logic       Communications                                                                                                    | Controller Tags - myController(contro                                                                                                    | ller)]                        |                 |            |       |                 |
|----------------------------------------------------------------------------------------------------|----------------------------------------------------------------------------------------------------|-------------------------------|-----------------|------------|-------|-----------------|
|                                                                                                    | E <u></u>                                                                                                    | & 🖪 🖉                         | QQ              |            |       |                 |
| Offline RUN                                                                                                    | Path: CS-SAT\172.16.210.19\Bac                                                                                                    | kplane\0×                     | - *             |            |       |                 |
| No Edits BAT                                                                                                    | H Imi Imi I + I + I ( )     Favorites (Bit Timer/Counter                                                                                                    | (U)(L)-<br>r 🔏 Input/Output 🔏 | ▶<br>Compare    |            |       |                 |
|                                                                                                    | Scope: myController(controlle Sho                                                                                                    | w: Show All                   | ▼ So <u>r</u> t | Tag Name 💌 |       |                 |
| Controller Tags                                                                                                    | P TagName ▽                                                                                                    | Alias For                     | Base Tag        | Туре       | Style | Description 🖌 🔺 |
| Power-Up Handler                                                                                                    | +-Local:3:1                                                                                                    |                               |                 | AB:1756    |       |                 |
| ⊟ 🔄 Tasks                                                                                                    | ⊕-Local:3:0                                                                                                    |                               |                 | AB:1756    |       |                 |
| 🗇 🤯 MainTask                                                                                                    |                                                                                                    |                               |                 | AB:1756    |       |                 |
| Unscheduled Program                                                                                                    | Monitor Tag - msgReadPnozMulti                                                                                                    |                               |                 | SINTI201   | Hex   |                 |
| 🖃 😁 Motion Groups                                                                                                    | Edit Tag Properties                                                                                                    | Alt+Enter                     |                 | MESSAGE    |       |                 |
| Ungrouped Axes                                                                                                    | Create Tag which aliases - msgReadB                                                                                                    | PoozMulti                     |                 | SINT[20]   | Hex   |                 |
| Irends                                                                                                    | Trend Tag - msgReadPnozMulti                                                                                                    |                               |                 |            |       |                 |
| User-Defined<br>Group Strings<br>Group Predefined<br>Group Group G | Go to Cross Reference<br>Go to Axis Wizard<br>Go to Axis Properties<br>Go to Coordinate System Wizard<br>Go to Coordinate System Properties<br>Go to Motion Group Wizard<br>Go to Motion Group Properties<br>Go to Motion Group Properties<br>Go to Com/Cam Profile Editor<br>Go to Cam/Cam Profile Editor<br>Go to Cam/Cam Profile Editor<br>Go to Output Cam Editor<br>Go to Message Path Editor<br>Go To | Ctrl+E<br>Ctrl+G              |                 |            |       |                 |
|                                                                                                    | Options                                                                                                    |                               | _               |            |       |                 |
|                                                                                                    | Cut                                                                                                    | Ctrl+X                        |                 |            |       |                 |
|                                                                                                    | Copy                                                                                                    | Ctrl+C                        |                 |            |       |                 |
|                                                                                                    | Delete                                                                                                    | Del                           |                 |            |       |                 |
| × ¥                                                                                                    | Monitor Tags Edit Tags                                                                                                    |                               |                 | • ]        |       |                 |

| Message Configuration - msgReadPnozMu                                                                                | lti 🔀                                                                                                    |
|----------------------------------------------------------------------------------------------------|----------------------------------------------------------------------------------------------------|
| Configuration* Communication Tag                                                                                     |                                                                                                    |
| Message <u>Type:</u> CIP Generic                                                                                     | <b>•</b>                                                                                                    |
| Service <mark>Get Attribute Single</mark><br>Type:<br>Service e (Hex) <u>C</u> lass: 4 (<br>Code: 100 Attribute: 3 ( | Source Element:     Image: Constraint of the second second s |
| ◯ Enable ◯ Enable Waiting ◯ Start                                                                                    | ODone Done Length: 0                                                                                                    |
| <ul> <li>Error Code: Extended Error Cod</li> <li>Error Path:</li> <li>Error Text:</li> </ul>                         | de: 🔲 Timed Out 🗲                                                                                                    |
| ОК                                                                                                    | Abbrechen Ü <u>b</u> ernehmen Hilfe                                                                                                    |

| Message Path Browser                                                                                                    |
|----------------------------------------------------------------------------------------------------|
| Path: myDeviceNetScanner                                                                                                    |
| myDeviceNetScanner                                                                                                    |
| IVO Configuration<br>Image: IVO Configuration<br>Image: Image: I |
| OK Cancel Help                                                                                                    |
| Message Configuration - msgReadPnozMulti                                                                                                    |
| Configuration* Communication* Tag                                                                                                    |
| Path myDeviceNetScanner, 2, 5 Browse                                                                                                    |
| myDeviceNetScanner, 2, 5                                                                                                    |
| Communication Method                                                                                                    |
| © CIP © D <u>H</u> + Channel:                                                                                                    |
| CIP With Source Link: 0 🚔 Destination Node: 0 🚔 (Octal)                                                                                                    |
| Connected Cache Connections                                                                                                    |
|                                                                                                    |
| ○ Enable ○ Enable Waiting ○ Start ○ Done Done Length: 0                                                                                                    |
| <ul> <li>◯ Error Coi</li> <li>Extended Error Code:</li> <li>□ Timed Out €</li> <li>Error Path:</li> <li>Error Text:</li> </ul>                                                                                                    |
| OK Abbrechen Ü <u>b</u> ernehmen Hilfe                                                                                                    |

| RSLogix 5000 - myController [1756-L55]* - [ | Controller Tags - myController(contro                                                                                                    | ller)]                              |                 |          |       |             | <]<br>21 |
|---------------------------------------------|----------------------------------------------------------------------------------------------------|-------------------------------------|-----------------|----------|-------|-------------|----------|
|                                             | JE <u>&amp; &amp;</u>                                                                                                    | & Te 🛛 🕾 🤄                          | 20              |          |       | <u></u>     | 5        |
| Offline RUN                                 | Path: CS-SAT\172.16.210.19\Back                                                                                                    | kplane\0*                           |                 |          |       |             |          |
| No Edits BAT                                | Favorites      Alt      Timer/Counter                                                                                                    | r (U)- (L)-<br>r (Input/Output (Con | ▶<br>npare      |          |       |             |          |
| Controller myController                     | Scope: myController(controlle Sho                                                                                                    | w: Show All                         | ] So <u>r</u> t | Tag Name |       |             | Ī        |
| Controller Tags                             | P Tag Name ▽                                                                                                    | Alias For Ba                        | ase Tag         | Туре     | Style | Description | -        |
| Controller Fault Handler                    | +-Local:3:I                                                                                                    |                                     |                 | AB:1756  |       |             | 1        |
| E-G Tasks                                   | +-Local:3:0                                                                                                    |                                     |                 | AB:1756  |       |             | 1        |
| 🖻 🤕 MainTask                                | ⊕-Local:3:S                                                                                                    |                                     |                 | AB:1756  |       |             | 1        |
| 🕀 🕞 MainProgram                             | Image: measure for the measure for the mea |                                     |                 | MESSAGE  |       |             | 1        |
| Unscheduled Programs                        |                                                                                                    |                                     |                 | SINT[20] | Hex   |             | 1        |
| Motion Groups                               | Monitor Tag - msgWritePnozMulti                                                                                                    |                                     |                 | MESSAGE  |       |             | 1        |
| Trends                                      | - Edit Tag Properties                                                                                                    | Alt+Enter                           |                 | SINT[20] | Hex   |             | 1        |
| 🚍 🚔 Data Types                              | Edit Data Type                                                                                                    |                                     |                 |          |       |             | 1        |
| User-Defined                                | Create Tag which aliases - msgWrit                                                                                                    | ePnozMulti                          |                 |          |       |             | 1        |
|                                             | Trend Tag - msgWritePnozMulti                                                                                                    |                                     |                 |          |       |             | 1        |
| Hodule-Defined                              | Go to Cross Reference                                                                                                    | Ctrl+E                              |                 |          |       |             | 1        |
| E G I/O Configuration                       | Go to Axis Wizard                                                                                                    |                                     |                 |          |       |             | 1        |
| [3] 1756-DNB myDeviceNetScanner             | Go to Axis Properties                                                                                                    |                                     |                 |          |       |             | 1        |
| -                                           | Go to Coordinate System Wizard                                                                                                    |                                     |                 |          |       |             | l        |
|                                             | Go to Coordinate System Properties                                                                                                    | 5                                   |                 |          |       |             | 1        |
|                                             | Go to Motion Group Wizard                                                                                                    |                                     |                 |          |       |             | 1        |
|                                             | Go to PID Properties                                                                                                    |                                     |                 |          |       |             | 1        |
|                                             | Go to Message Properties                                                                                                    |                                     |                 |          |       |             | 1        |
|                                             | Go to Cam/Cam Profile Editor                                                                                                    |                                     |                 |          |       |             | 1        |
|                                             | Go to Output Cam Editor                                                                                                    |                                     |                 |          |       |             | 1        |
|                                             | Go to Message Path Editor                                                                                                    |                                     |                 |          |       |             | 1        |
|                                             | Go To                                                                                                    | Ctrl+G                              |                 |          |       |             | 1        |
|                                             | Options                                                                                                    |                                     |                 |          |       |             | l        |
|                                             | Cut                                                                                                    | Ctrl+X                              |                 |          |       |             | 1        |
|                                             | Сору                                                                                                    | Ctrl+C                              |                 |          |       |             | I        |
|                                             | Paste                                                                                                    | Ctrl+V                              |                 |          |       |             |          |
|                                             | Delete                                                                                                    | Del                                 |                 | . (      |       | · · · ·     | ·        |
|                                             | Monitor Tags                                                                                                    |                                     |                 | •        |       |             |          |

| Message Configuration - msgWritePnozMulti | ×                                   |
|-------------------------------------------|-------------------------------------|
| Configuration* Communication Tag          |                                     |
| Message <u>Type:</u> CIP Generic          | <b>•</b>                            |
| Service Set Attribute Single              | Source Element: ToPnozMulti         |
| Тұре:                                     | Source Length: 20 🐳 (Bytes)         |
| Service 10 (Hex) <u>Class:</u> 4 (Hex)    |                                     |
| Instance: 150 Attribute: 3 (Hex)          | New Tag                             |
|                                           |                                     |
|                                           |                                     |
|                                           |                                     |
| 🔾 Enable 🔾 Enable Waiting 🔾 Start         | O Done Done Length: 0               |
| Error Code: Extended Error Code:          | 🔲 Timed Out 🗲                       |
| Error Path:<br>Error Text:                |                                     |
| OK                                        | Abbrechen Ü <u>b</u> ernehmen Hilfe |

| <b>R5Logix 5000 - myController [1756-L55]*</b> - File Edit View Search Logic Communication                                                                                                    | [Controller Tags - myController(control<br>ons Tools Window Help                                                                                                    | ller)]                                                                                                    |                                                                                                    | X                 |
|----------------------------------------------------------------------------------------------------|----------------------------------------------------------------------------------------------------|----------------------------------------------------------------------------------------------------|----------------------------------------------------------------------------------------------------|-------------------|
| File Edit View Search Logic Communication     File Edit View Search Logic Communication     File Edit View Search Logic Communication     File Edit View Search Logic Communication     Forces     File Edit View Search Logic Communication     Forces     File Edit View Search Logic Communication     Forces     File Edit View Search Logic Communication     File Edit View Search Logic Communication     Forces     File Edit View Search Logic Communication     Forces     File Edit View Search Logic Communication     Forces     File Edit View Search Logic Communication     Forces     File Edit View Search Logic Communication     Forces     File Edit View Search Logic Communication     Forces     Forces     File Edit View Search Logic Communication     Forces     Forces     File Edit     File Edit     File | Image: State of the state of the state | xplane\0"  xplane\0"  xplane\0"  xplane\0"  xplane\0"  xplane\0"  xplane\0 xplane\0 | Tag Name         ▼           AB:1756         AB:1756           AB:1756         AB:1756           AB:1756         AB:1756           MESSAGE         SINT[20]           MESSAGE         SINT[20]           SINT[20]         SINT[20] | Style Description |
| Module-Defined     I/O Configuration     I/3 1756-DNB myDeviceNetScanner                                                                                                    | <ul> <li>Montor Tegs Edit Tegs</li> <li>Downloading all Tasks<br/>Downloading Task: Maint<br/>Downloading Controller<br/>Linking All Routines<br/>Complete - 0 error(s).</li> <li>Errors A Search Results</li> </ul>                                                                                                    | Jask<br>attributes<br>0 warning(s)                                                                                                    | <u>•]</u>                                                                                                    | <br><br><br>      |

Produce data from this tag to another controller

| 🕌 RSLogix 5000 - myController [1756-L55]* - [                                                                                                    | Program Tags - Mainl                                                     | Program]                                                                               |                     |           |         | _ 8 ×           |
|----------------------------------------------------------------------------------------------------|--------------------------------------------------------------------------|----------------------------------------------------------------------------------------|---------------------|-----------|---------|-----------------|
| A File Edit View Search Logic Communication                                                                                                    | is Tools Window He                                                       | þ                                                                                      |                     |           |         | _ 8 ×           |
|                                                                                                    | JE                                                                       | - <u>&amp;&amp;</u> -                                                                  | ¥ <b>2</b> QQ       |           |         |                 |
|                                                                                                    | Path: CS-SAT\                                                            | 172.16.210.19\Backplane\0*                                                             |                     |           |         |                 |
| No Edits BAT                                                                                                    |                                                                          | H F H/F (); (L); (U);<br>Bit & Timer/Counter & Input/O                                 | ONS OSR             |           |         |                 |
|                                                                                                    | Scope: MainProgr                                                         | am 🔄 Sh <u>o</u> w: Show All                                                           | 💌 So <u>r</u> t: Ta | ag Name 💌 |         |                 |
| Controller Tags                                                                                                    | Tag Name                                                                 | ☑ Alias For                                                                            | Base Tag            | Туре      | Style [ | Description 📃 🔺 |
| Controller Fault Handler                                                                                                    | ▶ +-ReadTimer                                                            |                                                                                        |                     | TIMER     |         |                 |
| Power-Up Handler                                                                                                    | +-SendTimer                                                              |                                                                                        |                     | TIMER     |         |                 |
| A MainTask                                                                                                    | *                                                                        |                                                                                        |                     |           |         |                 |
| Motion Groups     Groups     Groups |                                                                          |                                                                                        |                     |           |         |                 |
|                                                                                                    | Monitor Tag                                                              | s ∕Edit Tags /                                                                         | 1                   |           |         | • ·             |
|                                                                                                    | ▲ Downloading<br>Downloading<br>Downloading<br>Linking All<br>Complete - | all Tasks<br>Task: MainTask<br>Controller attribut<br>Routines<br>O error(s), O warnin | es<br>g(s)          |           |         |                 |
|                                                                                                    | Errors                                                                   | K Search Results K Watch /                                                             |                     |           |         |                 |

Produce data from this tag to another controller

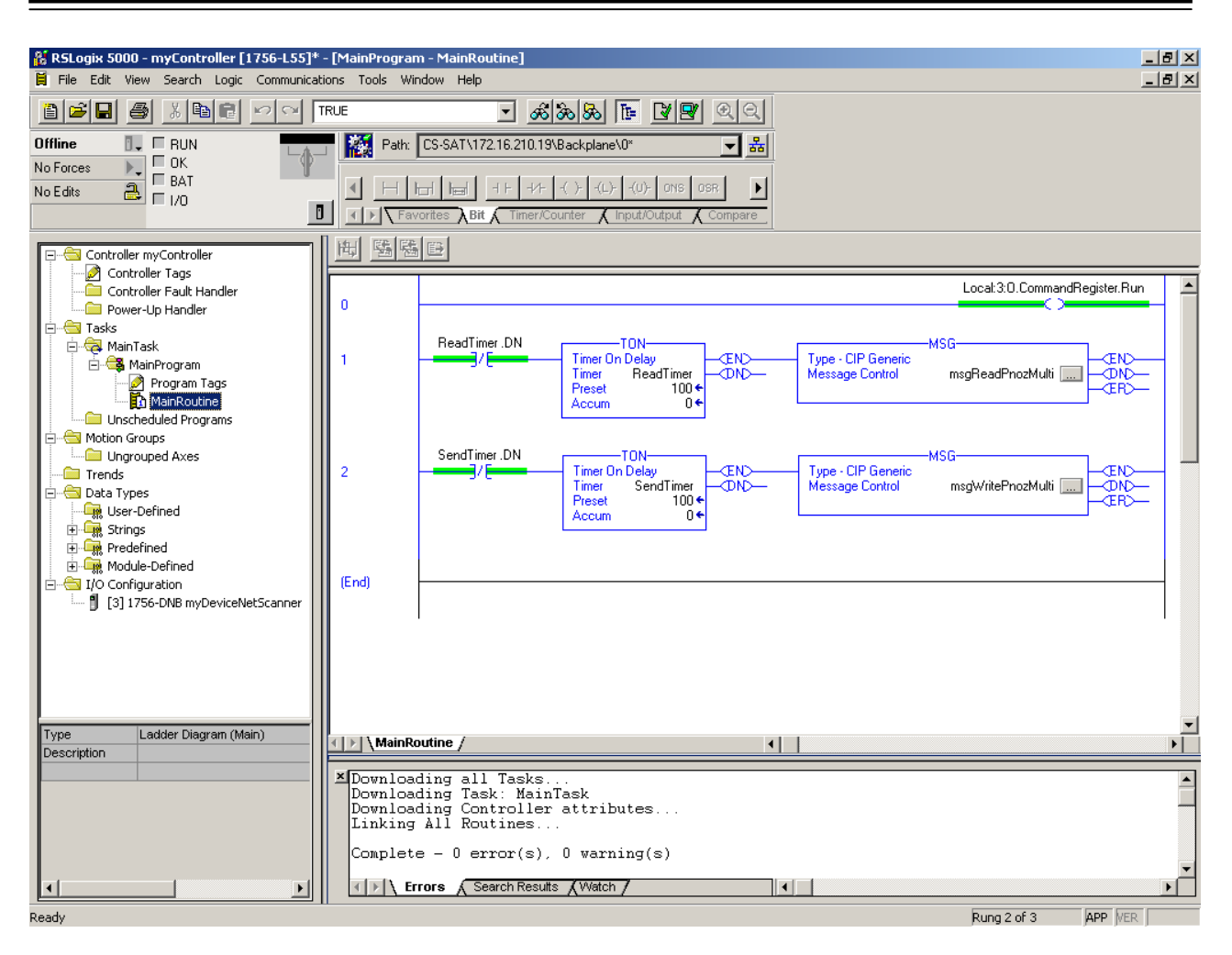

### 5.2.2 Test Data Exchange

| BSLogix 5000 - myController [1756-L55]* - [Controller Tags - myController(controller)] |                                              |                     |                |         |                |              |
|----------------------------------------------------------------------------------------|----------------------------------------------|---------------------|----------------|---------|----------------|--------------|
| Pile Edit View Search Logic Communical                                                 | tions Tools Window Help                      |                     |                |         |                | <u>_8×</u>   |
|                                                                                        | TRUE 🕑 💰 🗞 🐼 🚺                               |                     |                |         |                |              |
| Bem Bun                                                                                | Path: CS-SAT\172.16.210.19\Backplane\0*      | ~ 유                 |                |         |                |              |
| No Forces                                                                              |                                              |                     |                |         |                |              |
| No Edits                                                                               |                                              | (U)- ONS OSR        |                |         |                |              |
|                                                                                        | I ► Favorites Bit & Timer/Counter & Inp      | ut/Output 🖌 Compare |                |         |                |              |
|                                                                                        |                                              |                     |                |         |                |              |
|                                                                                        | Scope: myController(controlle Show: Show All | So <u>r</u> t: Ta   | g Name 🗾       |         |                |              |
| Controller Tags                                                                        | Tag Name 🗸 🗸                                 | Value 🔸             | Force Mask 🛛 🗲 | Style 1 | Гуре           | Descriptic 📤 |
| Controller Fault Handler                                                               |                                              | {}                  | {}             | A       | AB:1756_DNB_5  |              |
| E                                                                                      |                                              | {}                  | {}             | A       | AB:1756_DNB_4  |              |
| 🖻 🚑 MainTask                                                                           |                                              | {}                  | {}             | A       | AB:1756_DNB_St |              |
| 🗄 😂 MainProgram                                                                        | ±-msgReadPnozMulti                           | {}                  | {}             | N       | 4ESSAGE        |              |
| Program Tags                                                                           | ── ──                                        | {}                  | {}             | Hex 9   | SINT[20]       |              |
| MainRoutine                                                                            |                                              | {}                  | {}             | N       | 4ESSAGE        |              |
|                                                                                        | ⊟-ToPnozMulti                                | {}                  | {}             | Hex S   | SINT[20]       |              |
| Ungrouped Axes                                                                         | +-ToPnozMulti[0]                             | 16#00               |                | Hex 9   | SINT           |              |
| Trends                                                                                 | ToPnozMulti[1]                               | 16#00               |                | Hex 9   | SINT           |              |
| 🖻 🗁 Data Types                                                                         | -ToPnozMulti[2]                              | 16#00               |                | Hex S   | SINT           |              |
| User-Defined                                                                           | -ToPnozMulti[3]                              | 16#00               |                | Hex S   | SINT           |              |
| E - Leg Strings                                                                        |                                              | 16#03               |                | Hex 9   | SINT           |              |
|                                                                                        |                                              | 16#00               |                | Hex S   | SINT           |              |
| E G I/O Configuration                                                                  | ToPnozMulti[6]                               | 16#00               |                | Hex S   | SINT           |              |
| [3] 1756-DNB myDeviceNetScanner                                                        | +-ToPnozMulti[7]                             | 16#00               |                | Hex S   | SINT           |              |
|                                                                                        |                                              | 16#00               |                | Hex S   | SINT           |              |
|                                                                                        | +-ToPnozMulti[9]                             | 16#00               |                | Hex S   | SINT           |              |
|                                                                                        | +-ToPnozMulti(10)                            | 16#00               |                | Hex 9   | SINT           |              |
|                                                                                        |                                              | 16#00               |                | Hex 9   | SINT           |              |
|                                                                                        | +-ToPnozMulti[12]                            | 16#00               |                | Hex 9   | SINT           |              |
|                                                                                        | +-ToPnozMulti(13)                            | 16#00               |                | Hex 9   | SINT           |              |
|                                                                                        | ToPnozMulti[14]                              | 16#00               |                | Hex 9   | SINT           |              |
|                                                                                        | +-ToPnozMulti(15)                            | 16#00               |                | Hex 9   | SINT           |              |
|                                                                                        |                                              | 16#00               |                | Hex S   | SINT           |              |
|                                                                                        | +-ToPnozMulti[17]                            | 16#00               |                | Hex S   | SINT           |              |
|                                                                                        |                                              | 16#00               |                | Hex S   | SINT           |              |
|                                                                                        |                                              | 16#00               |                | Hex S   | SINT           |              |
|                                                                                        |                                              |                     |                |         |                |              |
|                                                                                        | Monitor Tags / Edit Tags /                   | •                   |                |         |                |              |

Enter a tag value

| 🕌 RSLogix 5000 - myController [1756-L55]* | * - [Controller Tags - myController(controller)] |                      |                |         |          | _ 8 ×        |
|-------------------------------------------|--------------------------------------------------|----------------------|----------------|---------|----------|--------------|
| 🏹 File Edit View Search Logic Communica   | ations Tools Window Help                         |                      |                |         |          | _ 8 ×        |
|                                           | TRUE 🗾 💰 🗞 🚴                                     |                      |                |         |          |              |
| Rem Run 🔋 📮 Run Mode                      | 🔄 🌇 Path: CS-SAT\172.16.210.19\Backplane\0*      | - *                  |                |         |          |              |
| No Edits                                  |                                                  | )- ONS OSR           |                |         |          |              |
|                                           | Scope: myController(controlle Show: Show All     | 💌 So <u>r</u> t: Tag | Name 💌         |         |          |              |
| Controller Tags                           | Tag Name 🗸                                       | Value 🔸              | Force Mask 🛛 🗲 | Style   | Туре     | Descriptic 🔺 |
| Controller Fault Handler                  | -FromPnozMulti                                   | {}                   | {}             | Hex     | SINT[20] |              |
| Power-Up Handler                          | -FromPnozMulti[0]                                | 16#80                |                | Hex     | SINT     |              |
| A MainTask                                | FromPnozMulti[0].0                               | 0                    |                | Decimal | BOOL     |              |
| 🖻 🚭 MainProgram                           | -FromPnozMulti[0].1                              | 0                    |                | Decimal | BOOL     |              |
| Program Tags                              | -FromPnozMulti[0].2                              | 0                    |                | Decimal | BOOL     |              |
| MainRoutine                               | FromPnozMulti[0].3                               | 0                    |                | Decimal | BOOL     |              |
| Unscheduled Programs                      | FromPnozMulti[0].4                               | 0                    |                | Decimal | BOOL     |              |
| Upgrouped Axes                            | FromPnozMulti[0].5                               | 0                    |                | Decimal | BOOL     |              |
| Trends                                    | FromPnozMulti[0].6                               | 0                    |                | Decimal | BOOL     |              |
| 🖻 📇 Data Types                            | FromPnozMulti[0].7                               | 1                    |                | Decimal | BOOL     |              |
| User-Defined                              | +-FromPnozMulti[1]                               | 16#00                |                | Hex     | SINT     |              |
|                                           | +-FromPnozMulti[2]                               | 16#00                |                | Hex     | SINT     |              |
|                                           | -FromPnozMulti[3]                                | 16#30                |                | Hex     | SINT     |              |
|                                           | FromPnozMulti[3].0                               | 0                    |                | Decimal | BOOL     |              |
| [3] 1756-DNB myDeviceNetScanner           | -FromPnozMulti[3].1                              | 0                    |                | Decimal | BOOL     |              |
|                                           | -FromPnozMulti[3].2                              | 0                    |                | Decimal | BOOL     |              |
|                                           | FromPnozMulti[3].3                               | 0                    |                | Decimal | BOOL     |              |
|                                           | FromPnozMulti[3].4                               | 1                    |                | Decimal | BOOL     |              |
|                                           | FromPnozMulti[3].5                               | 1                    |                | Decimal | BOOL     |              |
|                                           | FromPnozMulti[3].6                               | 0                    |                | Decimal | BOOL     |              |
|                                           | FromPnozMulti[3].7                               | 0                    |                | Decimal | BOOL     |              |
|                                           | +-FromPnozMulti[4]                               | 16#03                |                | Hex     | SINT     |              |
|                                           | +-FromPnozMulti[5]                               | 16#00                |                | Hex     | SINT     |              |
|                                           | -FromPnozMulti[6]                                | 16#02                |                | Hex     | SINT     |              |
|                                           | FromPnozMulti[6].0                               | 0                    |                | Decimal | BOOL     |              |
|                                           | FromPnozMulti[6].1                               | 1                    |                | Decimal | BOOL     |              |
|                                           | FromPnozMulti[6].2                               | 0                    |                | Decimal | BOOL     |              |
|                                           | FromPhozhduybil613                               | 0                    |                | Decimal | ROOL ,   | <u> </u>     |
|                                           | Monitor Tags / Edit Tags /                       | •                    |                |         |          |              |

### 5.3 Example Communication with Omron

| Prova_1 - DeviceNet Configurator                                                                                                    |                                           |                 |                |          |         |                  |                  |          | _ 8 ×    |
|----------------------------------------------------------------------------------------------------|-------------------------------------------|-----------------|----------------|----------|---------|------------------|------------------|----------|----------|
| Network Edit View Device EDS File Tools                                                                                                    | Option Help                               |                 | I .+**         | - 1      |         |                  | ~ <b></b>        |          |          |
| AC Drives     Generia Durpose Discrete 1/D     Generia Durpose Discrete 1/D     Generia Durpos | 2 3 X 10 C<br>X 00<br>CS1W-DRM21 PNC<br>- | *01<br>2multinc |                |          |         |                  |                  |          |          |
| Ready                                                                                                    |                                           |                 |                | COM1:TC  | OLBUS L | InitNo:000.000.0 | 1 115200 Bit/s 🔘 | Off-line |          |
| 🏄 Start 👩 🞯 😻 🏾 🧐 Posta in arrivo p                                                                                                    | r d.aliol 🔀 Prova_                        | 1 - DeviceNet   | Keysistem_1.do | c - Open | Desk    | top 🎽 Indirizzo  | Collegamenti 🎇   | u 🗞 🚳 🖓  | 200 8.07 |

Be sure to use always the actual eds file...

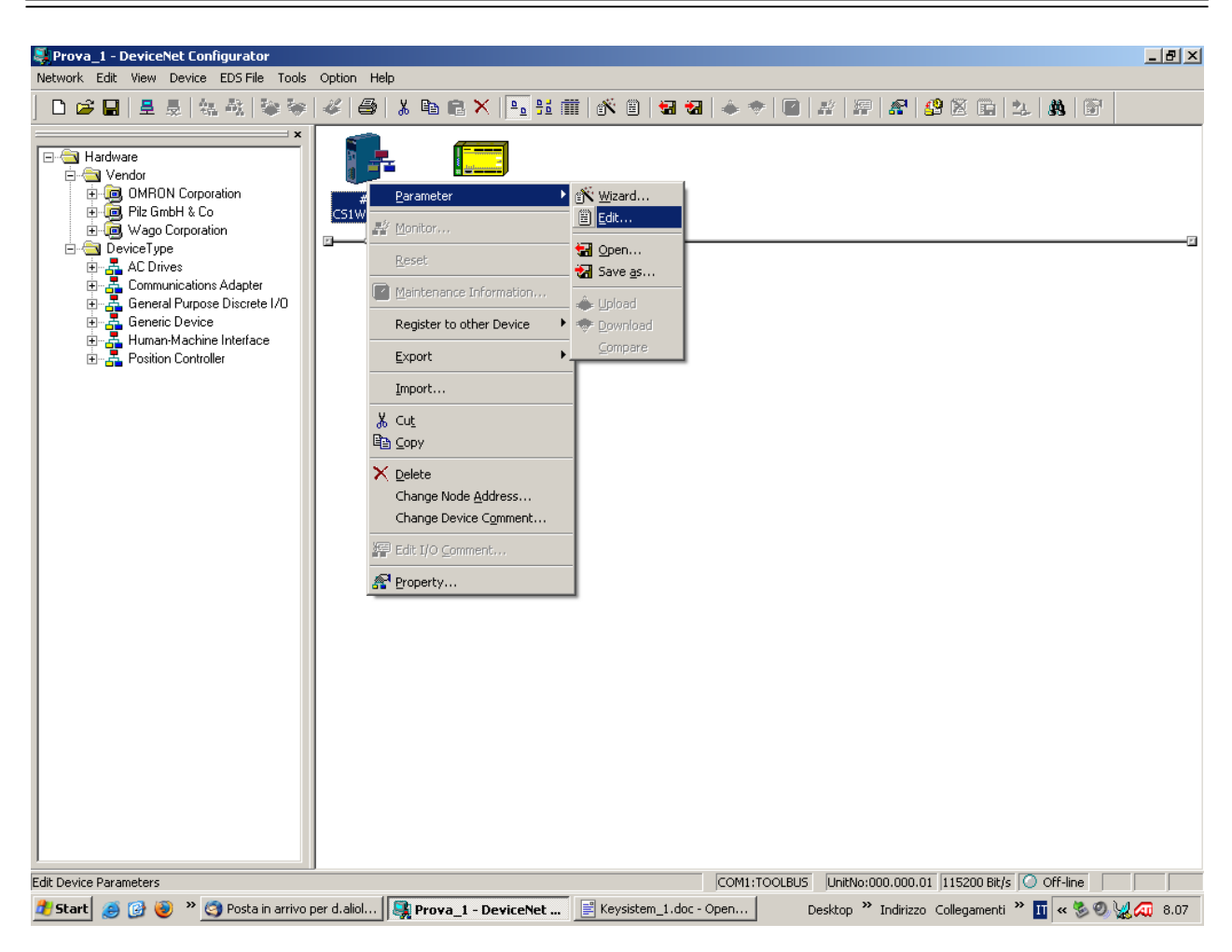

| Prova_1 - DeviceNet Configurator                                                                                                    |                                                                                                    |
|----------------------------------------------------------------------------------------------------|----------------------------------------------------------------------------------------------------|
|                                                                                                    |                                                                                                    |
| Network       Edit       View       Device       EDS File       Tools         Image: Second Second Seco | Option Help         Image: Communication Cycle Time         Message Timer         Slave Function         General         I/O Allocation(IN)         Unregister Device List         #         Product Name         Out Size         In Size         Register Device List         #         Product Name         Out Size         In Size         Image: State Device List         #         Product Name         Out Size         In Size         Image: State Device List         Image: State Device List |
|                                                                                                    | Upload Download Compare                                                                                                    |
|                                                                                                    | OK Annulla                                                                                                    |
|                                                                                                    |                                                                                                    |
| Ready                                                                                                    | COM1:TOOLBUS UnitNo:000.000.01 115200 Bit/s O Off-line                                                                                                    |
| 🏄 Start 🧔 🚱 🅘 🔌 🧐 Posta in arrivo j                                                                                                    | per d.aliol   🛃 Prova_1 - DeviceNet 📄 Keysistem_1.doc - Open Desktop 🎽 Indirizzo Collegamenti 🎽 🔟 « 🗞 🧐 👷 綛 8.07                                                                                                    |

Advanced Setup...Connection...

| Revea_1 - DeviceNet Configurator Network Edit View Device EDS File Tools                                                                                                    | ls Option Help                                                                                                    | _ <del>-</del> × |
|----------------------------------------------------------------------------------------------------|----------------------------------------------------------------------------------------------------|------------------|
| Network Edit View Device EDS File Tools                                                                                                    | is Option Help                                                                                                    |                  |
| General Purpose Discrete I/O     General Purpose Discrete I/O     Generic Device     Generic Device     Generic Device     Generic Device     Generic Device     Generic Device     Generic Device     Generic Device | OUT Size:       20       Byte       IN Size:       20       Byte         ✓       User Setup       ✓       Use Poll Connection       OUT Size:       20       Byte         OUT Size:       20       Byte       IN Size:       20       Byte         Con. Path :       Output Data       ✓       Con. Path :       Input Data       ✓         Use Bit/Stobe Connection       OUT Size:       0       Byte       IN Size :       0       Byte         Con. Path :       ✓       Con. Path :       ✓       0       Byte       IN Size :       0         Use COS Connection       ✓       Output Data       ✓       Ø       Ø       Ø                                                                                                    |                  |
|                                                                                                    | Con. Path: Con. Path: Byte<br>Con. Path: Con. Path:<br>Use Cyclic Connection<br>OUT Size:<br>Dyte<br>Con. Path:<br>Con. Path:<br>Con |                  |
| Ready<br>2 Start 🧃 🕑 🐌 » 😋 Posta in arrivo                                                                                                    | COM1:TOOLBUS UnitNo:000.000.01 115200 Bit/s O Off-line                                                                                                    | 0, 8,09          |

User Setup...use only Poll Connection with 20 Byte OUT and 20 Byte IN

•••

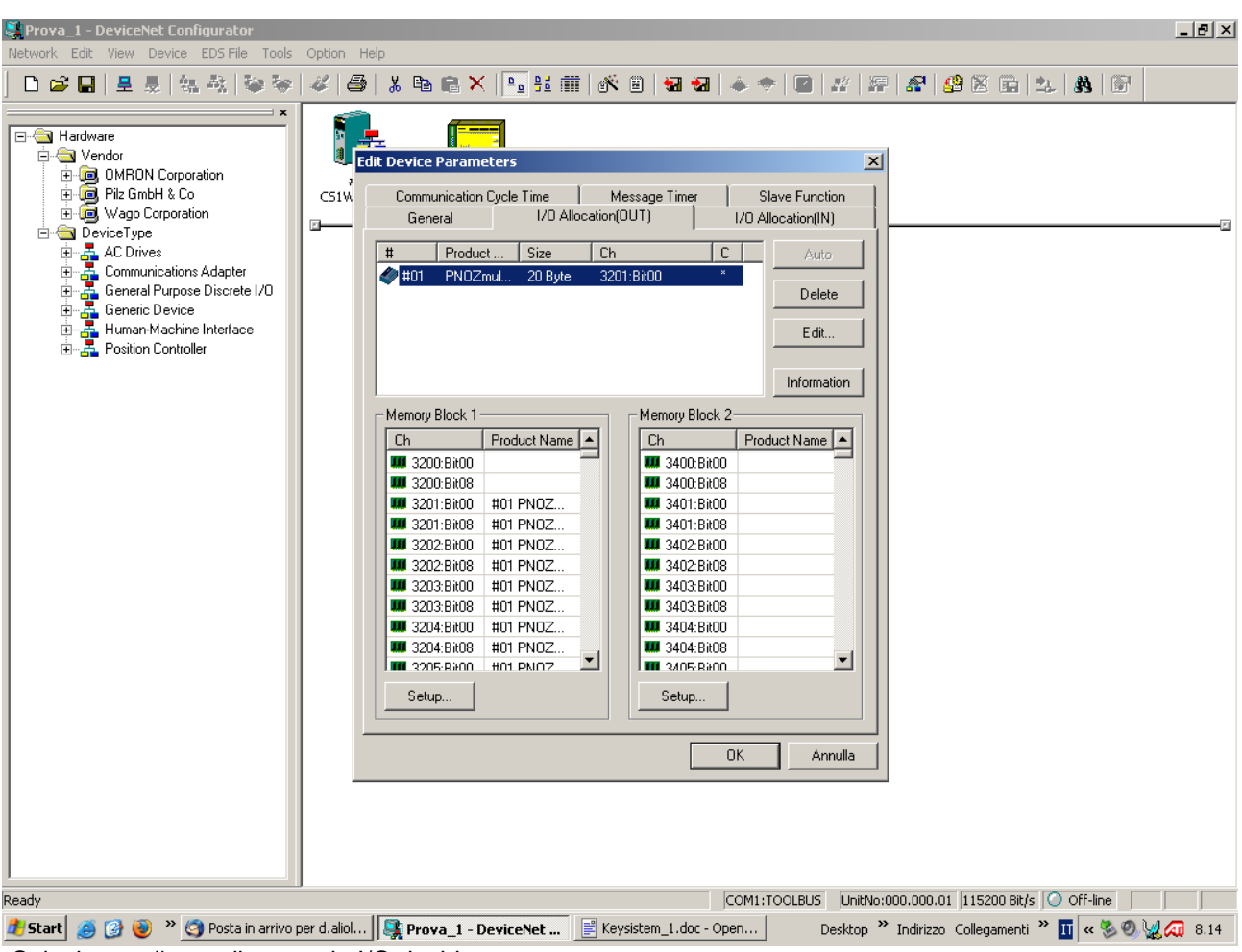

Selezionare l'area di memoria I/O desiderata...

| Prova_1 - DeviceNet Configurator Network Edit View Device EDS File Tools                                                                                                    | Option Help                                                                                                    |
|----------------------------------------------------------------------------------------------------|----------------------------------------------------------------------------------------------------|
| Prova_1 - DeviceNet Configurator         Network       Edit View Device       DDS File       Tods         Image: Second Second Sec | Cption Help                                                                                                    |
| Ready<br>2) Start 🧶 🚱 😻 " 😋 Posta in arrivo                                                                                                    | COM1:TOOLBUS         UnitNo:000.000.01         115200 Bit/s         O off-line           per d.aliol         Image: Comparison of the comparison of the compar |

...

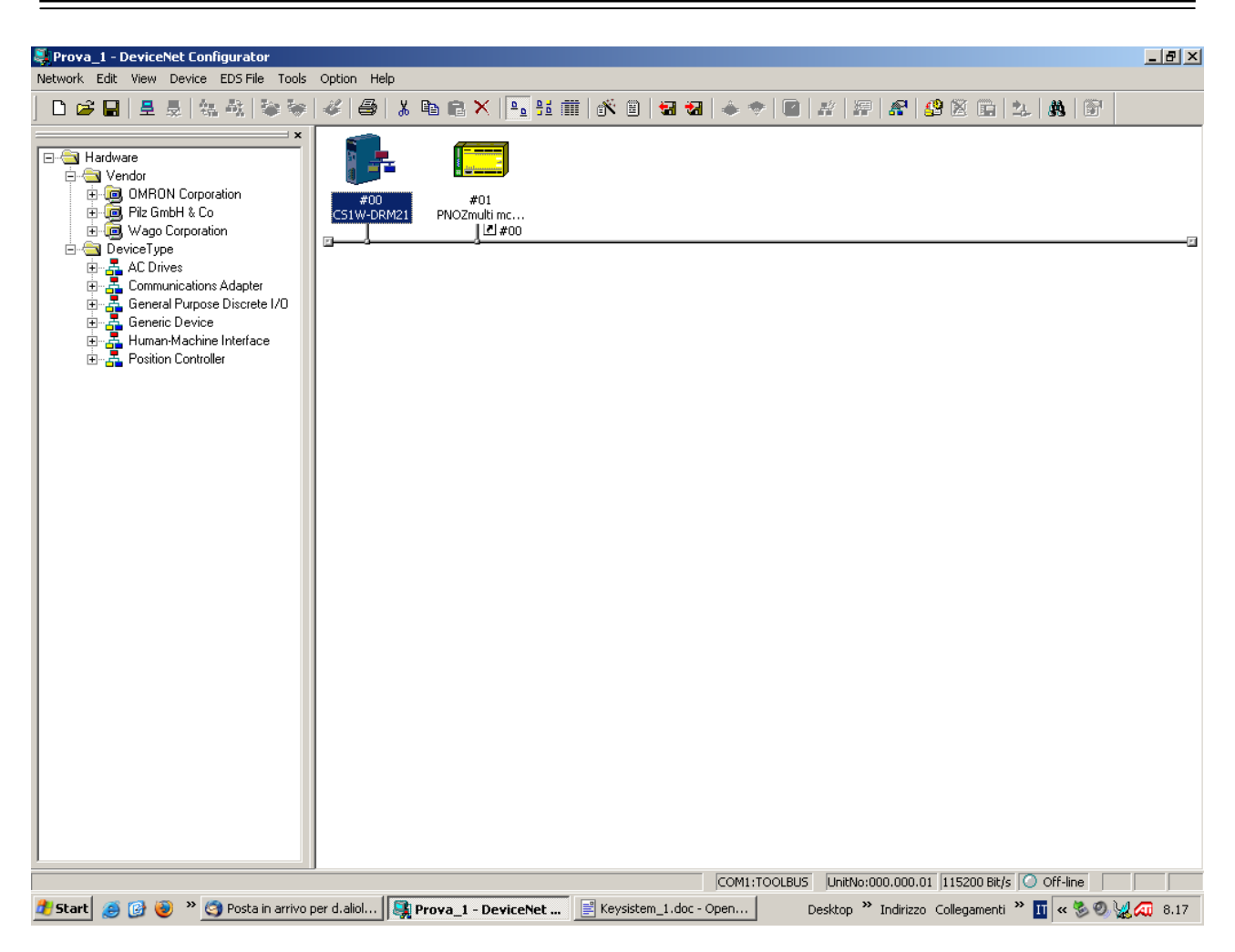

### 6 Interbus-S (PNOZ mc5p)

| BS CMD G4 D:\Prog\IBS\IBS_(          | MD\PROJECT\      | NONAME.BG4                     |                       |                   |                     | _             | <u> 8 ×</u> |
|--------------------------------------|------------------|--------------------------------|-----------------------|-------------------|---------------------|---------------|-------------|
| Datei Bearbeiten Ansicht Configu     | ration Monitor   | Diagnose Extras ?              |                       |                   |                     |               |             |
|                                      |                  | · · · 🕄 🛂 🕨 🕨                  |                       |                   |                     |               |             |
| Projekt                              |                  |                                |                       |                   |                     |               |             |
|                                      |                  |                                |                       |                   |                     |               |             |
|                                      |                  |                                |                       |                   |                     |               |             |
| Steuerung/Rechner                    |                  |                                |                       |                   |                     |               |             |
|                                      |                  |                                |                       |                   |                     |               |             |
| Anschaltbaugruppel Parametrierungs   | eneicher Vorvera | rheitung. Konfigurationsrahmen |                       |                   |                     |               |             |
|                                      | speichei voiveia |                                |                       |                   |                     |               |             |
| Finfügen                             | Stra+V           | <mark>»</mark>                 |                       |                   |                     |               |             |
| Einfügen mit ID-Code                 | Sugar L          |                                |                       |                   |                     |               |             |
| Einfügen mit Beschreibung            | Einfg.           |                                |                       |                   |                     |               |             |
| Verknüpfen mit Beschreibung          | -                |                                |                       |                   |                     |               |             |
| Neu Numerieren                       |                  |                                |                       |                   |                     |               |             |
| Possbroibupa                         | E0               |                                |                       |                   |                     |               |             |
| Prozessdaten                         | StratD           |                                |                       |                   |                     |               |             |
| Parametrierung                       | bugit.           |                                |                       |                   |                     |               |             |
| Einstellungen                        | Stra+5           |                                |                       |                   |                     |               |             |
| Bedienen                             | +                |                                |                       |                   |                     |               |             |
| Kommunikationsweg                    | Strg+K           |                                |                       |                   |                     |               |             |
| Тур                                  | -                |                                |                       |                   |                     |               |             |
| IB-Funktionsblöcke                   | •                |                                |                       |                   |                     |               |             |
| Betriebsmittel-Kennzeichnung         |                  |                                |                       |                   |                     |               |             |
| Adressmonitor                        | Stro+M           |                                |                       |                   |                     |               |             |
| Display IBS DSC                      | Sagni            |                                |                       |                   |                     |               |             |
|                                      |                  |                                |                       |                   |                     |               |             |
| Diagnose                             |                  |                                |                       |                   |                     |               |             |
| E-CAD-Betrachter                     | Strg+N           |                                |                       |                   |                     |               |             |
|                                      |                  |                                |                       |                   |                     |               |             |
|                                      |                  |                                |                       |                   |                     |               |             |
|                                      |                  |                                |                       |                   |                     |               |             |
|                                      |                  |                                |                       |                   |                     |               |             |
|                                      |                  |                                |                       |                   |                     |               |             |
|                                      |                  |                                |                       |                   |                     |               |             |
|                                      |                  |                                |                       |                   |                     |               |             |
|                                      |                  |                                |                       |                   |                     |               |             |
|                                      |                  |                                |                       |                   |                     |               |             |
| N 711 11 15 0 1 15                   | 1.1.12           | · e.                           |                       |                   |                     |               |             |
| Neuen Teilnehmer über ID-Code und Pr | rozessdatenlange | eintugen                       |                       |                   |                     |               |             |
| 🕼 Start 🛛 🎢 🙈 😭 🖉 🔍 Wir              | ndows Task-Man.  | . 🔍 ibs beschreibung           | 💮 Markus Wisura - Ein | BIBS CMD G4 D:\Pr | Bus-Diagnose - Proj | 🐠 N 🗇 🔈 📴 📕 🔗 | 15:06       |

| Teilnehmer einfügen        |                   |                 |                | x |
|----------------------------|-------------------|-----------------|----------------|---|
| ĮD-Code:                   | 3                 | ⊙ he <u>x</u> . | ○ <u>d</u> ez. |   |
| <u>P</u> rozessdatenkanal: | 160               | Bit             |                |   |
| Pa <u>r</u> ameterkanal:   | <b>_</b>          |                 |                |   |
| Teilnehmerar               | t                 |                 |                |   |
| ● Eernl                    | busteilnehmer     |                 |                |   |
| ⊂ B <u>u</u> sk            | oppler mit Lokalt | busabzweig      |                |   |
| C Bu <u>s</u> k            | oppler mit Fernb  | usabzweig       |                |   |
| CLoka                      | lbusteilnehmer    |                 |                |   |
|                            | 1                 | 1               |                |   |
| <u>о</u> к                 | Abbrechen         | <u>H</u>        | lilfe          |   |

| Teilnehmerbeschreibung einfü   | igen              | X                                |
|--------------------------------|-------------------|----------------------------------|
| _ Teilnehmerbeschreibung —     |                   |                                  |
|                                |                   | <u>S</u> chnittstellentyp        |
| <u>T</u> eilnehmernummer:      | 1.0               | Darstellung                      |
| <u>G</u> ruppennummer:         |                   | Parameter <u>k</u> anal          |
| Stationsna <u>m</u> e:         | PNOZmulti         |                                  |
| <u>S</u> ervice-Info:          |                   | Individuell zuweisen             |
| T <u>e</u> ilnehmername:       |                   |                                  |
| He <u>r</u> stellername:       |                   |                                  |
| Gerätetyp:                     |                   |                                  |
| ID-Code:                       | 3 dez.            | Profi <u>l</u> nummer: 0 hex.    |
| Prozessdatenkanal:             | 160 Bit           | Parameterkanal:                  |
|                                |                   |                                  |
| Teilnehmer ausble <u>n</u> den |                   | <u>∏</u> <u>B</u> ox-Darstellung |
| <u>o</u> ĸ                     | <u>A</u> bbrechen | Hilfe                            |

| IBS CMD G4 D:\Prog\IBS\IB      | BS_CMD\PROJECT\NONAME.BG4           |                                                                                                    | _ 8 ×               |
|--------------------------------|-------------------------------------|----------------------------------------------------------------------------------------------------|---------------------|
| Datei Bearbeiten Ansicht Cor   | nfiguration Monitor Diagnose Ext    |                                                                                                    |                     |
|                                | _ ■ <b>■ <u>·</u>; :+ :+ &amp;</b>  |                                                                                                    |                     |
| Projekt                        |                                     |                                                                                                    |                     |
| <mark>65</mark>                |                                     |                                                                                                    |                     |
| Steuerung/Rechner              |                                     |                                                                                                    |                     |
|                                |                                     |                                                                                                    |                     |
| Anschaltbaugruppe Parametrieru | ungsspeicher Vorverarbeitung Konfig |                                                                                                    |                     |
| U tr                           | <mark>⁄0</mark> <mark>7</mark> _8   | - <mark>Sa</mark> lahatan Ing Katalahatan Ing Katala |                     |
| PN0Zmulti<br>1                 |                                     |                                                                                                    |                     |
| 1.0                            |                                     |                                                                                                    |                     |
|                                |                                     |                                                                                                    |                     |
| <b>D</b>                       | Digitaler Prozessdatenmonitor (     | (1.0) X                                                                                                    |                     |
|                                | Name:                               | Datenrichtung:                                                                                                    |                     |
| ID:3 (3h)                      | 160-Bit_Eingang_1                   | Eingang                                                                                                    |                     |
|                                | Bit 7 6 5 4 3 2                     | 1 0 Wert                                                                                                    |                     |
|                                | Byte 0                              |                                                                                                    |                     |
|                                | Byte 2                              |                                                                                                    |                     |
|                                | Byte 3 🛄 🛄 🛄 🛄                      |                                                                                                    |                     |
|                                | Byte 5 0 0 0 0 0 0                  |                                                                                                    |                     |
|                                | Byte 6                              |                                                                                                    |                     |
|                                | Byte 7                              |                                                                                                    |                     |
|                                | Schließen Rückgängig                | <u>B</u> earbeiten ►                                                                                                    |                     |
| -                              |                                     |                                                                                                    |                     |
|                                |                                     |                                                                                                    |                     |
|                                |                                     |                                                                                                    |                     |
|                                |                                     |                                                                                                    |                     |
|                                |                                     |                                                                                                    |                     |
|                                |                                     |                                                                                                    |                     |
|                                |                                     |                                                                                                    |                     |
| Status: Bus läuft              |                                     | Zustand: Monitoring Frweitert                                                                                                    |                     |
| 🚮 Start 🛛 😭 🧶 🗐 🖉              | Windows Task                        | bung Markus Wisura 🗱 IBS CMD G4 D 🗃 Dokument1 - M                                                                                                    | 🍕 N 🔍 🔊 📴 📕 🤔 15:12 |

### 7 CC-Link

#### 7.1 What is CC-Link

Open Fieldbus from Mitsubishi

| Baud Rate [bps]       | 156K                          | 625K | 2,5M | 5M  | 10M |  |
|-----------------------|-------------------------------|------|------|-----|-----|--|
| Distance [m]          | 1200                          | 600  | 200  | 150 | 100 |  |
| Max. Stations         | 64                            |      |      |     |     |  |
| Addresses per         | 2048 I/O and 265 Register I/O |      |      |     |     |  |
| Network               | (words)                       |      |      |     |     |  |
| Addresses per Station | 32 I/O and 8 Register I/O     |      |      |     |     |  |

http://www.cc-link.org/eng/t\_html/top.html

#### 7.2 PNOZmulti Data in the CC-Link Registers

| Register | Co            | ntent                      | System Q<br>Address in<br>Sample |
|----------|---------------|----------------------------|----------------------------------|
| RX00-0F  | Output status | o00 – o15                  | X10-X1F                          |
| RX10-1F  | LED status    | Output status<br>o16 – o23 | X20-X2F                          |
| RWr00    | Table no.     | Segment no.                | D1000                            |
| RWr01    | Byte 0        | Byte 1                     | D1001                            |
| RWr02    | Byte 2        | Byte 3                     | D1002                            |
| RWr03    | Byte 4        | Byte 5                     | D1003                            |
| RWr04    | Byte 6        | Byte 7                     | D1004                            |
| RWr05    | Byte 8        | Byte 9                     | D1005                            |
| RWr06    | Byte 10       | Byte 11                    | D1006                            |
| RWr07    | Byte 12       | Reserved                   | D1007                            |

| n               | 7        | 6        | 5        | 4                 | 3                  | 2        | 1        | 0        |
|-----------------|----------|----------|----------|-------------------|--------------------|----------|----------|----------|
| X1n             | o07      | 006      | 005      | o04               | 003                | o02      | o01      | 000      |
| X2n             | o23      | o22      | o21      | o20               | o19                | o18      | o17      | o16      |
|                 |          |          |          |                   |                    |          |          |          |
|                 |          |          |          |                   |                    |          |          |          |
| n               | F        | Е        | D        | С                 | В                  | А        | 9        | 8        |
| n<br>X1n        | F<br>015 | E<br>014 | D<br>013 | C<br>012          | B<br>011           | A<br>010 | 9<br>009 | 8<br>008 |
| n<br>X1n<br>X2n | F<br>015 | E<br>014 | D<br>013 | C<br>o12<br>LED : | B<br>o11<br>status | A<br>010 | 9<br>009 | 8<br>008 |

The status of the LEDs is stored in RX18 ... RX1F:

X28 = 1: OFAULT LED is lit

X29 = 1: IFAULT LED is lit

X2A = 1: FAULT LED is lit

X2B = 1: DIAG LED is lit

X2C = 1: RUN LED is lit

X2D = 1: If communication between PNOZmulti and CC-Link is working

X2E: Reserved

X2F: Reserved

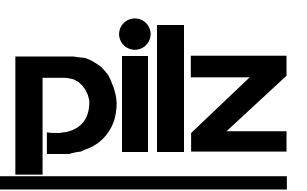

#### 7.3 Sample with MELSEC System Q and GX IEC Developer

Mitsubishi MELSEC System Q Q00JCPU as CC-Link Master (Address 0, Baudrate 10Mbps) PNOZmc1p with PNOZmc7p as CC-Link Slave (Address 1, Baudrate 10Mbps)

#### 7.3.1 Configure the Network

Open MELSEC GX IEC Developer.

In the Parameter Branch of the Project Tree double click on "Network". Then click on the CC-Link Button.

In the CC-Link configuration window change the number of boards in module to 1. In column 1 change the "All connect count" entry to 1 as we have only one station. Map the Registers as shown in the following screenshot

| 🛃 PNOZmulti_Q - GX IEC Developer - [Network pa   | arameters               | Setting the CC-Link list.]            |                                    |                            |       |
|--------------------------------------------------|-------------------------|---------------------------------------|------------------------------------|----------------------------|-------|
| Project Object Edit Tools Online Debug Vie       | ew E <u>x</u> tras      | <u>Window H</u> elp                   |                                    |                            | _ 8 × |
|                                                  | <b>a</b>   <b>2</b>   4 | 9 (m) H4 ( <b>A</b> J. B. B. L. (m)   |                                    |                            |       |
|                                                  | ▝▋▛▕▋▛▔▏▝               |                                       |                                    |                            |       |
| PNOZmulti_Q ==================================== |                         |                                       |                                    |                            |       |
| Project [E:\temp\japan\PNOZmulti_Q]              | No. of boa              | rds in module 🛛 💌 Boards 🛛 🛛          | Blank: no setting.                 |                            |       |
| 🗄 📲 🛗 Library_Pool                               |                         |                                       |                                    |                            |       |
| Parameter                                        |                         | Check L/O, Mar                        | 0000                               | 2                          | 3     |
| PLC                                              |                         | Deerational setting                   | Operational settings               |                            |       |
|                                                  |                         | Tune                                  | Master station                     | •                          |       |
|                                                  |                         | Master station data link type         | PLC parameter auto start           | -                          |       |
| MOIN (Pric = 31 Event = TRUE)                    |                         | Mode                                  | Remote net(Ver.1 mode)             | -                          |       |
|                                                  |                         | All connect count                     | 1                                  |                            |       |
| Global Yars                                      |                         | Remote input(RX)                      | ×10                                |                            |       |
|                                                  |                         | Remote output(RY)                     | Y10                                |                            |       |
|                                                  |                         | Remote register(RWr)                  | D1000                              |                            |       |
| 1 1                                              |                         | Remote register(RWw)                  | D2000                              |                            |       |
| 1 1                                              |                         | Ver.2 Remote input(RX)                |                                    |                            |       |
| Network parameter                                |                         | Ver.2 Remote output(RY)               |                                    |                            |       |
|                                                  |                         | Ver.2 Remote register(RWr)            |                                    |                            |       |
| MELSECNET/Ethernet                               |                         | Ver.2 Remote register[RWw]            | 0.00                               |                            |       |
| NELOSONET INNU                                   |                         | Special relay(SB)                     | 580                                |                            |       |
| MELSEUNET 7 MINI                                 |                         | Betry equat                           | 300                                |                            |       |
| CC-Link                                          |                         | Automatic recomposition station count | 1                                  |                            |       |
|                                                  |                         | Stand bu master station No.           |                                    |                            |       |
| Cancel                                           |                         | PLC down select                       | Stop 🗸                             | -                          |       |
|                                                  |                         | Scan mode setting                     | Asynchronous -                     | -                          |       |
| 1 1                                              |                         | Delay information setting             | 0                                  |                            |       |
| 1 1                                              |                         | Station information setting           | Station information                |                            |       |
| 1 1                                              |                         | Remote device station initial setting | Initial settings                   |                            |       |
| 1 1                                              |                         | Interrupt setting                     | Interrupt settings                 |                            |       |
| 1 1                                              |                         |                                       |                                    |                            |       |
| 1 1                                              |                         |                                       |                                    |                            |       |
| 1 1                                              |                         |                                       |                                    |                            |       |
| 1 1                                              |                         |                                       |                                    |                            |       |
| 1 1                                              | In                      | idispensable settings[ No setting /   | Already set j Set if it is needed[ | No setting 7 Already set J |       |
| 1 1                                              | Setting item            |                                       |                                    |                            |       |
| 1 1                                              |                         |                                       |                                    |                            |       |
| 1 11                                             | Acknow                  | vledge XY assignment Clear            | Check End                          | Cancel                     |       |
|                                                  |                         |                                       |                                    |                            |       |
|                                                  | •                       |                                       |                                    |                            |       |
| Ready                                            |                         |                                       |                                    | 🕒 15:03                    |       |

Click on "Station Information" Set the following :

| CC-Link st  | ation information. Module : | l        |           |                       |                |    |                |       |           |             | ×          |
|-------------|-----------------------------|----------|-----------|-----------------------|----------------|----|----------------|-------|-----------|-------------|------------|
|             |                             |          |           |                       |                |    |                |       |           |             |            |
|             |                             | Exp      | anded     | Exclusive station     | Remote station |    | Reserve/invali | d Ini | telligent | buffer sele | ct(word) 🔺 |
| Station No. | Station type                | cyclic   | : setting | count                 | points         |    | station select |       | Send      | Receive     | Automatic  |
| 1/1         | Remote device station       | 🔻 single | -         | Exclusive station 2 💌 | 64 points      | Ŧ  | No setting     | •     |           |             | -          |
|             |                             |          |           |                       |                |    |                |       |           |             |            |
|             |                             |          |           |                       |                |    |                |       |           |             |            |
|             |                             |          |           |                       |                |    |                |       |           |             |            |
|             |                             |          |           |                       |                |    |                |       |           |             |            |
|             |                             |          |           |                       |                |    |                |       |           |             |            |
|             |                             |          |           |                       |                |    |                |       |           |             |            |
|             |                             |          |           |                       |                |    |                |       |           |             |            |
|             | Defeat                      | 1        | CI-       |                       |                |    | -1             |       |           |             |            |
|             | Derault                     |          | Un        | еск Е                 |                | 81 |                |       |           |             |            |

From the Project Menu chose rebuild all and download

#### 7.3.2 Application Program

There is no application program necessary to read or write data.

#### 7.3.3 Test Data Exchange

From the Online Menu start the Entry Data Monitor and enter the required Addresses to the first column. To request segment 0 of table 3 from the PNOZmulti set D2000 to 16#0300. The Answer of the PNOZmulti can be read in D1000 to D1007.

| EDM Entry | Data Monitor  |       |             |                   | Ľ |
|-----------|---------------|-------|-------------|-------------------|---|
| Pos       | Address (MIT) | Name  | Value (hex) | Value (bin)       |   |
| 1         | K4X10         | K4X10 | 80          | 00000000 10000000 |   |
| 2         | K4X2O         | K4X2O | 3000        | 00110000 00000000 |   |
| 3         |               |       |             |                   |   |
| 4         |               |       |             |                   |   |
| 5         | D2000         | D2000 | 300         | 00000011 00000000 |   |
| 6         |               |       |             |                   |   |
| 7         | D1000         | D1000 | 300         | 00000011 00000000 |   |
| 8         | D1001         | D1001 | 200         | 00000010 00000000 |   |
| 9         | D1002         | D1002 | 0           | 00000000 00000000 |   |
| 10        | D1003         | D1003 | 0           | 00000000 00000000 |   |
| 11        | D1004         | D1004 | 0           | 00000000 00000000 |   |
| 12        | D1005         | D1005 | 0           | 00000000 00000000 |   |
| 13        | D1006         | D1006 | 0           | 00000000 00000000 |   |
| 14        | D1007         | D1007 | 0           | 00000000 00000000 |   |
| • <u></u> | 1             |       |             |                   | • |

What you can see from the Data

Bus Output 07 is set to one X17 LED RUN is on

Communication between mc7p and mc1p is running

User requested Table 3 Segment 0 in D2000 mc7p echoes in D1000 Bit 9 of D1001 is set that means Bit 1 of Byte 0 of Segment 0 is set.

Additional Info :

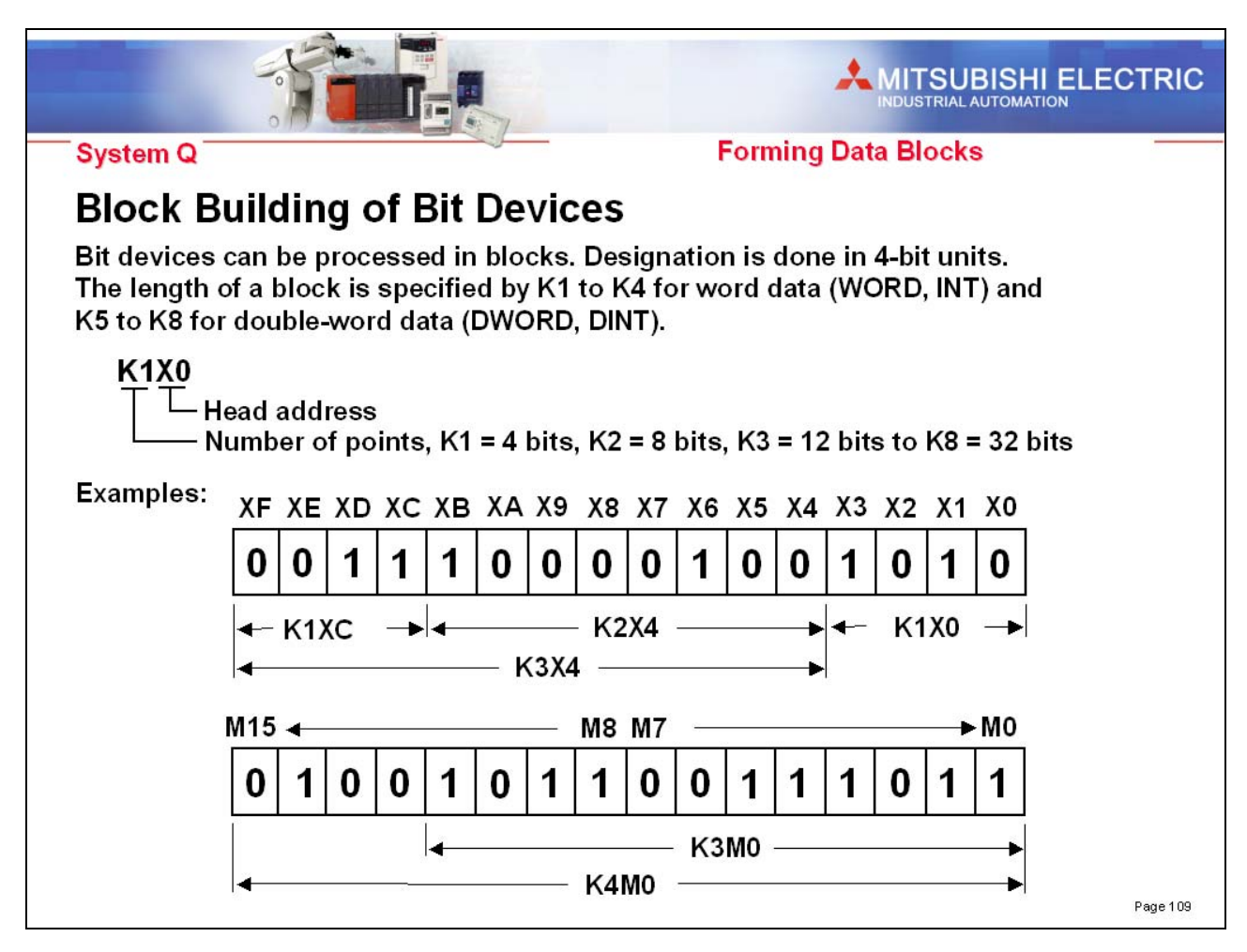

### 8 CANopen (PNOZ mc6p)

#### 8.1 What is CANopen ?

- Standardized system solution for CAN-based automation
- CANopen standard is currently established in Version CiA/DS301 V4.02 and is a European Standard CENELEC EN 50325-4
- PILZ INTERFACE: CANopen conformance: CIA DS-301 V3.0 !!!!

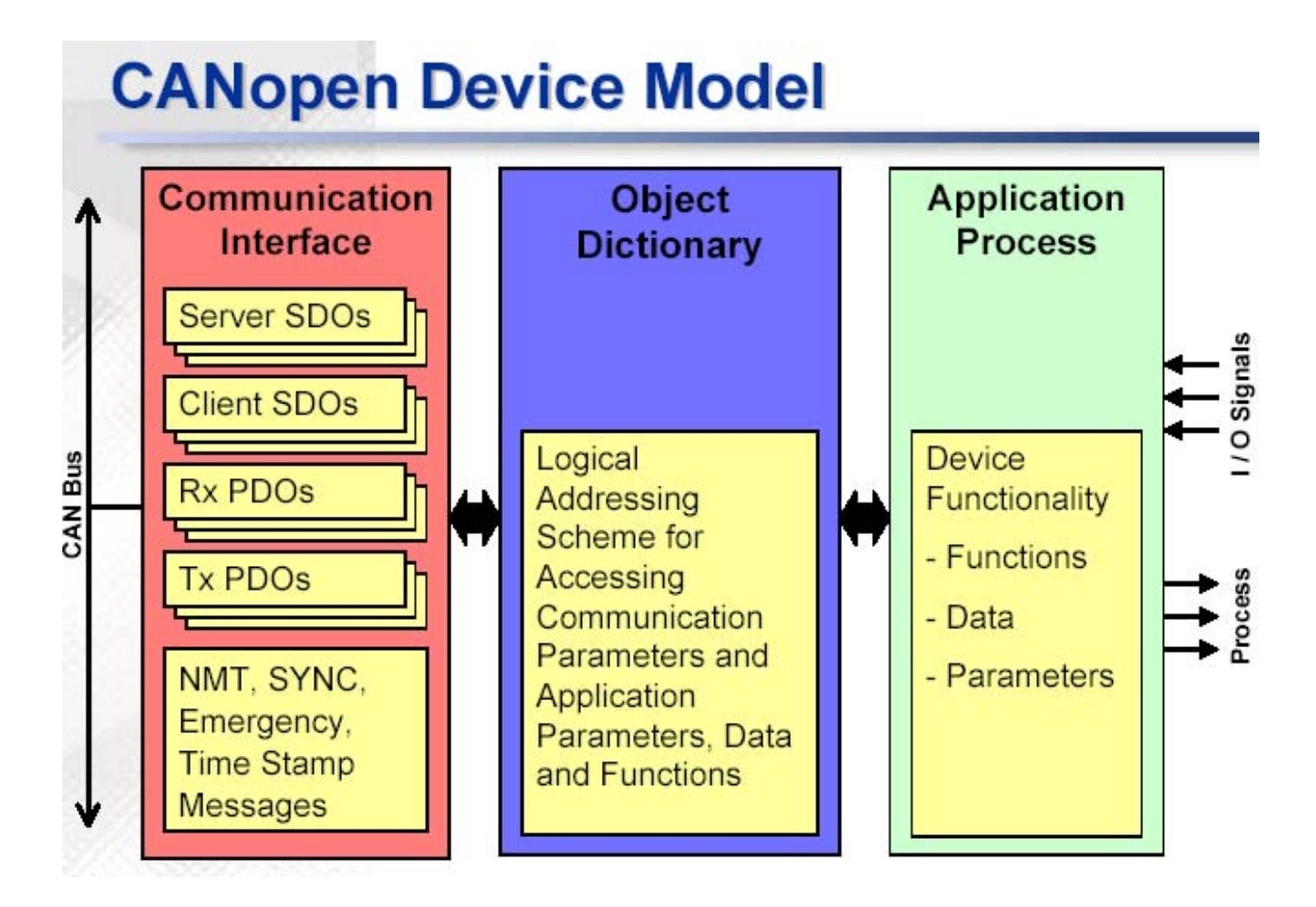

Service Data Object (SDO)

An SDO provides a client access to entries (objects) of a device OD (the device is the server) using the object's OD index and subindex, contained in the first few bytes of the CAN-message.

#### Process Data Object (PDO)

Is used to transfer real-time data; data is transferred from one (and only one) producer to one or more consumers. Data transfer is limited to 1 to 8 bytes (for example: one PDO can transfer at maximum 64 digital I/O values, or 4 16-bit analogue inputs). It has no protocol overhead. The data content of a PDO is defined through its CANidentifier only and this content is assumed known to sender as well as receiver(s) of the PDO.

### 8.1.1 CANopen Object Dictionary

| CANop    | pen ( | Obje | et Dictionary                                                      |
|----------|-------|------|--------------------------------------------------------------------|
| Inc      | dex   |      | Object                                                             |
| 0000     |       |      | not used                                                           |
| 0001 -   | - 0   | )01F | Static Data Types (standard data types, e.g. Boolean, Integer16)   |
| 0020 -   | - 0   | )03F | Complex Data Types (predefined structures composed of standard     |
|          |       |      | data types, e.g. PDOCommPar, SDOParameter)                         |
| 0040 -   | - 0   | )05F | Manufacturer Specific Complex Data Types                           |
| - 0060 - | - 0   | )07F | Device Profile Specific Static Data Types                          |
| - 0080 - | - 0   | )09F | Device Profile Specific Complex Data Types                         |
| 00A0 -   | - 0   | FFF  | reserved                                                           |
| 1000 -   | - 1   | FFF  | Communication Profile Area                                         |
|          |       |      | (e.g. Device Type, Error Register, Number of PDOs supported)       |
| 2000 -   | - 5   | FFF  | Manufacturer Specific Profile Area                                 |
| 6000 -   | - 9   | FFF  | Standardised Device Profile Area (e.g. "DSP-401 Device Profile for |
|          |       |      | I/0 Modules" [3]: Read State 8 Input Lines, etc.)                  |
| A000 -   | - F   | FFF  | reserved                                                           |

### 8.2 Adressing the Pilz interface ?

Note on the PNOZ mc6p (CANopen): The output data on the PNOZmulti is stored as follows:

The input data on the PNOZmulti is stored as follows:

|      | Object | Sub-  |        | 000.00  |      | Object | Sub-  |         |               |
|------|--------|-------|--------|---------|------|--------|-------|---------|---------------|
| Byte | code   | index | PDO    | COB-ID  | Byte | code   | index | PDO     | COB-ID        |
| 0    | 2000   | 1     |        |         | 0    | 2100   | 1     |         |               |
| 1    | 2000   | 2     |        |         | 1    | 2100   | 2     |         |               |
| 2    | 2000   | 3     |        | 190     | 2    | 2100   | 3     |         | 200           |
| 3    | 2000   | 4     | TPDO 1 | + node  | 3    | 2100   | 4     |         | + node        |
| 4    | 2000   | 5     | 16001  | address | 4    | 2100   | 5     |         | address       |
| 5    | 2000   | 6     |        |         | 5    | 2100   | 6     |         |               |
| 6    | 2000   | 7     |        |         | 6    | 2100   | 7     |         |               |
| 7    | 2000   | 8     |        |         | 7    | 2100   | 8     |         |               |
| 8    | 2000   | 9     |        |         | 8    | 2100   | 9     |         |               |
| 9    | 2000   | A     |        |         | 9    | 2100   | A     |         |               |
| 10   | 2000   | В     |        |         | 10   | 2100   | В     |         |               |
| 11   | 2000   | С     | TEDO 2 | 280     | 11   | 2100   | С     |         | 300           |
| 12   | 2000   | D     | 1600 2 | addrose | 12   | 2100   | D     | RFDU 2  | addrose       |
| 13   | 2000   | E     |        | audiess | 13   | 2100   | E     |         | auuress       |
| 14   | 2000   | F     |        |         | 14   | 2100   | F     |         |               |
| 15   | 2000   | 10    |        |         | 15   | 2100   | 10    |         |               |
| 16   | 2000   | 11    |        | 100     | 16   | 2100   | 11    |         | 040           |
| 17   | 2000   | 12    | TPDO 3 | + node  | 17   | 2100   | 12    |         | 240<br>± node |
| 18   | 2000   | 13    | 11203  | address | 18   | 2100   | 13    | HF DO 3 | address       |
| 19   | 2000   | 14    |        |         | 19   | 2100   | 14    |         | 000           |

### 8.3 Example With Hilscher CANopen pc master

| <b>Faster - SyCon - [PNOZmulti_001.co]</b> | ln.                      |                     | _ 문 ×       |
|--------------------------------------------|--------------------------|---------------------|-------------|
|                                            | P                        |                     |             |
| <u> </u>                                   |                          |                     |             |
|                                            | Master                   |                     |             |
| COM OP CARL                                | Master                   | CIF50-COM           |             |
|                                            | Node1<br>Node ID<br>Node | 1<br>PNOZmulti mc6p |             |
|                                            |                          |                     |             |
|                                            |                          |                     |             |
|                                            |                          |                     |             |
|                                            |                          |                     |             |
| ,<br>For Help, press F1                    |                          | CANopen             | Config Mode |

| e Configuratio                    | n                            |            |          |           |        |        |             |           |    |                |                                  |
|-----------------------------------|------------------------------|------------|----------|-----------|--------|--------|-------------|-----------|----|----------------|----------------------------------|
| Node                              | PNOZmulti mc6p               |            |          |           |        | N      | lode ID (   | address)  | [  | 1              | <u>K</u>                         |
| Description                       | Node1                        |            |          |           |        | G      | iuard tim   | e (msec.) | Í  | 200            | <u>C</u> ancel                   |
| File name                         | PNOZMC6P.EDS                 |            |          |           |        | L      | .ife time f | actor     | Í  | 0              | Node BootUp                      |
| <ul> <li>Activate node</li> </ul> | e in act <u>u</u> al configu | ration     |          |           |        | E      | mergeno     | y COB-ID  | Í  | 129            |                                  |
| Automatic CO                      | B- <u>I</u> D allocation in  | accorda    | nce with | Profile 3 | 101    | N      | lodequar    | d COB-ID  | Í  | 1793           |                                  |
| Device <u>P</u> rofile            | 0 De                         | evice type | . 0      |           |        |        |             |           |    |                | O <u>bj</u> ect<br>Configuration |
| Predefined Proce                  | ss Data Objects (i           | PDOs) fro  | om EDS   | file      |        |        |             |           | ΓA | ctual node     |                                  |
| Obj.ldx.  PDO r                   | iame                         |            |          |           |        |        |             |           | IF | I / PNOZm      | ulti mc6p 🛛 💌                    |
| 1400 Recei                        | ve PD01 Paramet              | er         |          |           |        |        |             |           | Ľ  |                |                                  |
| 1401 Recei                        | /e PDO2 Paramet              | er         |          |           |        |        |             |           | ΓP | DO mappir      | ig method                        |
| 1402 Recei                        | ve PDO3 Paramet              | er         |          |           |        |        |             |           |    | DS301 V3       | -                                |
| 1800 Transr                       | nit PD01 Paramet             | er         |          |           |        |        |             | _         | L  |                |                                  |
| 1801 Fransr                       | nit PDU2 Paramet             | er         |          |           |        |        |             |           |    |                | c 1000 1                         |
| 1802   Fransr                     | nit PDU3 Paramet             | er         |          |           |        |        |             |           | _  | Add to cor     | rigurea PDUs                     |
| Configured PDOs                   |                              |            |          |           |        |        |             |           |    |                |                                  |
| PDO name                          | Symbolic Name                | COB-ID     | І Туре   | I Addr.   | I Len. | О Туре | 0 Addr.     | 0 Len.    |    | PD0 C          | ontents <u>M</u> apping          |
| Receive PD01                      | PDO_1400                     | 513        |          |           |        | QB     | 0           | 8         |    |                | Channelation                     |
| Receive PD02                      | PD0_1401                     | 769        |          |           |        | QB     | 8           | 8         |    | PDU            | Unaracteristics                  |
| Receive PD03                      | PD0_1402                     | 577        |          |           |        | QB     | 16          | 8         |    | Define n       | ew <u>R</u> eceive PDO           |
| Transmit PD01                     | PD0_1800                     | 385        | IB       | 0         | 8      |        |             |           |    | Define a       | ou Transmit PDO                  |
| Transmit PD02                     | PD0_1801                     | 641        | IB       | 8         | 8      |        |             |           |    | Denne h        |                                  |
| Transmit PD03                     | PD0_1802                     | 449        | IB       | 16        | 8      |        |             |           |    | <u>D</u> elete | e configured PDO                 |
|                                   |                              |            |          |           |        |        |             |           |    | Su             | mbolic Names                     |

| Mapable                                                                             | Ubjects from                                                 |                                                                                                    |                                                                                                    | <br><u> </u>              |
|-------------------------------------------------------------------------------------|--------------------------------------------------------------|----------------------------------------------------------------------------------------------------|----------------------------------------------------------------------------------------------------|---------------------------|
| Ubj.Idx.                                                                            | Sub.Idx.                                                     | Parameter                                                                                                    | Access                                                                                                    | <br>                      |
| 2000                                                                                | 1                                                            | Byte 00 : Input 0007                                                                                                    | Read                                                                                                    | <br><u>L</u> ancel        |
| 2000                                                                                | 2                                                            | Byte 01 : Input 0815                                                                                                    | Read                                                                                                    |                           |
| 2000                                                                                | 3                                                            | Byte 02 : Input 1623                                                                                                    | Read                                                                                                    |                           |
| 2000                                                                                | 4                                                            | Byte 03 : LED State                                                                                                    | Read                                                                                                    |                           |
| 2000                                                                                | 5                                                            | Byte 04 : Table Number                                                                                                    | Read                                                                                                    | Append Object             |
| 2000                                                                                | 6                                                            | Byte 05 : Segment Number                                                                                                    | Read                                                                                                    |                           |
| 2000                                                                                | 7                                                            | Bute 06 ; Bute 00 Of Seame                                                                                                    | nt Bead                                                                                                    |                           |
|                                                                                     |                                                              |                                                                                                    |                                                                                                    |                           |
| Mapped (<br>Obj.Idx.                                                                | Dbject dictio                                                | nary<br>Parameter                                                                                                    | Symbolic name                                                                                                    |                           |
| Mapped (<br>Obj.Idx.<br>2100                                                        | Dbject dictio<br>Sub.Idx.                                    | nary<br>Parameter<br>Byte 00 : Reserved                                                                                                    | Symbolic name                                                                                                    |                           |
| Mapped (<br>Obj.Idx.<br>2100<br>2100                                                | Dbject dictio<br>Sub.Idx.<br>1<br>2                          | nary<br>Parameter<br>Byte 00 : Reserved<br>Byte 01 : Reserved                                                                                                    | Symbolic name<br>Object2100ldx1<br>Object2100ldx2                                                                                           |                           |
| Mapped (<br>Obj.Idx.<br>2100<br>2100<br>2100                                        | Dbject dictio<br>Sub.Idx.<br>1<br>2<br>3                     | nary<br>Parameter<br>Byte 00 : Reserved<br>Byte 01 : Reserved<br>Byte 02 : Reserved                                                                                                   | Symbolic name<br>Object2100ldx1<br>Object2100ldx2<br>Object2100ldx3                                                                         |                           |
| Mapped (<br>Obj.Idx.<br>2100<br>2100<br>2100<br>2100<br>2100                        | Dbject dictio<br>Sub.Idx.<br>1<br>2<br>3<br>4                | nary<br>Parameter<br>Byte 00 : Reserved<br>Byte 01 : Reserved<br>Byte 02 : Reserved<br>Byte 03 : Reserved                                                                             | Symbolic name<br>Object2100ldx1<br>Object2100ldx2<br>Object2100ldx3<br>Object2100ldx4                                                       |                           |
| Mapped (<br>Obj.ldx.<br>2100<br>2100<br>2100<br>2100<br>2100                        | Dbject dictio<br>Sub.Idx.<br>1<br>2<br>3<br>4<br>5           | nary<br>Parameter<br>Byte 00 : Reserved<br>Byte 01 : Reserved<br>Byte 02 : Reserved<br>Byte 03 : Reserved<br>Byte 04 : Table Number                                                   | Symbolic name<br>Object2100ldx1<br>Object2100ldx2<br>Object2100ldx3<br>Object2100ldx4<br>Object2100ldx5                                     |                           |
| Mapped (<br>Obj.ldx.<br>2100<br>2100<br>2100<br>2100<br>2100<br>2100<br>2100        | Dbject dictio<br>Sub.Idx.<br>1<br>2<br>3<br>4<br>5<br>6      | Nary<br>Parameter<br>Byte 00 : Reserved<br>Byte 01 : Reserved<br>Byte 02 : Reserved<br>Byte 03 : Reserved<br>Byte 03 : Reserved<br>Byte 04 : Table Number<br>Byte 05 : Segment Number | Symbolic name<br>Object2100ldx1<br>Object2100ldx2<br>Object2100ldx3<br>Object2100ldx4<br>Object2100ldx5<br>Object2100ldx6                   | Dubb succession d Oking t |
| Mapped (<br>Obj.Idx.<br>2100<br>2100<br>2100<br>2100<br>2100<br>2100<br>2100<br>210 | Diject dictio<br>Sub.Idx.<br>1<br>2<br>3<br>4<br>5<br>6<br>7 | nary<br>Parameter<br>Byte 00 : Reserved<br>Byte 01 : Reserved<br>Byte 02 : Reserved<br>Byte 03 : Reserved<br>Byte 04 : Table Number<br>Byte 05 : Segment Number<br>Byte 06 : Reserved | Symbolic name<br>Object2100ldx1<br>Object2100ldx2<br>Object2100ldx3<br>Object2100ldx4<br>Object2100ldx5<br>Object2100ldx6<br>Object2100ldx7 | Delete mapped Object      |

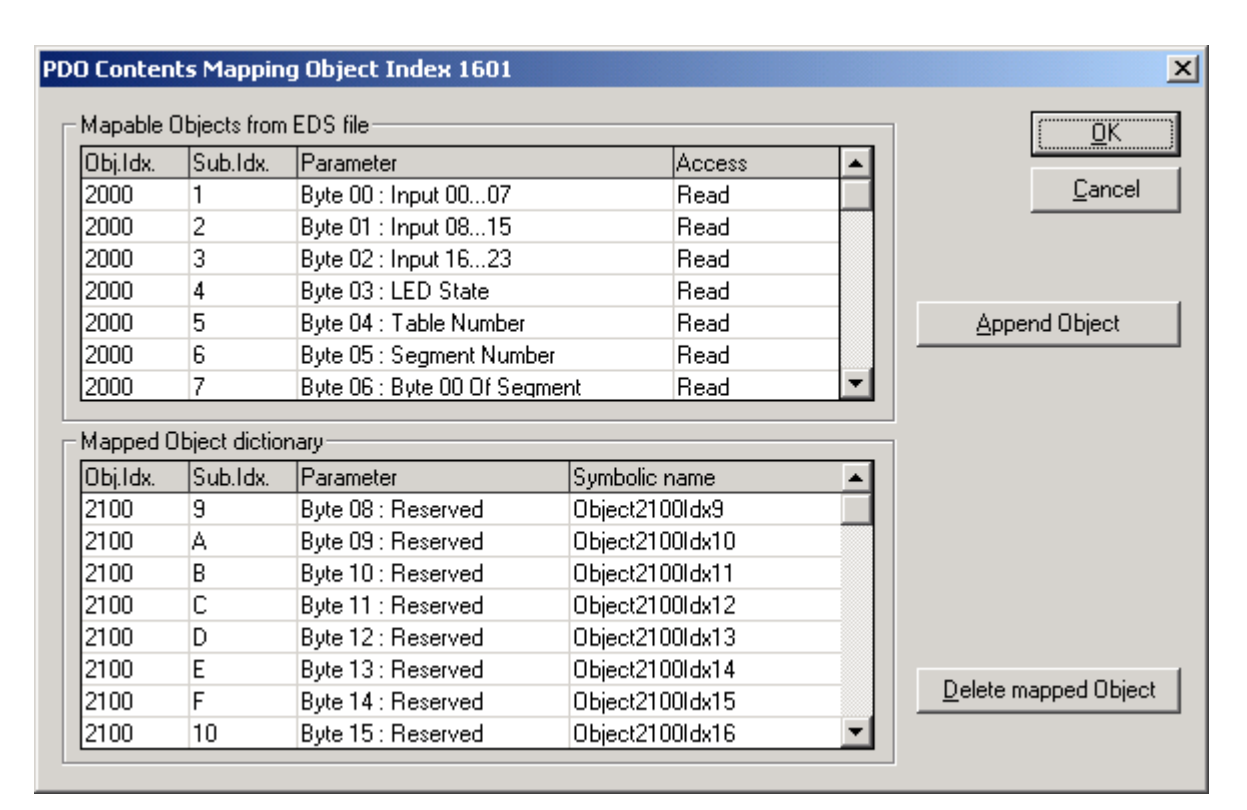

| Obi.ldx.                                                                            | Sub.Idx.                                                            | Parameter                                                                                                    | 4                                                                                                    | Access                                                                    | <u></u>             |
|-------------------------------------------------------------------------------------|---------------------------------------------------------------------|----------------------------------------------------------------------------------------------------|----------------------------------------------------------------------------------------------------|---------------------------------------------------------------------------|---------------------|
| 2000                                                                                | 1                                                                   | Byte 00 : Input 0007                                                                                                    |                                                                                                    | Read                                                                      | <u>C</u> ancel      |
| 2000                                                                                | 2                                                                   | Byte 01 : Input 0815                                                                                                    | F                                                                                                    | Read                                                                      |                     |
| 2000                                                                                | 3                                                                   | Byte 02 : Input 1623                                                                                                    | F                                                                                                    | Read                                                                      |                     |
| 2000                                                                                | 4                                                                   | Byte 03 : LED State                                                                                                    | F                                                                                                    | Read                                                                      |                     |
| 2000                                                                                | 5                                                                   | Byte 04 : Table Number                                                                                                    | F                                                                                                    | Read                                                                      | Append Object       |
| 2000                                                                                | 6                                                                   | Byte 05 : Segment Num                                                                                                    | ber f                                                                                                    | Read                                                                      |                     |
| 2000                                                                                | 7                                                                   | Byte 06 : Byte 00 Of Sec                                                                                                    | ament P                                                                                                    | Road                                                                      |                     |
|                                                                                     | 51 · · · · · ·                                                      | · · ·                                                                                                    |                                                                                                    | licau                                                                     |                     |
| Mapped (<br>Obj.Idx.                                                                | Dbject dictio                                                       | nary<br>Parameter                                                                                                    | Symbolic na                                                                                                   | ame                                                                       |                     |
| Mapped (<br>Obj.Idx.<br>2100                                                        | Dbject dictio<br>Sub.Idx.<br>11                                     | nary<br>Parameter<br>Byte 16 : Reserved                                                                                                    | Symbolic na<br>Object2100                                                                                     | ame<br>Ildx17                                                             |                     |
| Mapped (<br>Obj.Idx.<br>2100<br>2100                                                | Dbject dictio<br>Sub.Idx.<br>11<br>12                               | nary<br>Parameter<br>Byte 16 : Reserved<br>Byte 17 : Reserved                                                                                                    | Symbolic na<br>Object2100<br>Object2100                                                                       | ame<br>Ildx17<br>Ildx18                                                   |                     |
| Mapped (<br>Obj.Idx.<br>2100<br>2100<br>2100                                        | Dbject dictio<br>Sub.Idx.<br>11<br>12<br>13                         | nary<br>Parameter<br>Byte 16 : Reserved<br>Byte 17 : Reserved<br>Byte 18 : Reserved                                                                                         | Symbolic na<br>Object2100<br>Object2100<br>Object2100                                                         | ame<br>Ildx17<br>Ildx18<br>Ildx19                                         |                     |
| Mapped (<br>Dbj.Idx.<br>2100<br>2100<br>2100<br>2100<br>2100                        | Dbject dictio<br>Sub.Idx.<br>11<br>12<br>13<br>14                   | nary<br>Parameter<br>Byte 16 : Reserved<br>Byte 17 : Reserved<br>Byte 18 : Reserved<br>Byte 19 : Reserved                                                                   | Symbolic na<br>Object2100<br>Object2100<br>Object2100<br>Object2100<br>Object2100                             | ame<br>Jidx17<br>Jidx18<br>Jidx19<br>Jidx20                               |                     |
| Mapped (<br>Obj.Idx.<br>2100<br>2100<br>2100<br>2100<br>2100<br>2100                | Dbject dictio<br>Sub.Idx.<br>11<br>12<br>13<br>14<br>15             | nary<br>Parameter<br>Byte 16 : Reserved<br>Byte 17 : Reserved<br>Byte 18 : Reserved<br>Byte 19 : Reserved<br>Byte 20 : Reserved                                             | Symbolic na<br>Object2100<br>Object2100<br>Object2100<br>Object2100<br>Object2100<br>Object2100               | ame<br>0dx17<br>0dx18<br>0dx19<br>0dx20<br>0dx20                          |                     |
| Mapped (<br>Obj.Idx.<br>2100<br>2100<br>2100<br>2100<br>2100<br>2100<br>2100        | Dbject dictio<br>Sub.Idx.<br>11<br>12<br>13<br>14<br>15<br>16       | nary<br>Parameter<br>Byte 16 : Reserved<br>Byte 17 : Reserved<br>Byte 18 : Reserved<br>Byte 19 : Reserved<br>Byte 20 : Reserved<br>Byte 21 : Reserved                       | Symbolic na<br>Object2100<br>Object2100<br>Object2100<br>Object2100<br>Object2100<br>Object2100               | ame<br>0dx17<br>0dx18<br>0dx19<br>0dx20<br>0dx20<br>0dx21<br>0dx22        | Databased Obies     |
| Mapped (<br>Obj.Idx.<br>2100<br>2100<br>2100<br>2100<br>2100<br>2100<br>2100<br>210 | Dbject dictio<br>Sub.Idx.<br>11<br>12<br>13<br>14<br>15<br>16<br>17 | nary<br>Parameter<br>Byte 16 : Reserved<br>Byte 17 : Reserved<br>Byte 18 : Reserved<br>Byte 19 : Reserved<br>Byte 20 : Reserved<br>Byte 21 : Reserved<br>Byte 22 : Reserved | Symbolic na<br>Object2100<br>Object2100<br>Object2100<br>Object2100<br>Object2100<br>Object2100<br>Object2100 | ame<br>IIdx17<br>IIdx18<br>IIdx19<br>IIdx20<br>IIdx21<br>IIdx22<br>IIdx22 | Delete mapped Objec |

| Obj.Idx.                                                                           | Sub.Idx.                                                               | Parameter                                                                                                    | Access                                                                                                    | <b></b>  | <u></u>              |
|------------------------------------------------------------------------------------|------------------------------------------------------------------------|----------------------------------------------------------------------------------------------------|----------------------------------------------------------------------------------------------------|----------|----------------------|
| 2000                                                                               | 1                                                                      | Byte 00 : Input 0007                                                                                                    | Read                                                                                                    |          | <u>C</u> ancel       |
| 2000                                                                               | 2                                                                      | Byte 01 : Input 0815                                                                                                    | Read                                                                                                    |          |                      |
| 2000                                                                               | 3                                                                      | Byte 02 : Input 1623                                                                                                    | Read                                                                                                    |          |                      |
| 2000                                                                               | 4                                                                      | Byte 03 : LED State                                                                                                    | Read                                                                                                    |          |                      |
| 2000                                                                               | 5                                                                      | Byte 04 : Table Number                                                                                                    | Read                                                                                                    |          | Append Object        |
| 2000                                                                               | 6                                                                      | Byte 05 : Segment Number                                                                                                    | Read                                                                                                    |          |                      |
| 2000                                                                               | 7                                                                      | Byte 06 : Byte 00 Of Segme                                                                                                    | nt Read                                                                                                    | -        |                      |
|                                                                                    |                                                                        |                                                                                                    |                                                                                                    |          |                      |
| Mapped (                                                                           | Dbject dictio                                                          | nary                                                                                                    |                                                                                                    |          | ]                    |
| Mapped (<br>Obj.Idx.                                                               | Dbject dictio<br>Sub.Idx.                                              | nary<br>Parameter                                                                                                    | Symbolic name                                                                                                    | <b>_</b> |                      |
| Mapped (<br>Obj.Idx.<br>2000                                                       | Dbject dictio<br>Sub.Idx.<br>1                                         | nary<br>Parameter<br>Byte 00 : Input 0007                                                                                                    | Symbolic name<br>Object2000Idx1                                                                                                    | <u> </u> |                      |
| Mapped (<br>Obj.1dx.<br>2000<br>2000                                               | Dbject dictio<br>Sub.Idx.<br>1<br>2                                    | nary<br>Parameter<br>Byte 00 : Input 0007<br>Byte 01 : Input 0815                                                                                                    | Symbolic name<br>Object2000ldx1<br>Object2000ldx2                                                                                           |          |                      |
| Mapped (<br>Obj.1dx.<br>2000<br>2000<br>2000                                       | Dbject dictio<br>Sub.Idx.<br>1<br>2<br>3                               | nary<br>Parameter<br>Byte 00 : Input 0007<br>Byte 01 : Input 0815<br>Byte 02 : Input 1623                                                                                                    | Symbolic name<br>Object2000Idx1<br>Object2000Idx2<br>Object2000Idx3                                                                         | <b>•</b> |                      |
| Mapped (<br>Obj.Idx.<br>2000<br>2000<br>2000<br>2000                               | Dbject dictio<br>Sub.Idx.<br>1<br>2<br>3<br>4                          | Parameter           Byte 00 : Input 0007           Byte 01 : Input 0815           Byte 02 : Input 1623           Byte 03 : LED State                                                                        | Symbolic name<br>Object2000Idx1<br>Object2000Idx2<br>Object2000Idx3<br>Object2000Idx4                                                       | <b>•</b> |                      |
| Mapped (<br>Obj.1dx.<br>2000<br>2000<br>2000<br>2000<br>2000<br>2000               | Dbject dictio<br>Sub.Idx.<br>1<br>2<br>3<br>4<br>5                     | Parameter<br>Byte 00 : Input 0007<br>Byte 01 : Input 0815<br>Byte 02 : Input 1623<br>Byte 03 : LED State<br>Byte 04 : Table Number                                                                          | Symbolic name<br>Object2000Idx1<br>Object2000Idx2<br>Object2000Idx3<br>Object2000Idx4<br>Object2000Idx5                                     |          |                      |
| Mapped (<br>Obj.Idx.<br>2000<br>2000<br>2000<br>2000<br>2000<br>2000<br>2000       | Diject dictio<br>Sub.Idx.<br>1<br>2<br>3<br>3<br>4<br>5<br>6           | Parameter       Byte 00 : Input 0007       Byte 01 : Input 0815       Byte 02 : Input 1623       Byte 03 : LED State       Byte 04 : Table Number       Byte 05 : Segment Number                            | Symbolic name<br>Object2000Idx1<br>Object2000Idx2<br>Object2000Idx3<br>Object2000Idx4<br>Object2000Idx5<br>Object2000Idx6                   |          |                      |
| Mapped (<br>Obj.Idx.<br>2000<br>2000<br>2000<br>2000<br>2000<br>2000<br>2000<br>20 | Diject dictio<br>Sub.Idx.<br>1<br>2<br>3<br>3<br>4<br>5<br>6<br>6<br>7 | Parameter       Byte 00 : Input 0007       Byte 01 : Input 0815       Byte 02 : Input 1623       Byte 03 : LED State       Byte 04 : Table Number       Byte 05 : Segment Number       Byte 06 : Byte 00 Of | Symbolic name<br>Object2000Idx1<br>Object2000Idx2<br>Object2000Idx3<br>Object2000Idx4<br>Object2000Idx5<br>Object2000Idx6<br>Object2000Idx7 |          | Delete mapped Object |

| Obi.Idx.                                                                           | Sub.Idx.                                                          | Parameter                                                                                                    |                                                                                                    | Access                                                                              |   | <u></u>              |
|------------------------------------------------------------------------------------|-------------------------------------------------------------------|----------------------------------------------------------------------------------------------------|----------------------------------------------------------------------------------------------------|-------------------------------------------------------------------------------------|---|----------------------|
| 2000                                                                               | 1                                                                 | Byte 00 : Input 0007                                                                                                    |                                                                                                    | Read                                                                                |   | <u>C</u> ancel       |
| 2000                                                                               | 2                                                                 | Byte 01 : Input 0815                                                                                                    |                                                                                                    | Read                                                                                |   |                      |
| 2000                                                                               | 3                                                                 | Byte 02 : Input 1623                                                                                                    |                                                                                                    | Read                                                                                |   |                      |
| 2000                                                                               | 4                                                                 | Byte 03 : LED State                                                                                                    |                                                                                                    | Read                                                                                |   |                      |
| 2000                                                                               | 5                                                                 | Byte 04 : Table Number                                                                                                    |                                                                                                    | Read                                                                                |   | Append Object        |
| 2000                                                                               | 6                                                                 | Byte 05 : Segment Numb                                                                                                    | ber                                                                                                   | Read                                                                                |   |                      |
| 2000                                                                               | 7                                                                 | Byte 06 : Byte 00 Of Sec                                                                                                    | gment                                                                                                 | Read                                                                                | - |                      |
| Mapped 0                                                                           | Diject dictio                                                     | nary                                                                                                    |                                                                                                    |                                                                                     |   |                      |
| Mapped (<br>Obi.Idx.                                                               | )bject dictio<br> Sub.Idx.                                        | nary<br>Parameter                                                                                                    | Symbolic r                                                                                            | name                                                                                |   |                      |
| Mapped (<br>Obj.Idx.<br>2000                                                       | )bject dictio<br>Sub.Idx.<br>9                                    | nary<br>Parameter<br>Byte 08 : Byte 02 Of                                                                                                    | Symbolic r<br>Object200                                                                               | name<br>IOIdx9                                                                      | - |                      |
| 4apped 0<br>Obj.1dx.<br>2000<br>2000                                               | Dbject dictio<br>Sub.Idx.<br>9<br>A                               | nary<br>Parameter<br>Byte 08 : Byte 02 Of<br>Byte 09 : Byte 03 Of                                                                                                    | Symbolic r<br>Object200<br>Object200                                                                  | name<br>Oldx9<br>Oldx10                                                             |   |                      |
| Mapped 0<br>Obj.1dx.<br>2000<br>2000<br>2000                                       | Dbject dictio<br>Sub.Idx.<br>9<br>A<br>B                          | nary<br>Parameter<br>Byte 08 : Byte 02 Of<br>Byte 09 : Byte 03 Of<br>Byte 10 : Byte 04 Of                                                                                                    | Symbolic r<br>Object200<br>Object200<br>Object200                                                     | name<br>Oldx9<br>Oldx10<br>Oldx11                                                   |   |                      |
| Mapped (<br>Obj.Idx.<br>2000<br>2000<br>2000<br>2000                               | Dbject dictio<br>Sub.Idx.<br>9<br>A<br>B<br>C                     | nary<br>Parameter<br>Byte 08 : Byte 02 Of<br>Byte 09 : Byte 03 Of<br>Byte 10 : Byte 04 Of<br>Byte 11 : Byte 05 Of                                                                                                    | Symbolic r<br>Object200<br>Object200<br>Object200<br>Object200                                        | name<br>Oldx9<br>Oldx10<br>Oldx11<br>Oldx12                                         |   |                      |
| Mapped 0<br>Dbj.1dx.<br>2000<br>2000<br>2000<br>2000<br>2000<br>2000               | Dbject dictio<br>Sub.Idx.<br>9<br>A<br>B<br>C<br>D                | Parameter<br>Byte 08 : Byte 02 Of<br>Byte 09 : Byte 03 Of<br>Byte 10 : Byte 04 Of<br>Byte 11 : Byte 05 Of<br>Byte 12 : Byte 06 Of                                                                                                  | Symbolic r<br>Object200<br>Object200<br>Object200<br>Object200<br>Object200<br>Object200              | name<br>Oldx9<br>Oldx10<br>Oldx11<br>Oldx12<br>Oldx13                               |   |                      |
| Mapped 0<br>Obj.1dx.<br>2000<br>2000<br>2000<br>2000<br>2000<br>2000<br>2000       | Dbject dictio<br>Sub.Idx.<br>9<br>A<br>B<br>C<br>D<br>D<br>E      | Parameter<br>Byte 08 : Byte 02 Of<br>Byte 09 : Byte 03 Of<br>Byte 10 : Byte 04 Of<br>Byte 11 : Byte 05 Of<br>Byte 12 : Byte 06 Of<br>Byte 13 : Byte 07 Of                                                                          | Symbolic r<br>Object200<br>Object200<br>Object200<br>Object200<br>Object200<br>Object200              | name<br>Oldx9<br>Oldx10<br>Oldx11<br>Oldx12<br>Oldx13<br>Oldx13<br>Oldx14           |   |                      |
| Mapped (<br>Obj.Idx.<br>2000<br>2000<br>2000<br>2000<br>2000<br>2000<br>2000<br>20 | Dbject dictio<br>Sub.Idx.<br>9<br>A<br>B<br>C<br>C<br>D<br>E<br>F | Parameter           Byte 08 : Byte 02 Of           Byte 09 : Byte 03 Of           Byte 10 : Byte 04 Of           Byte 11 : Byte 05 Of           Byte 12 : Byte 06 Of           Byte 13 : Byte 07 Of           Byte 14 : Byte 08 Of | Symbolic r<br>Object200<br>Object200<br>Object200<br>Object200<br>Object200<br>Object200<br>Object200 | name<br>Oldx9<br>Oldx10<br>Oldx11<br>Oldx12<br>Oldx13<br>Oldx13<br>Oldx14<br>Oldx15 |   | Delete mapped Object |

| Obj.Idx.                                                                           | Sub.Idx.                                                            | Parameter                                                                                                    | Ac                                                                                                    | cess                                                      |          | <u></u>              |
|------------------------------------------------------------------------------------|---------------------------------------------------------------------|----------------------------------------------------------------------------------------------------|----------------------------------------------------------------------------------------------------|-----------------------------------------------------------|----------|----------------------|
| 2000                                                                               | 1                                                                   | Byte 00 : Input 0007                                                                                                    | Re                                                                                                    | ad                                                        |          | <u>C</u> ancel       |
| 2000                                                                               | 2                                                                   | Byte 01 : Input 0815                                                                                                    | Re                                                                                                    | ad                                                        |          |                      |
| 2000                                                                               | 3                                                                   | Byte 02 : Input 1623                                                                                                    | Re                                                                                                    | ad                                                        |          |                      |
| 2000                                                                               | 4                                                                   | Byte 03 : LED State                                                                                                    | Re                                                                                                    | ad                                                        |          |                      |
| 2000                                                                               | 5                                                                   | Byte 04 : Table Number                                                                                                    | Re                                                                                                    | ad                                                        |          | Append Object        |
| 2000                                                                               | 6                                                                   | Byte 05 : Segment Numb                                                                                                    | er Re                                                                                                    | ad                                                        |          |                      |
| 2000                                                                               | 7                                                                   | Byte 06 : Byte 00 Of Seq                                                                                                    | ment Be                                                                                                    | bed                                                       | <b>T</b> |                      |
|                                                                                    |                                                                     | <u> </u>                                                                                                    |                                                                                                    | au                                                        |          |                      |
|                                                                                    |                                                                     |                                                                                                    |                                                                                                    |                                                           |          |                      |
| Mapped (                                                                           | Dbject dictio                                                       | nary                                                                                                    |                                                                                                    |                                                           |          |                      |
| Mapped (<br>Obj.Idx.                                                               | Dbject dictio<br>Sub.Idx.                                           | nary<br>Parameter                                                                                                    | Symbolic nam                                                                                                    | e                                                         |          |                      |
| Mapped (<br>Obj.Idx.<br>2000                                                       | Dbject dictio<br>Sub.Idx.<br>11                                     | nary<br>Parameter<br>Byte 16 : Byte 10 Of                                                                                                    | Symbolic nam<br>Object2000Id;                                                                                                    | ie<br>x17                                                 |          |                      |
| Mapped (<br>Obj.Idx.<br>2000<br>2000                                               | Dbject dictio<br>Sub.Idx.<br>11<br>12                               | nary<br>Parameter<br>Byte 16 : Byte 10 Of<br>Byte 17 : Byte 11 Of                                                                                                    | Symbolic nam<br>Object2000ld;<br>Object2000ld;                                                                                                    | ie<br>x17<br>x18                                          |          |                      |
| Mapped (<br>Dbj.Idx.<br>2000<br>2000<br>2000                                       | Dbject dictio<br>Sub.Idx.<br>11<br>12<br>13                         | nary<br>Parameter<br>Byte 16 : Byte 10 Of<br>Byte 17 : Byte 11 Of<br>Byte 18 : Byte 12 Of                                                                                         | Symbolic nam<br>Object20001d;<br>Object20001d;<br>Object20001d;                                                                                      | ie<br>x17<br>x18<br>x19                                   |          |                      |
| Mapped (<br>Obj.Idx.<br>2000<br>2000<br>2000<br>2000                               | Dbject dictio<br>Sub.Idx.<br>11<br>12<br>13<br>14                   | nary<br>Parameter<br>Byte 16 : Byte 10 Of<br>Byte 17 : Byte 11 Of<br>Byte 18 : Byte 12 Of<br>Byte 19 : Reserved                                                                   | Symbolic nam<br>Object20001d;<br>Object20001d;<br>Object20001d;<br>Object20001d;                                                                     | e<br>x17<br>x18<br>x19<br>x20                             |          |                      |
| Mapped (<br>Obj.Idx.<br>2000<br>2000<br>2000<br>2000<br>2000                       | Dbject dictio<br>Sub.Idx.<br>11<br>12<br>13<br>14<br>15             | nary<br>Parameter<br>Byte 16 : Byte 10 Of<br>Byte 17 : Byte 11 Of<br>Byte 18 : Byte 12 Of<br>Byte 19 : Reserved<br>Byte 20 : Reserved                                             | Symbolic nam<br>Object20001d;<br>Object20001d;<br>Object20001d;<br>Object20001d;<br>Object20001d;                                                    | e<br>x17<br>x18<br>x19<br>x20<br>x21                      |          |                      |
| Mapped (<br>Obj.Idx.<br>2000<br>2000<br>2000<br>2000<br>2000<br>2000<br>2000       | Dbject dictio<br>Sub.Idx.<br>11<br>12<br>13<br>14<br>15<br>16       | nary<br>Parameter<br>Byte 16 : Byte 10 Of<br>Byte 17 : Byte 11 Of<br>Byte 18 : Byte 12 Of<br>Byte 19 : Reserved<br>Byte 20 : Reserved<br>Byte 21 : Reserved                       | Symbolic nam<br>Object2000ld;<br>Object2000ld;<br>Object2000ld;<br>Object2000ld;<br>Object2000ld;<br>Object2000ld;                                   | e<br>x17<br>x18<br>x19<br>x20<br>x21<br>x22               |          |                      |
| Mapped (<br>Obj.Idx.<br>2000<br>2000<br>2000<br>2000<br>2000<br>2000<br>2000<br>20 | Diject dictio<br>Sub.Idx.<br>11<br>12<br>13<br>14<br>15<br>16<br>17 | nary<br>Parameter<br>Byte 16 : Byte 10 Of<br>Byte 17 : Byte 11 Of<br>Byte 18 : Byte 12 Of<br>Byte 19 : Reserved<br>Byte 20 : Reserved<br>Byte 21 : Reserved<br>Byte 22 : Reserved | Symbolic nam<br>Object20001d;<br>Object20001d;<br>Object20001d;<br>Object20001d;<br>Object20001d;<br>Object20001d;<br>Object20001d;<br>Object20001d; | e<br>x17<br>x18<br>x19<br>x20<br>x21<br>x22<br>x22<br>x23 |          | Delete mapped Object |

| (/0) | Monito   | r     |    |    |    |    |    |    |    |    |    | ×          |
|------|----------|-------|----|----|----|----|----|----|----|----|----|------------|
|      | nput dat | ta    |    |    |    |    |    |    |    |    |    | <u>о</u> к |
|      | hex      | 0     | 1  | 2  | 3  | 4  | 5  | 6  | 7  | 8  | 9  |            |
|      | 0        | 80    | 00 | 00 | 30 | 03 | 00 | 02 | 00 | 00 | 00 | DEC/HEX    |
|      | 1        | 00    | 00 | 00 | 00 | 00 | 00 | 00 | 00 | 00 | 00 |            |
|      | 2        | 00    | 00 | 00 | 00 | 00 | 00 | 00 | 00 | 00 | 00 |            |
|      | 3        | 00    | 00 |    |    |    |    |    |    |    |    |            |
|      | 4        |       |    |    |    |    |    |    |    |    |    |            |
|      | 5        |       |    |    |    |    |    |    |    |    |    |            |
|      | 6        |       |    |    |    |    |    |    |    |    |    |            |
|      | 7        |       |    |    |    |    |    |    |    |    |    |            |
|      |          |       |    |    |    |    |    |    |    |    |    |            |
|      | )utput d | ata — |    |    |    |    |    |    |    |    |    | Undate     |
|      | dec      | 0     | 1  | 2  | 3  | 4  | 5  | 6  | 7  | 8  | 9  |            |
|      | 0        | 0     | 0  | 0  | 0  | 3  | 0  | 0  | 0  | 0  | 0  |            |
|      | 1        | 0     | 0  | 0  | 0  | 0  | 0  | 0  | 0  | 0  | 0  |            |
|      | 2        | 0     | 0  | 0  | 0  | 0  | 0  | 0  | 0  | 0  | 0  |            |
|      | 3        | 0     | 0  |    |    |    |    |    |    |    |    |            |
|      | 4        |       |    |    |    |    |    |    |    |    |    |            |
|      | 5        |       |    |    |    |    |    |    |    |    |    |            |
|      | 6        |       |    |    |    |    |    |    |    |    |    |            |
|      | 7        |       |    |    |    |    |    |    |    |    |    |            |
|      |          |       |    |    |    |    |    |    |    |    |    | Effor 0    |

Byte 4 is set 3, that means read out table 3.

### Ζ

### 8.4 Summary

- -
- -
- No communication profil Missing objects(i.e. $1018_h$ ) Expansion of the object directory (Netstal) -
### 9 Ethernet (mc8p)

#### 9.1 Sample IO communication with ControlLogix

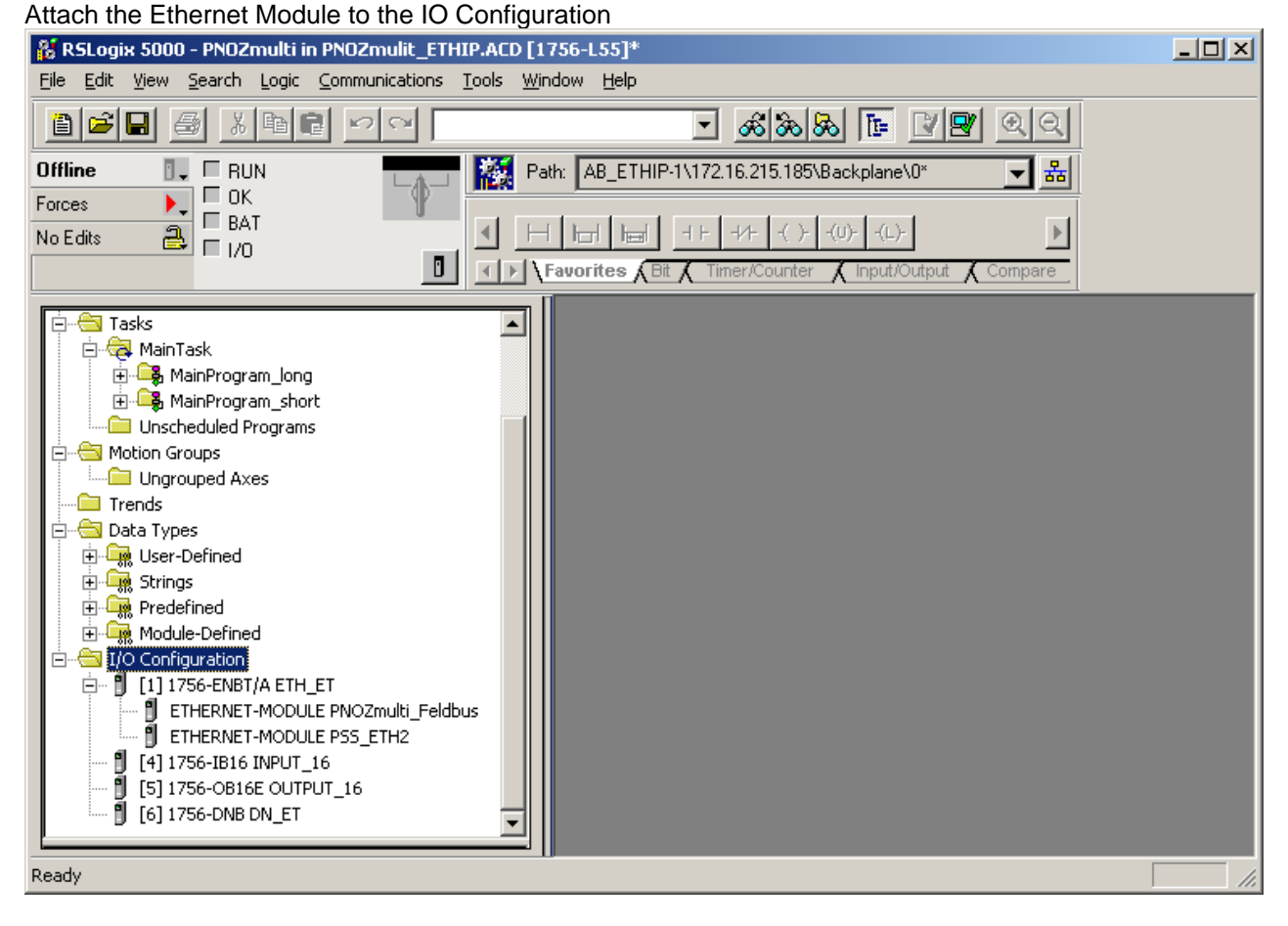

create a new module

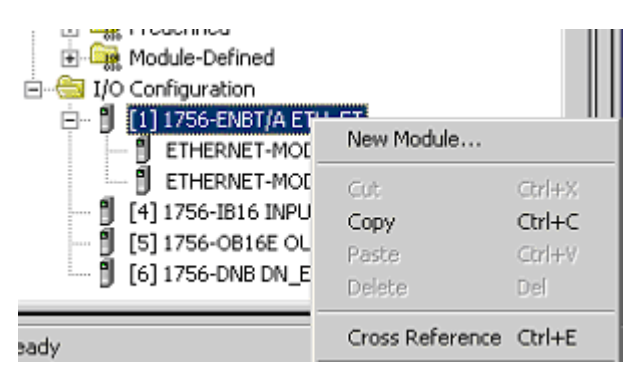

select the generic ethernet module

| Select Module Type                 |                                                          | ×        |
|------------------------------------|----------------------------------------------------------|----------|
| <u>T</u> ype:                      | Major <u>R</u> evision:                                  |          |
| ETHERNET-MODULE                    | 1                                                        |          |
| Туре                               | Description                                              |          |
| 1756-EWEB/A                        | 1756 10/100 Mbps Ethernet Bridge w/Enhanced Web Services | <b>_</b> |
| 1757-FFLD/A                        | 1757 Foundation Fieldbus Linking Device                  |          |
| 1757-FFPC/A                        | 1757 Foundation Fieldbus Process Controller              |          |
| 1769-L35E Ethernet Port            | 10/100 Mbps Ethernet Port on CompactLogix5335E           |          |
| 1788-ENBT/A                        | 1788 10/100 Mbps Ethernet Bridge, Twisted-Pair Media     |          |
| 1794-AENF/A                        | 1794 10/100 Mbps Ethernet Adapter, Fiber Media           |          |
| 1794-AENT/A                        | 1794 10/100 Mbps Ethernet Adapter, Twisted-Pair Media    |          |
| ETHERNET-MODULE                    | Generic Ethernet Module                                  |          |
| PowerFlex 700 Vector-21            | PowerFlex 700 Vector Drive (208/240V) via 20-COMM-E      |          |
| PowerFlex 700 Vector-4I            | PowerFlex 700 Vector Drive (400/480V) via 20-COMM-E      |          |
| PowerFlex 700 Vector-61            | PowerFlex 700 Vector Drive (600V) via 20-COMM-E          |          |
| PowerFlex 700-200V-E               | PowerFlex 700 Drive (208/240V) via 20-COMM-E             | -        |
| - Show                             |                                                          |          |
| ⊻endor: All                        | ▼ ☑ Other ▼ Specialty I/O Select All                     |          |
| 🔽 A <u>n</u> alog 🔽 <u>D</u> igita | Clear All                                                |          |
|                                    | OK Cancel Help                                           |          |

Configure the IP address and the assembly Object (Class 04h)

| 🕌 RSLogix 5000 - PNOZmulti in PNOZmulit_ETHIP.ACD [1                                                                                                    | 756-L55]*                                                                                                    | _ 8 × |
|----------------------------------------------------------------------------------------------------|----------------------------------------------------------------------------------------------------|-------|
| <u>File Edit View Search Logic Communications Tools Wi</u>                                                                                                    | ndow <u>H</u> elp                                                                                                    |       |
|                                                                                                    | - <u>Kaka</u> Te <u>V</u> QQ                                                                                                    |       |
| Offline 🛛 🗸 🗖 RUN 👘 🙀 Pa                                                                                                    | ath: AB_ETHIP-1\172.16.215.185\Backplane\0* 🚽 器                                                                                                    |       |
| Forces                                                                                                    |                                                                                                    |       |
| No Edits                                                                                                    |                                                                                                    |       |
|                                                                                                    | Favorites & Bit & Timer/Counter & Input/Output & Compare                                                                                                    |       |
|                                                                                                    |                                                                                                    | _     |
| Controller PNOZmulti  Controller Tags  Controller Tags  Controller Fault Handler  Controller Fault Handler  Controller Fa | General Connection Module Info<br>Type: ETHERNET-MODULE 1.1)                                                                                                    |       |
| Motion Groups     Ungrouped Axes     Trends     Trends     Data Types     Module-Defined     Module-Defined     Module-Def     | Vendor:       Allen-Bradley         Parent:       ETH_ET         Name:       PN0Zmulti_Feldbus         Description:       Instance:         Size:       Input:         Instance:       Size:         Input:       100         20       Image:         Comm_Eormat:       Data - SINT         Configuration:       Image:         Address / Host Name       Image:         Image:       Image:         Image: </td <td></td> |       |
| Description<br>Module Fault                                                                                                    | Status: Offline OK Cancel Apply Help                                                                                                    |       |

The byte size is limited to 20 bytes.

| S   | сор | e: PN0Zmulti(controller 💌 Show: Show All | Sort: Type | -        |             |
|-----|-----|------------------------------------------|------------|----------|-------------|
|     | Ρ   | Tag Name                                 | Alias For  | Base Tag | Type ⊽      |
|     |     |                                          |            |          | AB:ETHERNET |
|     |     | -PN0Zmulti_Feldbus:I                     |            |          | AB:ETHERNET |
|     |     | -PNOZmulti_Feldbus:I.Data                |            |          | SINT[20]    |
|     |     | -PNOZmulti_Feldbus:I.Data[0]             |            |          | SINT        |
|     |     | -PNOZmulti_Feldbus:I.Data[1]             |            |          | SINT        |
|     |     | -PNOZmulti_Feldbus:I.Data[2]             |            |          | SINT        |
|     |     |                                          |            |          | SINT        |
|     |     |                                          |            |          | SINT        |
|     |     | -PNOZmulti_Feldbus:I.Data[5]             |            |          | SINT        |
|     |     |                                          |            |          | SINT        |
|     |     |                                          |            |          | SINT        |
|     |     | -PNOZmulti_Feldbus:I.Data[8]             |            |          | SINT        |
|     |     |                                          |            |          | SINT        |
|     |     |                                          |            |          | SINT        |
|     |     | -PNOZmulti_Feldbus:I.Data[11]            |            |          | SINT        |
|     |     |                                          |            |          | SINT        |
|     |     | -PNOZmulti_Feldbus:I.Data[13]            |            |          | SINT        |
|     |     | -PNOZmulti_Feldbus:I.Data[14]            |            |          | SINT        |
|     |     | -PNOZmulti_Feldbus:I.Data[15]            |            |          | SINT        |
|     |     | -PNOZmulti_Feldbus:I.Data[16]            |            |          | SINT        |
|     |     | -PNOZmulti_Feldbus:I.Data[17]            |            |          | SINT        |
|     |     |                                          |            |          | SINT        |
|     |     |                                          |            |          | SINT        |
|     |     | -PN0Zmulti_Feldbus:0                     |            |          | AB:ETHERNET |
|     |     |                                          |            |          | SINT[20]    |
| ste |     |                                          |            |          |             |

At the controller tags, you will find the data of the PNOZmulti Ethernet module

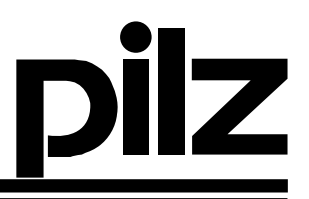

#### 9.2 Sample IO scanner communication with Schneider Quantum PLC

Sample is for the programming software Concept 2.6.

The conditions for the communication is a configured Ethernet module at the Schneider PLC program. Open the Ethernet I/O Scanner and create a new connection.

Configure the IP address of the PNOZmc8p in the field Slave IP address. The next step is to configure the Master Read and Master Write address.

The length is limited to 10 Register (1 Register = 2 bytes)

Notice: the slave read address must be 400001 and the slave write address must be 401025 fix.

| 📲 Ethernet / E/A-Scanner                                                                                                    |                                                                                                    |
|----------------------------------------------------------------------------------------------------|----------------------------------------------------------------------------------------------------|
| Ethernet-Konfiguration:                                                                                                    | Internet Adresse:     172.16.205.24     Starten     Subnet-Maske:     255.255.0.0       Gateway:     0.0.0     Bahmentyp:     ETHERNET II                                                                                                    |
| E/A-Sganner-Konfiguration:           Master-Baugr. (Steckpl.):         Steckpl.3: 140-N0E-771-11           FktFähigkeits-Block (1×/3×):         300001         - 300008           ✓ Diagnose-Block (3×/4×):         300009         - 300136                                                                                                    | Ausschneiden Kopieren Einfügen Import                                                                                                    |
| Slave IP- Adresse Unit ID Störungs- viederh Lese-Ref.<br>Timeout Rate Master                                                                                                    | Lese-Ref. Lese-<br>Slave Länge Letzter Wert Schreib-Ref. Schreib-Ref. Schreib-Ref. Slave Länge Diag-Code B                                                                                                    |
| 1       172.16.216.77       •       0       0       0       400001         2       •       •       •       •       •       •       •       •       •       •       •       •       •       •       •       •       •       •       •       •       •       •       •       •       •       •       •       •       •       •       •       •       •       •       •       •       •       •       •       •       •       •       •       •       •       •       •       •       •       •       •       •       •       •       •       •       •       •       •       •       •       •       •       •       •       •       •       •       •       •       •       •       •       •       •       •       •       •       •       •       •       •       •       •       •       •       •       •       •       •       •       •       •       •       •       •       •       •       •       •       •       •       •       •       •       •       •       •       • | I       400001       10       Letzten hall       401024       401025       10         V       V |
| DK                                                                                                    | Abbrechen <u>H</u> ilfe                                                                                                    |

With the configuration of the I/O Scanner no application program for the communication is necessary.

Attention: there is byte swapping at the Ethernet.

### 10 Profinet (mc9p)

#### 10.1 Sample IO communication with Siemens S7 V5.3 SP3

XML-File: Import from the XML-file into the Hardware Configurator (Options -> Install GSD...).

| nstall GSD Files                |                          |                   |                              | 2      |
|---------------------------------|--------------------------|-------------------|------------------------------|--------|
| Install GSD Files:              | from the direct          | ory               | <b>_</b>                     |        |
| c:\Dokumente und Einstellung    | en\hohlbauch\Eigene Date | ien\Techniscl     | ne Unterlagen\PNOZ_          | Browse |
| File<br>GSDML-V1.0-Hms-ABSPBT-2 | Release                  | Version<br>5 V1.0 | Languages<br>English, German |        |
|                                 |                          |                   | English, alonnan             |        |
|                                 |                          |                   |                              |        |
|                                 |                          |                   |                              |        |
|                                 |                          |                   |                              |        |
|                                 |                          |                   |                              |        |
|                                 |                          |                   |                              |        |
| Install Sh                      | ow Log Select (          | sii 1             |                              |        |
| <u>113/dii</u> <u></u> 11       |                          |                   |                              |        |
| Close                           |                          |                   |                              | Help   |

#### Configuration of the Inputs/Outputs:

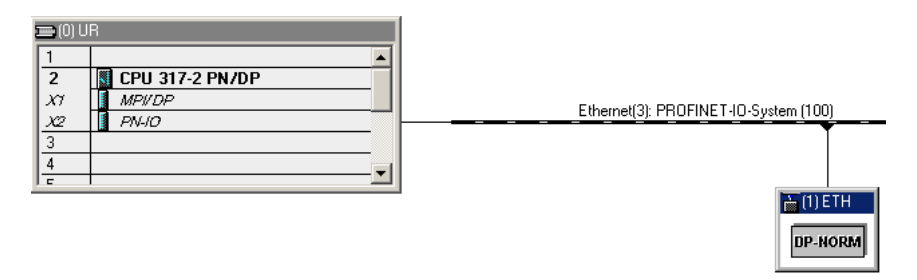

| ļ |          |                         |              |           |           |                    |     |
|---|----------|-------------------------|--------------|-----------|-----------|--------------------|-----|
|   | <b>(</b> | ) (1) ETH               |              |           |           |                    |     |
|   | Slot     | Module                  | Order Number | I Address | Q address | Diagnostic address | Cor |
|   | 0        | 📑 ETH                   | ABS-FRT      |           |           | 8188**             |     |
|   | 1        | Ein-/Ausgänge 032 bytes |              | 256287    | 256287    |                    |     |
|   |          |                         |              |           |           |                    |     |

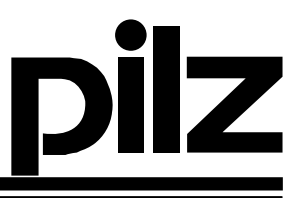

**Input / Outputs:** For the PNOZ mc9p you must configure 32 Bytes Input/Outputs, but only the first 20 Bytes are used.

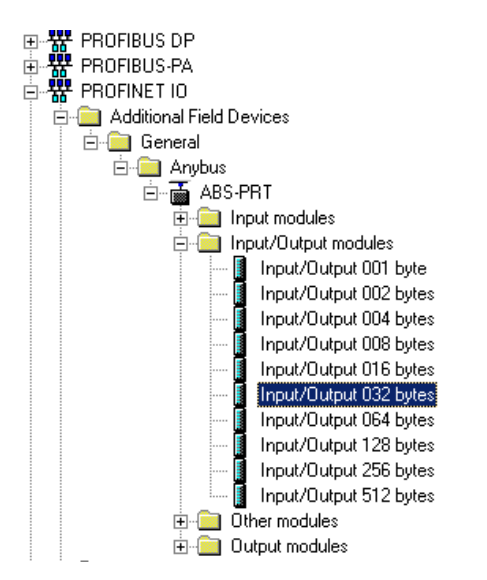

Update time: We suggest a value from 8 ms for larger networks.

|                                                               | PRO | DFINET IO-System                                              | Properties                     |        |               | ×    |
|---------------------------------------------------------------|-----|---------------------------------------------------------------|--------------------------------|--------|---------------|------|
|                                                               | G   | ieneral Update Time                                           | :                              |        |               |      |
|                                                               |     | Communication Comp                                            | oonent (PROFINET IO)           | 100.0  | • %           |      |
|                                                               |     | <ul> <li>I/O System-Wide</li> <li>I/O Device-Speci</li> </ul> | Update Time<br>fic Update Time | 2      |               |      |
|                                                               |     | Device Number                                                 | Device name                    | Туре   | Update Time ( | (ms) |
| •                                                             |     | 1                                                             | TEST                           | Anybus | 8             |      |
| SIMATIC 300<br>Slot Designation<br>UR<br>Ethen PROFINET-IO-Sy |     |                                                               |                                |        |               |      |

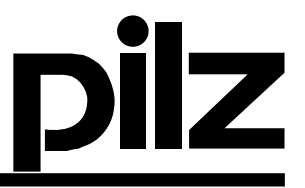

**IP-Address:** The IP-Address could be set from the Siemens PLC or from a DHCP-Server. If you want set the IP-Address over the Siemens PLC then you must activate "Assign OP address via IO Controller".

**Device Name:** The "Device Name" in the S7 Hardware Configuration must be the same how the "Equipment Identifier" into the PNOZmulti Configurator.

| eneral             |                                    |          |
|--------------------|------------------------------------|----------|
| ihort Description: | Anybus                             |          |
|                    | Anybus-S PROFINET IO module        | <u></u>  |
|                    |                                    | <u>_</u> |
| )rder No.:         | ABS-PRT                            |          |
| evice Name         | ETH                                |          |
|                    |                                    |          |
|                    |                                    |          |
| SD File:           | GSDML-V1.0-Hms-ABSPRT-20060209.xml |          |
|                    | Change release number              |          |
| Node / PN 10 syste | m                                  |          |
| Device Number:     | 1 PROFINET-IO-System (1            | 100)     |
| IP Address:        | 172.16.205.20 Ethernet             |          |
| 🔽 Assign IP addre  | ess via IO Controller              |          |
|                    |                                    |          |
| Comment:           |                                    |          |
|                    |                                    | <u> </u> |
|                    |                                    |          |

| OPCH  |                                        | Module Name             |              |                      | Version: Equipme | ent identifier: |
|-------|----------------------------------------|-------------------------|--------------|----------------------|------------------|-----------------|
|       | 1000 000 0000 0000 000 000 000 000 000 | Base Unit PNOZ m1       | lp           |                      | ▼ v5.0 ▼         |                 |
| 1.1   | mtp                                    |                         |              | Location             | Description:     |                 |
| 1     | S Recent Records and                   |                         |              |                      |                  |                 |
|       |                                        |                         |              |                      |                  |                 |
| ofs   | elected modules:                       |                         |              |                      |                  |                 |
|       | Module Name                            |                         | Version      | Equipment Identifier | Location Descr   | Add             |
| )     | Fieldbus Module<br>Base Unit PNOZ m1p  |                         | ∨1.0<br>∨5.0 | ETH<br>m1p           |                  | Remove          |
|       |                                        |                         |              |                      |                  | Move Up         |
|       |                                        |                         |              |                      |                  | Move Down       |
|       |                                        |                         |              |                      |                  | Remove All      |
|       |                                        |                         |              |                      | Þ                | Show            |
|       |                                        |                         |              |                      |                  |                 |
| Tr    | ansfer virtual inputs and o            | utputs via serial inter | face         |                      |                  |                 |
| quipr | ment identifier:                       |                         | Edit         |                      |                  |                 |

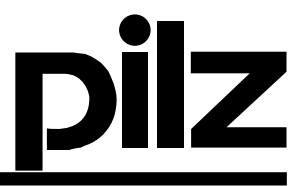

**Set the PNOZ mc9p "Equipment Identifier" with the S7 software:** If you want set the "Equipment Identifier" then you must write a \$ before the name. Now it's possible that you assign a device name for the mc9p over the S7 software (the PC with the S7 software must be connected over Ethernet with the Siemens PLC). If you don't have a \$ before the device name then the PNOZmulti always lost the "Equipment Identifier" after a reboot.

**Disadvantage:** If an exchange from the PNOZmulti basic module should be necessary then you must assign the device name over the S7 software again.

| L | List of selected modules: |                    |         |                      |  |  |
|---|---------------------------|--------------------|---------|----------------------|--|--|
|   |                           | Module Name        | Version | Equipment Identifier |  |  |
|   | 0                         | Fieldbus Module    | v1.0    | \$TEST               |  |  |
|   | 1                         | Base Unit PNOZ m1p | v5.0    | m1p                  |  |  |
|   |                           |                    |         |                      |  |  |

| 🔩 HW Config - [SIMATIC                            | 300(1) (Configuration) ProfiNet]                                                         |                         |                                           |
|---------------------------------------------------|------------------------------------------------------------------------------------------|-------------------------|-------------------------------------------|
| 🕅 Station Edit Insert                             | PLC View Options Window Help                                                             |                         |                                           |
|                                                   | Download<br>Upload                                                                       | Ctrl+L                  |                                           |
| (0) UR                                            | Download Module Identification<br>Upload Module Identification to PG                     |                         |                                           |
| X1 MPI/DP                                         | Faulty Modules                                                                           |                         | Extremest(2), DEOEINET IO, Custorer (100) |
| <u>X2</u><br><u>3</u><br><u>4</u><br><del>r</del> | Module Information<br>Operating Mode<br>Clear/Reset<br>Set Time of Day<br>Monitor/Modify | <b>Ctrl+D</b><br>Ctrl+I |                                           |
|                                                   | Update Firmware                                                                          |                         | DP-NORM                                   |
|                                                   | Save Device Name to Memory Card                                                          |                         |                                           |
|                                                   | Ethernet                                                                                 | Þ                       | Edit Ethernet Node                        |
|                                                   | PROFIBUS                                                                                 | •                       | Verify Device Name                        |
|                                                   | Save Service Data                                                                        |                         | Assign Device Name                        |

| Assign device name                                                                              | ×                                                                 |
|-------------------------------------------------------------------------------------------------|-------------------------------------------------------------------|
| Device name: ETH   Device type: Anybus                                                          |                                                                   |
| Available devices:                                                                              |                                                                   |
| IP address MAC address Device type Device name                                                  | Assign name                                                       |
| 172.16.217.4 UU-3U-11-U2-48-4F Arybus ETH                                                       | Node flashing test Duration (seconds): 3 Flashing on Flashing off |
| Show only devices of the same type     Display only devices without name:     Update     Export | \$                                                                |
| Close                                                                                           | Help                                                              |

With the MAC-Address you can check if you have configured the right Device names.